ThinkVantage System Migration Assistant 5.0

# Brukerhåndbok

ThinkVantage System Migration Assistant 5.0

# Brukerhåndbok

**Merk:** Før du bruker opplysningene i denne boken og det produktet det blir henvist til, må du lese Tillegg F, "Merknader", på side 137.

Første utgave (juli 2005)

© Copyright Lenovo 2005. Portions © Copyright International Business Machines Corporation 2005. All rights reserved.

# Innhold

| Figurer                                                                                                    | . V                                                                                                    |
|----------------------------------------------------------------------------------------------------|----------------------------------------------------------------------------------------------------|
| Om denne boken                                                                                                    | . ix                                                                                                    |
| Hvordan boken er inndelt                                                                                                    | . ix                                                                                                    |
| Kommentarer som er brukt i boken                                                                                                    | ix                                                                                                    |
| Syntakskonvensioner som er brukt i denne boken                                                                                                    | · / v                                                                                                    |
| Think//entage System Migration Assistant no World Wide Web                                                                                                    | • •                                                                                                    |
| Thinkvantage System Migration Assistant pa wond wide web                                                                                                    | . х                                                                                                    |
| Kapittel 1. Innføring i System Migration Assistant                                                                                                    | . 1                                                                                                    |
| Oversikt og komponenter                                                                                                    | . 1                                                                                                    |
| Hvordan SMA fungerer                                                                                                    | 1                                                                                                    |
| SMA-komponenter                                                                                                    |                                                                                                    |
|                                                                                                    | . 2                                                                                                    |
|                                                                                                    | . 0                                                                                                    |
|                                                                                                    | . ა                                                                                                    |
|                                                                                                    | . 3                                                                                                    |
|                                                                                                    | . 3                                                                                                    |
| Støttede migreringskombinasjoner                                                                                                    | . 4                                                                                                    |
| Pålogging                                                                                                    | . 4                                                                                                    |
| Migrere flere brukerprofiler                                                                                                    | . 4                                                                                                    |
| Migrere fra PC til PC                                                                                                    | . 6                                                                                                    |
| Migrering med filoverføring                                                                                                    | . 6                                                                                                    |
| Oppgradere fra tidligere versioner                                                                                                    | . 7                                                                                                    |
| Nyheter i SMA 5.0                                                                                                    | 7                                                                                                    |
|                                                                                                    | . ,                                                                                                    |
| Kapittel 2. Installere og deinstallere SMA                                                                                                    | . 9                                                                                                    |
| Installere SMA 5.0                                                                                                    | 9                                                                                                    |
| Littare en standard installering av SMA                                                                                                    | . o                                                                                                    |
| Littare on stille installering av SMA                                                                                                    | 10                                                                                                    |
|                                                                                                    | . 12                                                                                                    |
|                                                                                                    | . 13                                                                                                    |
| Kapittel 3. Utføre en migrering ved hielp av det grafiske                                                                                                    |                                                                                                    |
| hrukergrensesnittet                                                                                                    | 15                                                                                                    |
| littøre en migrering som startes fra måldatamaskinen                                                                                                    | 15                                                                                                    |
| Migroro fro PC til PC                                                                                                    | . 15                                                                                                    |
|                                                                                                    | . 15                                                                                                    |
|                                                                                                    | . 30                                                                                                    |
|                                                                                                    | . 55                                                                                                    |
| Migrere fra PC til PC.                                                                                                    | . 55                                                                                                    |
|                                                                                                    |                                                                                                    |
| Migrering med filovertøring                                                                                                    | . 66                                                                                                    |
|                                                                                                    | . 66                                                                                                    |
| Migrering med filoverføring       Kapittel 4. Utføre en migrering i satsvis modus (batch)                                                                                                    | . 66<br>. 79                                                                                                    |
| Migrering med filovertøring       Statsvis modus (batch)         Kapittel 4. Utføre en migrering i satsvis modus (batch)       Statsvis modus (batch)         Kompatibilitet mellom SMA 5.0 og SMA 4.2       Statsvis modus (batch)                                                                                                    | . 66<br>. 79<br>. 79                                                                                                    |
| Kapittel 4. Utføre en migrering i satsvis modus (batch)         Kompatibilitet mellom SMA 5.0 og SMA 4.2         Kommandosyntaks for SMABAT                                                                                                    | . 66<br>. 79<br>. 79<br>. 79<br>. 79                                                                                                    |
| Kapittel 4. Utføre en migrering i satsvis modus (batch)         Kompatibilitet mellom SMA 5.0 og SMA 4.2         Kommandosyntaks for SMABAT         Opprette en kommandofil                                                                                                    | . 66<br>. 79<br>. 79<br>. 79<br>. 80                                                                                                    |
| Kapittel 4. Utføre en migrering i satsvis modus (batch).         Kompatibilitet mellom SMA 5.0 og SMA 4.2         Kommandosyntaks for SMABAT         Opprette en kommandofil         Kommandoer i kommandofilen                                                                                                    | . 66<br>. 79<br>. 79<br>. 79<br>. 80<br>. 81                                                                                                    |
| Kapittel 4. Utføre en migrering i satsvis modus (batch).         Kompatibilitet mellom SMA 5.0 og SMA 4.2         Kommandosyntaks for SMABAT         Opprette en kommandofil         Kommandoer i kommandofilen                                                                                                    | . 66<br>. 79<br>. 79<br>. 79<br>. 80<br>. 81<br>. 81                                                                                                    |
| Kapittel 4. Utføre en migrering i satsvis modus (batch).         Kompatibilitet mellom SMA 5.0 og SMA 4.2         Kommandosyntaks for SMABAT         Opprette en kommandofil         Kommandoer i kommandofilen         Kommandoer for filmigrering                                                                                                    | . 66<br>. 79<br>. 79<br>. 79<br>. 80<br>. 81<br>. 87                                                                                                    |
| Kapittel 4. Utføre en migrering i satsvis modus (batch).       .         Kompatibilitet mellom SMA 5.0 og SMA 4.2       .         Kommandosyntaks for SMABAT       .         Opprette en kommandofil       .         Kommandoer i kommandofilen       .         Kommandoer for filmigrering       .         Skrivermigrering       .         Skrivermigrering       .                         | . 66<br>. 79<br>. 79<br>. 79<br>. 80<br>. 81<br>. 87<br>. 89                                                                                                    |
| Kapittel 4. Utføre en migrering i satsvis modus (batch).       .         Kompatibilitet mellom SMA 5.0 og SMA 4.2       .         Kommandosyntaks for SMABAT       .         Opprette en kommandofil       .         Kommandoer i kommandofilen       .         Kommandoer for filmigrering       .         Kirvermigrering       .         Eksempler på kommandoer for filmigrering.       . | . 66<br>. 79<br>. 79<br>. 80<br>. 81<br>. 87<br>. 89<br>. 91                                                                                                    |
| Migrering med filovertøring                                                                                                    | . 66<br>. 79<br>. 79<br>. 80<br>. 81<br>. 87<br>. 89<br>. 91<br>. 93                                                                                                    |
| Migrering med filovertøring                                                                                                    | . 66<br>. 79<br>. 79<br>. 80<br>. 81<br>. 87<br>. 89<br>. 91<br>. 93<br>. 94                                                                                                    |
| Migrering med filovertøring                                                                                                    | . 66<br>. 79<br>. 79<br>. 80<br>. 81<br>. 87<br>. 89<br>. 91<br>. 93<br>. 94<br>. 94                                                                                                    |
| Migrering med filovertøring                                                                                                    | <ul> <li>. 66</li> <li>. 79</li> <li>. 79</li> <li>. 79</li> <li>. 80</li> <li>. 81</li> <li>. 87</li> <li>. 89</li> <li>. 91</li> <li>. 93</li> <li>. 94</li> <li>. 94</li> <li>. 95</li> </ul> |
| Kapittel 4. Utføre en migrering i satsvis modus (batch).                                                                                                    | . 66<br>. 79<br>. 79<br>. 79<br>. 80<br>. 81<br>. 87<br>. 89<br>. 91<br>. 93<br>. 94<br>. 94<br>. 95                                                                                             |
| Migrering med filovertøring                                                                                                    | . 66<br>. 79<br>. 79<br>. 80<br>. 81<br>. 87<br>. 89<br>. 91<br>. 93<br>. 94<br>. 95<br>. 97                                                                                                    |

| Tilpasse standardmigreringen                                                       |
|------------------------------------------------------------------------------------|
| GLOBAL OPTIONS                                                                     |
| SHOW PAGE OPTIONS                                                                  |
| GUIDANCE TEST OPTIONS.                                                             |
| SPLASH PAGE.                                                                       |
| BEGIN PAGE                                                                         |
| TOP OPTIONS PAGE                                                                   |
| Choice-variabler 100                                                               |
| Andre alternativer 100                                                             |
| Migrere registerinnstillinger 101                                                  |
| Bruke modus for satsvis behandling (batch) til å migrere registeringstillinger 101 |
| Migrere flere applikasionsinnstillinger                                            |
| Opprette en applikasjonsfil                                                        |
| Eksempel på applikasjon XMI -fil for Adobe Beader                                  |
|                                                                                    |
| Tillegg A Applikasionsinnstillinger som kan migreres                               |
|                                                                                    |
| Tillegg B Filer og registeroppføringer som ikke kan migreres 125                   |
| Filer og kataloger som ikke kan migreres                                           |
| Registeroppføringer som ikke kan migreres                                          |
|                                                                                    |
| Tillegg C. Migrering av brukerprofiler i SMA 5.0                                   |
|                                                                                    |
| Tillegg D. Kompatibilitet med SMA 4.2 og tidligere versioner                       |
| Kommandofil                                                                        |
| Applikasionsfil                                                                    |
| Oversetting av applikasionsfil                                                     |
|                                                                                    |
| Tillegg E. Få hielp og teknisk assistanse                                          |
| Før du ringer 135                                                                  |
| Bruke dokumentasionen 135                                                          |
| Få hieln og informasion via World Wide Web                                         |
|                                                                                    |
| Tillegg F. Merknader 137                                                           |
|                                                                                    |
| Tillegg G Varemerker 139                                                           |
|                                                                                    |
| Stikkordregister 141                                                               |
|                                                                                    |

# Figurer

| 1.        | Innføring i System Migration Assistant: Migrering av flere brukere                                      | . 5  |
|-----------|----------------------------------------------------------------------------------------------------|------|
| 2.        |                                                                                                    | . 9  |
| 3.        |                                                                                                    | . 10 |
| 4.        |                                                                                                    | .    |
| 5.        | Installere SMA: Vinduet "Klar til a installere programmet"                                              | . 11 |
| 6.        | Installere SMA: Vinduet "InstallShield Wizard fullført"                                                 | . 12 |
| 7.        | Utføre en migrering ved hjelp av det grafiske brukergrensesnittet: Vinduet "ThinkVantage System         |      |
|           | Migration Assistant".                                                                                   | . 16 |
| 8.        | Utføre en migrering ved hjelp av det grafiske brukergrensesnittet: Vinduet "Hvilken datamaskin          |      |
|           | bruker du?"                                                                                             | . 17 |
| 9.        | Utføre en migrering ved hjelp av det grafiske brukergrensesnittet: Vinduet "Velg en                     |      |
|           | migreringstype"                                                                                         | . 17 |
| 10.       | Utføre en migrering ved hjelp av det grafiske brukergrensesnittet: Vinduet "Velg en                     |      |
|           | migreringstype"                                                                                         | 18   |
| 11.       | Utføre en migrering ved hjelp av det grafiske brukergrensesnittet: Vinduet "Kopier System               |      |
|           | Migration Assistant".                                                                                   | 18   |
| 12.       | Utføre en migrering ved hielp av det grafiske brukergrensesnittet: Vinduet "Pakken er kopiert"          | 19   |
| 13.       | Utføre en migrering ved hielp av det grafiske brukergrensesnittet: Vinduet "Installeringen var          |      |
|           | vellvkket".                                                                                             | 20   |
| 14.       | Utføre en migrering ved hielp av det grafiske brukergrensesnittet: Vinduet "Oppretter forbindelse"      | 20   |
| 15        | Utføre en migrering ved hjelp av det grafiske brukergrensesnittet. Vinduet "Forbindelsen er             |      |
|           | opprettet"                                                                                              | 21   |
| 16        | Utføre en migrering ved hjelp av det grafiske brukergrensesnittet. Vinduet "Alternativer for            |      |
| 10.       | migrering"                                                                                              | 22   |
| 17        | Litføre en migrering ved hjelp av det grafiske brukergrensesnittet. Vinduet "Brukerprofiler"            | 22   |
| 18        | Litføre en migrering ved hjelp av det grafiske brukergrensesnittet: Vinduet "Innstillinger for          |      |
| 10.       | arbeideområde"                                                                                          | 23   |
| 10        | Littare en migrering ved hieln av det grafiske brukergrensesnittet: Vinduet                             | 20   |
| 13.       | «Annlikasionsinnstillinger"                                                                             | 26   |
| 20        | Applikasjonsinnstinningen                                                                               | 20   |
| 20.<br>01 | Utfore en migrering ved hjelp av det grafiske brukergrensesnittet. Vinduet "Skrivere"                   | 21   |
| ∠1.<br>วว | Uttare en migrering ved hjelp av det grafiske brukergrensesnittet. Vinduet Skrivere                     | _ 20 |
| 22.       | filer og menner"                                                                                        | 20   |
| 00        | Inter og mapper                                                                                         | . 29 |
| 23.       | Utiore en migrering ved hjelp av det grafiske brukergrensesnittet. Vinduet Flivalg - Flier/Mapper       | 29   |
| 24.       | Uttøre en migrering ved hjelp av det grafiske brukergrensesnittet: Vinduet "Filvaig - Filtyper"         | 30   |
| 25.       | Utføre en migrering ved hjelp av det grafiske brukergrensesnittet: Vinduet "Søk na"                     | . 31 |
| 26.       | Uttøre en migrering ved hjelp av det grafiske brukergrensesnittet: Velge filplassering.                 | . 31 |
| 27.       | Uttøre en migrering ved hjelp av det grafiske brukergrensesnittet: Vinduet "Mine dokumenter"            | 32   |
| 28.       | Utføre en migrering ved hjelp av det grafiske brukergrensesnittet: Vinduet "Ny bane"                    | . 32 |
| 29.       | Utføre en migrering ved hjelp av det grafiske brukergrensesnittet: Vinduet "Lagre migreringsfil"        | 33   |
| 30.       | Utføre en migrering ved hjelp av det grafiske brukergrensesnittet: Vinduet "Lagre migreringsfil"        | 33   |
| 31.       | Utføre en migrering ved hjelp av det grafiske brukergrensesnittet: Vinduet "Filer og innstillinger blir |      |
|           | kopiert"                                                                                                | . 34 |
| 32.       | Utføre en migrering ved hjelp av det grafiske brukergrensesnittet: Vinduet "Migreringen var             |      |
|           | vellykket"                                                                                              | 35   |
| 33.       | Utføre en migrering ved hjelp av det grafiske brukergrensesnittet: Vinduet                              |      |
|           | "Migreringssammendrag"                                                                                  | 35   |
| 34.       | Utføre en migrering ved hjelp av det grafiske brukergrensesnittet: Meldingen "Starte på nytt"           | 36   |
| 35.       | Utføre en migrering ved hjelp av det grafiske brukergrensesnittet: Vinduet "ThinkVantage System         |      |
|           | Migration Assistant".                                                                                   | 37   |
| 36.       | Utføre en migrering ved hjelp av det grafiske brukergrensesnittet: Vinduet "Hvilken datamaskin          |      |
|           | bruker du?"                                                                                             | 37   |

| 37. | Utføre en migrering ve<br>migreringstype" | ed hjelp       | av de     | t grafiske                             | brukergrensesnittet: | Vinduet "Velg en                      | 38          |
|-----|-------------------------------------------|----------------|-----------|----------------------------------------|----------------------|---------------------------------------|-------------|
| 38. | Utføre en migrering ve                    | ed hjelp       | av de     | t grafiske                             | brukergrensesnittet: | Vinduet "Velg en                      | 00          |
| ~~  | migreringstype"                           |                | • •       |                                        |                      |                                       | 39          |
| 39. | Utføre en migrering ve                    | ed hjelp       | av de     | t grafiske                             | brukergrensesnittet: | Vinduet "Kopier System                |             |
|     | Migration Assistant".                     |                | • •       |                                        |                      |                                       | 39          |
| 40. | Utføre en migrering ve                    | ed hjelp       | av de     | t grafiske                             | brukergrensesnittet: | Vinduet "Pakken er kopiert"           | 40          |
| 41. | Utføre en migrering ve                    | ed hjelp       | av de     | t grafiske                             | brukergrensesnittet: | Vinduet "Installeringen var           |             |
|     | vellykket"                                |                |           |                                        |                      |                                       | 41          |
| 42. | Utføre en migrering ve                    | ed hjelp       | av de     | t grafiske                             | brukergrensesnittet: | Vinduet "Alternativer for             |             |
|     | migrering"                                |                |           |                                        |                      |                                       | 41          |
| 43  | Utføre en migrering ve                    | ed hieln       | av de     | t orafiske                             | brukerarensesnittet. | Vinduet "Lagre som"                   | 42          |
| 10. | Littare en migrering ve                   | ad hialn       | av de     | t arafisko                             | brukergrensesnittet: | Vinduet "Filer og innstillinger blir  |             |
| 44. | kopiort"                                  | eu njeip       | avue      | t granske                              | brukergrensesmittet. | vinduet i her og innstinniger bli     | 12          |
| 4 - |                                           |                | <br>      | · · · ·                                |                      |                                       | 43          |
| 45. |                                           | ea njeip       | av de     | t granske                              | brukergrensesnillet. | vinduel Opprelleise av                | 40          |
| 40  | migreringsnien er luni                    | Ørt            |           |                                        |                      | · · · · · · · · · · · · · · · · · · · | 43          |
| 46. | Utføre en migrering ve                    | ea njeip       | av de     | t grafiske                             | brukergrensesnittet: | Vinduet                               |             |
|     | "Migreringssammendr                       | ag"            | • •       |                                        |                      |                                       | 44          |
| 47. | Utføre en migrering ve                    | ed hjelp       | av de     | t grafiske                             | brukergrensesnittet: | Vinduet "Hvilken datamaskin           |             |
|     | bruker du?"                               |                |           |                                        |                      |                                       | 45          |
| 48. | Utføre en migrering ve                    | ed hjelp       | av de     | t grafiske                             | brukergrensesnittet: | Vinduet "Velg en                      |             |
|     | migreringstype"                           |                |           |                                        |                      |                                       | 46          |
| 49. | Utføre en migrering ve                    | ed hielp       | av de     | t arafiske                             | brukerarensesnittet: | Vinduet "Åpne"                        | 46          |
| 50  | Utføre en migrering ve                    | ed hieln       | av de     | t grafiske                             | brukerarensesnittet. | Vinduet "Brukerprofiler"              | 47          |
| 51  | Littare en migrering ve                   | ad hialn       | av de     | t arafisko                             | brukergrensesnittet: | Vinduet "Innstillinger for            | .,          |
| 51. | arboideområdo"                            | sa njerp       | av uc     | r granske                              | brukergrensesmittet. | vinduct ministininger for             | <b>∕</b> 10 |
| 50  | dibelusonnaue                             | <br>           | <br>      | •••••••••••••••••••••••••••••••••••••• | hrukoraronoonittotu  |                                       | 40          |
| JZ. | "Applicacionacionatilia                   | ea njeip       | av de     | t granske                              | brukergrensesmillet. | Vinduet                               | 40          |
|     | Applikasjonsinnstilling                   | ger            | • •       |                                        |                      |                                       | 49          |
| 53. | Utføre en migrering ve                    | ed hjelp       | av de     | t grafiske                             | brukergrensesnittet: | Vinduet "Nettverksinnstillinger"      | 50          |
| 54. | Utføre en migrering ve                    | ed hjelp       | av de     | t grafiske                             | brukergrensesnittet: | Vinduet "Skrivere"                    | 51          |
| 55. | Utføre en migrering ve                    | ed hjelp       | av de     | t grafiske                             | brukergrensesnittet: | Vinduet "Filvalg - Filer/Mapper"      | 52          |
| 56. | Utføre en migrering ve                    | ed hjelp       | av de     | t grafiske                             | brukergrensesnittet: | Vinduet "Klar for innlegging"         | 52          |
| 57. | Utføre en migrering ve                    | ed hjelp       | av de     | t grafiske                             | brukergrensesnittet: | Vinduet "Filer og innstillinger blir  |             |
|     | kopiert"                                  |                |           |                                        |                      |                                       | 53          |
| 58. | Utføre en migrering ve                    | ed hielp       | av de     | t arafiske                             | brukerarensesnittet: | Vinduet "Migreringen var              |             |
|     | vellvkket".                               |                |           |                                        |                      |                                       | 54          |
| 59  | Utføre en migrering ve                    | ed hieln       | av de     | t orafiske                             | brukerarensesnittet. | Vinduet                               | • •         |
| 00. | "Migroringssammondr                       | aa"            | uv uc     | t granoko                              | brakergrenbebriktet. | Vinddot                               | 51          |
| 60  | Littaro on migroring v                    | ag<br>nd hialn | ov do     | t araficka                             | brukoraroncocnittot: | Moldingon "Storto på pytt"            | 55          |
| 61  | Utible en migrering ve                    | ed hjelp       | av ue     | t grafiske                             | brukergrensesnittet. | Vinduct "ThinkVentage System          | 55          |
| 01. | Misration Assistant"                      | eu njeip       | av ue     | t granske                              | brukergrensesnillet. | vinduet minkvantage System            | <b>F</b> 0  |
| ~~  | Nigration Assistant".                     |                | • •       |                                        |                      |                                       | 56          |
| 62. | Utføre en migrering ve                    | ed hjelp       | av de     | t grafiske                             | brukergrensesnittet: | Vinduet "Hvilken datamaskin           |             |
|     | bruker du?"                               |                |           |                                        |                      |                                       | 56          |
| 63. | Utføre en migrering ve                    | ed hjelp       | av de     | t grafiske                             | brukergrensesnittet: | Vinduet "Velg en                      |             |
|     | migreringstype"                           |                |           |                                        |                      |                                       | 57          |
| 64. | Utføre en migrering ve                    | ed hjelp       | av de     | t grafiske                             | brukergrensesnittet: | Vinduet "Velg en                      |             |
|     | migreringstype"                           |                |           |                                        |                      |                                       | 58          |
| 65. | Utføre en migrering ve                    | ed hielp       | av de     | t grafiske                             | brukergrensesnittet: | Vinduet "Installer System             |             |
|     | Migration Assistant"                      |                |           |                                        |                      |                                       | 58          |
| 66  | Utføre en migrering ve                    | ed hieln       | av de     | t orafiske                             | brukerarensesnittet. | Vinduet "Hvilken datamaskin           |             |
| 00. | bruker du?"                               | sa njerp       | uv uc     | t granoko                              | brakergrenbebriktet. |                                       | 50          |
| 67  | Littare en migroring »                    | <br>ad hiala   | <br>av do | t arafieko                             | hrukeraroneoenittet: |                                       | 55          |
| 07. | migroringetupe"                           | sa njeip       | av ue     | granske                                | มานหอาญเอกรอรกแแยเ.  | VIIIGUEL VEIGEI                       | 60          |
| 60  | Littare en reiererin                      | <br>           | <br>      | • • • • •                              |                      | Vinduat "Kable til kildesvetare"      | 00          |
| 00. |                                           | ed njelp       | av ue     | t grallske                             | brukergrensesnittet: | Vinduet "Oppgingstatustere!"          | 00          |
| 69. | ouøre en migrering ve                     | ea njeip       | av de     | i grafiske                             | prukergrensesnittet: | vinduet "Oppgi nøkkelord"             | 61          |

| 70.       | Utføre en migrering ved hjelp av det grafiske brukergrensesnittet: Vinduet "Forbindelsen er                      | 62       |
|-----------|----------------------------------------------------------------------------------------------------|----------|
| 71.       | Utføre en migrering ved hjelp av det grafiske brukergrensesnittet: Vinduet "Oppretter forbindelse"               | 62       |
| 72.       | Utføre en migrering ved hjelp av det grafiske brukergrensesnittet: Vinduet "Lagre migreringsfil"                 | 63       |
| 73.       | Utføre en migrering ved hjelp av det grafiske brukergrensesnittet: Vinduet "Filer og innstillinger blir kopiert" | 64       |
| 74.       | Utføre en migrering ved hjelp av det grafiske brukergrensesnittet: Vinduet "Migreringen var vellvkket"           | 64       |
| 75.       | Utføre en migrering ved hjelp av det grafiske brukergrensesnittet: Vinduet                                       | с.<br>с. |
| 76        | Migreingssammenulag                                                                                              | 00       |
| 76.<br>77 | Utløre en migrering ved hjelp av det grafiske brukergrensesnillet: Meldingen Starte på nytt                      | 65       |
| //.       | Migretion Assistant"                                                                                             | 66       |
| 70        | Migration Assistant                                                                                              | 00       |
| 70.       | bruker du?"                                                                                                    | 67       |
| 70        | Utter on migraring und high ou dat grafieke brukergrangeenittet. Vindust "Valg on                                | 67       |
| 79.       | oliøre en migrening ved njelp av det granske brukergrensesnillet. Vinduet velg en                                | 67       |
| 00        | Illigiennigstype                                                                                                 | 07       |
| 60.       | oliøre en migrening ved njelp av det granske brukergrensesnillet. Vinduet velg en                                | 60       |
| 01        | Illigiennigstype                                                                                                 | 60       |
| 01.       | Utløre en migrering ved hjelp av det grafiske brukergrensesnittet. Vinduet "Eiler og innetillinger blir          | 69       |
| 82.       | kopiert"                                                                                                    | 69       |
| 83.       | Utføre en migrering ved hjelp av det grafiske brukergrensesnittet: Vinduet "Opprettelse av                       |          |
|           | migreringsfilen er fullført"                                                                                     | 70       |
| 84.       | Utføre en migrering ved hjelp av det grafiske brukergrensesnittet: Vinduet                                       |          |
|           | "Migreringssammendrag"                                                                                           | 70       |
| 85.       | Utføre en migrering ved hjelp av det grafiske brukergrensesnittet: Vinduet "Hvilken datamaskin                   |          |
|           | bruker du?"                                                                                                    | 72       |
| 86.       | Utføre en migrering ved hjelp av det grafiske brukergrensesnittet: Vinduet "Velg en                              |          |
|           | migreringstype"                                                                                                  | 73       |
| 87.       | Utføre en migrering ved hjelp av det grafiske brukergrensesnittet: Vinduet "Åpne"                                | 73       |
| 88.       | Utføre en migrering ved hjelp av det grafiske brukergrensesnittet: Vinduet "Klar for innlegging"                 | 74       |
| 89.       | Utføre en migrering ved hjelp av det grafiske brukergrensesnittet: Vinduet "Filer og innstillinger blir          |          |
|           | kopiert"                                                                                                    | 75       |
| 90.       | Utføre en migrering ved hjelp av det grafiske brukergrensesnittet: Vinduet "Migreringen var                      |          |
|           | vellykkeť"                                                                                                    | 76       |
| 91.       | Utføre en migrering ved hjelp av det grafiske brukergrensesnittet: Vinduet                                       |          |
|           | "Migreringssammendrag".                                                                                          | 76       |
| 92.       | Utføre en migrering ved hjelp av det grafiske brukergrensesnittet: Meldingen "Starte på nytt"                    | 77       |
| 93.       | Avanserte administrasjonsemner: Vinduet "Registerredigering"                                                     | 108      |
| 94.       | Avanserte administrasjonsemner: Vinduet "Registerredigering" (finne en registernøkkel)                           | 109      |
| 95.       | Avanserte administrasjonsemner: Vinduet "Registerredigering" (finne installeringsbane)                           | 110      |
| 96.       | Avanserte administrasjonsemner: Tilpasningsfiler under "Documents and Settings"                                  | 111      |
|           | -                                                                                                    |          |

# Om denne boken

Denne boken beskriver hvordan du installerer og bruker ThinkVantage System Migration Assistant (SMA) 5.0.

# Hvordan boken er inndelt

Kapittel 1, "Innføring i System Migration Assistant", på side 1 inneholder en oversikt over funksjonene i SMA.

Kapittel 2, "Installere og deinstallere SMA", på side 9 beskriver hvordan du installerer og deinstallerer SMA.

Kapittel 3, "Utføre en migrering ved hjelp av det grafiske brukergrensesnittet", på side 15 beskriver hvordan du utfører en standard migrering ved hjelp av det grafiske brukergrensesnittet til SMA.

Kapittel 4, "Utføre en migrering i satsvis modus (batch)", på side 79 beskriver hvordan du utfører migrering i modus for satsvis behandling (batch).

Kapittel 5, "Avanserte administrasjonsemner", på side 97 beskriver avanserte administrasjonsoppgaver som tilpassing av brukergrensesnittet i SMA, migrering av registerinnstillinger og opprettelse av tilpassede applikasjonsfiler for å migrere flere applikasjonsinnstillinger.

Tillegg A, "Applikasjonsinnstillinger som kan migreres", på side 117 inneholder en detaljert oversikt over applikasjonene som er støttet, og hvilke innstillinger som kan migreres.

Tillegg B, "Filer og registeroppføringer som ikke kan migreres", på side 125 gir informasjon om filer, kataloger og registeroppføringer som ikke kan migreres.

Tillegg D, "Kompatibilitet med SMA 4.2 og tidligere versjoner", på side 129 inneholder informasjon om kompatibilitet mellom SMA 5.0 og SMA 4.2 eller tidligere versjoner.

Tillegg E, "Få hjelp og teknisk assistanse", på side 135 inneholder opplysninger om ThinkVantage-nettsteder som kan gi mer hjelp og teknisk støtte.

Tillegg F, "Merknader", på side 137 inneholder produktmerknader og varemerker.

### Kommentarer som er brukt i boken

Denne boken inneholder disse merknadene som viser til informasjon du bør merke deg:

- · Merk: Slike merknader inneholder viktige opplysninger, råd og veiledning.
- Viktig: Disse merknadene inneholder opplysninger og råd for å unngå vanskelige situasjoner.
- NB: Brukes i situasjoner der programmer, enheter eller data kan skades. Slike merknader står rett foran instruksjonene eller situasjonen der slik skade kan forekomme.

# Syntakskonvensjoner som er brukt i denne boken

Syntaksen i denne boken følger disse konvensjonene:

- Kommandoer er skrevet med små bokstaver.
- Variabler er skrevet med kursiv og er forklart umiddelbart etter.
- Valgfrie kommandoer og variabler står i hakeparenteser.
- I tilfeller der du skal skrive en av to eller flere parametere, er parameterne atskilt med en loddrett strek.
- Standardverdier er understreket.
- Repeterbare parametere står i klammeparentes.

# ThinkVantage System Migration Assistant på World Wide Web

Disse Web-sidene gir mer informasjon om bruk av, og problemløsing for, SMA og systemadministrasjonsverktøy.

### Hjemmeside for System Migration Assistant 5.0

http://www.lenovo.com/think/support/site.wss/document.do?sitestyle= lenovo&Indocid=MIGR-50889

Bruk denne nettsiden til å laste ned den nyeste programvaren og dokumentasjonen for SMA.

### ThinkVantage Personal Computing Support - ThinkVantage Technologies

http://www.lenovo.com/think/support/site.wss/document.do?sitestyle=lenovo&Indocid=TVAN-START

Bruk denne nettsiden til å finne informasjon om ThinkVantage Technologies.

### ThinkVantage Personal Computing Support

http://www.lenovo.com/think/support

Bruk denne linken til å gå til nettsidene for ThinkVantage Personal Computing Support.

# Kapittel 1. Innføring i System Migration Assistant

ThinkVantage System Migration Assistant 5.0 (SMA) er et programvareverktøy som systemadministratorer kan bruke til å migrere brukernes *arbeidsmiljø* fra en datamaskin til en annen. Brukerens arbeidsmiljø består av:

- Operativsystempreferanser, slik som innstillinger for arbeidsområdet og nettverkstilkoblinger
- Filer og mapper
- Tilpassede applikasjonsinnstillinger, slik som bokmerkene i en nettleser eller redigeringspreferanser i Microsoft Word
- Brukerdefinisjoner

Systemadministratorer kan bruke SMA enten til å konfigurere et standard arbeidsmiljø for et firma, eller til å oppgradere hver enkelt datamaskin. Den enkelte bruker kan bruke SMA enten til å reservekopiere dataene på en maskin eller migrere innstillinger og filer fra en datamaskin til en annen. For eksempel kan arbeidsmiljøet migreres fra en stasjonær PC til en bærbar PC.

# Oversikt og komponenter

Dette emnet inneholder en oversikt over SMA og de tilhørende komponenter.

# Hvordan SMA fungerer

SMA tar et øyeblikksbilde av arbeidsmiljøet på en datamaskin. Programmet bruker så dette øyeblikksbildet til å duplisere arbeidsmiljøet på en annen datamaskin. Systemet som SMA tar et øyeblikksbilde av, kalles *kildedatamaskinen*. Maskinen som øyeblikksbildet dupliseres til , kalles *måldatamaskinen*. Kilde- og måldatamaskinene kan være plassert på forskjellige steder, og også i forskjellige tidssoner. Hvis du bruker SMA til å reservekopiere og gjenopprette innstillinger og filer, kan kilde- og måldatamaskinen være samme maskin.

SMA migrerer arbeidsmiljøet fra en datamaskin til en annen i tre faser: *registrerings*fasen for alle brukere, *innleggings*fasen for brukeren som er logget på datamaskinen som en lokal administrator, og fasen *forsinket innlegging* for brukere som ikke har administratorrettigheter.

Det finnes to typer migrering: *typisk* og *tilpasset* migrering. Typisk migrering utføres ved hjelp av det grafiske brukergrensesnittet, og er den anbefalte migreringstypen for alle vanlige brukere. Tilpasset migrering kan kjøres enten fra det grafiske brukergrensesnittet eller fra en kommandolinje. Dette krever at man har kjennskap til SMA, og anbefales for administratorer.

I *registreringsfasen* til typisk migrering for en enkelt bruker som er logget på som administrator, kopieres disse forhåndsvalgte elementene (kan ikke endres):

- Skrivebordsinnstillinger
- Skriverinnstillinger
- Nettverksinnstillinger
- Applikasjonsinnstillinger

Filer og mapper kan også kopieres. Innstillingene og filene lagres i en *SMA-migreringsfil.* 

Under *innleggingsfasen* tar SMA i bruk migreringsfilen for administratorbrukeren på måldatamaskinen. Du kan legge inn hele migreringsfilen, eller du kan oppgi bare de komponentene i migreringsfilen som du vil legge inn.

I *registreringsfasen* til en tilpasset migrering for en bruker som er logget på som administrator, og andre brukere som ikke er logget på under migreringen, kan disse elementene velges og kopieres fra kildemaskinen:

- Skrivebordsinnstillinger
- Skriverinnstillinger
- Nettverksinnstillinger
- Applikasjonsinnstillinger
- · Filer og mapper
- Brukerprofiler for andre brukere

Innstillingene og filene lagres i SMA-migreringsfilen.

Under *innleggingsfasen* til en tilpasset migrering for en bruker som er logget på som administrator, og andre brukere som ikke er logget på under migreringen, utfører SMA to oppgaver:

- legger inn migreringsfilen for administrator-brukeren på måldatamaskinen. Du kan legge inn hele migreringsfilen, eller du kan oppgi bare de komponentene i migreringsfilen som du vil legge inn.
- klargjør forsinkede innleggingsoppgaver for andre brukere.

Når brukere uten administratorrettigheter logger på datamaskinen for første gang etter migreringen, blir innstillingene for brukerprofilen lagt inn automatisk.

### SMA-komponenter

SMA har disse komponentene:

- 1. Utførbare komponenter:
  - sma.exe

En utførbar fil som registrerer innstillinger og filer fra en kildedatamaskin og kopierer de til en migreringsfil. Dette programmet legger også inn migreringsfilen på måldatamaskinen.

### smabat.exe

En utførbar fil som sørger for et kommandolinje-grensesnitt som brukes i satsvis (batch) modus.

- 2. DLL-biblioteker:
  - SMA5.0-DLL
  - Tilleggsmodul-DLLer for systemet
  - Tilleggsmodul-DLLer for registrering/innlegging
- 3. Kontrollfiler:

### commands.XML

En kommandofil som brukes til å kjøre registrerings- og innleggingsprosessen.

### config.ini

En konfigurasjonsfil som brukes til å tilpasse SMA.EXE og det grafiske grensesnitet (GUI).

### <Applikasjonsnavn>.xml

En applikasjonsfil som brukes til å definere hvordan en applikasjon skal registreres og legges inn av SMA.

# Krav til systemet

Dette emnet inneholder informasjon om krav til maskinvare og brukerdefinisjoner, støttede operativsystemer og mulige migreringskombinasjoner.

## Maskinvarekrav

Kilde- og måldatamaskinen må oppfylle disse betingelsene:

- Et Microsoft Windows-operativsystem som det er støtte for, må være installert.
- · Harddisken må ha 30 MB ledig plass for installeringsfilene for SMA.
- Kildesystemet må ha nok ledig plass på harddisken for de midlertidige filene som opprettes i registreringsfasen. Hvor mye plass som er nødvendig, avhenger av størrelsen på SMA-migreringsfilen som blir opprettet.
- Måldatamaskinen må ha tilgang til SMA-migreringsfilen. Du kan bruke et lokalnett (LAN), et utskiftbart medium (som en Zip-disk) eller en Ethernet-krysskabel.
- For migrering fra PC til PC, må måldatamaskinen ha ledig plass som tilsvarer det dobbelte av størrelsen til migreringsfilen.
- For migrering med filoverføring, må kildedatamaskinen ha ledig plass som tilsvarer tre ganger størrelsen til migreringsfilen.

## Krav til brukerdefinisjoner

- Hvis du skal starte registrering eller innlegging med SMA, må du logge på med en brukerkonto som har lokale rettigheter på administratornivå.
- Under den forsinkede innleggingsfasen kan brukeren som eier brukerprofilen som migreres være logget på måldatamaskinen med en lokal administratorkonto, en begrenset lokal konto, eller en brukerkonto for domeneklient.

### Støttede operativsystemer

Du kan installere SMA 5.0 på disse operativsystemene:

- Windows 98: Bare for registrering, kan ikke brukes som måldatamaskin.
- Windows 98 SE: Bare for registrering, kan ikke brukes som måldatamaskin.
- Windows NT 4.0 Workstation: Bare for registrering, kan ikke brukes som måldatamaskin.
- Windows 2000 Professional
- Windows XP Home
- Windows XP Professional
- Windows XP Tablet PC Edition 2005

Heretter vil Windows 98 og Windows 98 SE bli kalt Windows 98, og Windows XP Professional, Windows XP Home og Windows XP Professional PC Edition 2005 vil bli kalt Windows XP (unntatt hvis det er nødvendig å gjøre forskjell på de enkelte versjonene av operativsystemene).

### Merknader:

- 1. Migrering av brukerprofiler er støttet på Windows NT 4.0 Workstation, Windows 2000 Professional, Windows XP Home og Windows XP Professional.
- 2. På Windows 98 kan bare arbeidsmiljøet til brukeren som er logget på, migreres.
- 3. Migrering av flere brukerprofiler støttes ikke på Windows 98.

4. SMA 5.0 har støtte for Microsoft Internet Explorer 5.0 eller senere versjoner.

# Støttede migreringskombinasjoner

Tabellen nedenfor viser gyldige migreringskombinasjoner.

Tabell 1. Innføring i SMA: Støttede migreringskombinasjoner

|                                        | Operativsystem på måldatamaskinen |                 |                            |                                      |  |
|----------------------------------------|-----------------------------------|-----------------|----------------------------|--------------------------------------|--|
| Operativsystem på<br>kildedatamaskinen | Windows 2000<br>Professional      | Windows XP Home | Windows XP<br>Professional | Windows XP Tablet<br>PC Edition 2005 |  |
| Windows 98                             | Ja                                | Ja              | Ja                         | Nei                                  |  |
| Windows 98 SE                          | Ja                                | Ja              | Ja                         | Nei                                  |  |
| Windows NT 4.0<br>Workstation          | Ja                                | Nei             | Ja                         | Nei                                  |  |
| Windows 2000<br>Professional           | Ja                                | Nei             | Ja                         | Ja                                   |  |
| Windows XP Home                        | Nei                               | Ja              | Ja                         | Ja                                   |  |
| Windows XP<br>Professional             | Nei                               | Nei             | Ja                         | Ja                                   |  |
| Windows XP Tablet<br>PC Edition 2005   | Nei                               | Nei             | Ja                         | Ja                                   |  |

Kilde- og måldatamaskinen må kjøre samme språkversjon av Windows. SMA har ikke støtte for 64-bitersversjoner av Microsoft Windows.

# Pålogging

Når du skal migrere systeminnstillinger ved hjelp av SMA, må du logge på med en brukerkonto som har rettigheter på administratornivå.

Noen systemressurser som må migreres, krever høye rettigheter for nødvendig tilgang. Tilgang til en konto med administratorrettigheter er derfor nødvendig. Hvis du prøver å migrere fra en annen type konto, blir SMA avsluttet med en feilmelding.

**Merk:** Under migrering av flere brukerprofiler, må den aktive brukeren ha rettigheter på administratornivå.

# Migrere flere brukerprofiler

Ved migrering av flere brukerprofiler deler SMA brukerne i tre kategorier:

1. Pålogget bruker i forgrunnen

En bruker som er logget på datamaskinen under migreringen. Denne brukeren må ha administrative rettigheter. SMA må startes fra denne brukerkontoen. Denne brukeren vises som en av de "Lokale brukerne" i vinduet Brukerprofiler. Valgruten for denne brukeren er alltid valgt, og kan ikke fjernes.

 Lokale brukere i bakgrunnen Brukerkontoer på den lokale datamaskinen som *ikke* er logget på maskinen. De kan være brukerkontoer med generelle rettigheter.

Brukerne vises som "Lokale brukere" i vinduet Brukerprofiler.

3. Domenebrukere i bakgrunnen

Brukerkontoer i nettverksdomenet som *ikke* er logget på i domenet. Domenestyreren styrer kontoinformasjonen, og den lokale klient-PCen eier profilopplysningene.

Disse brukerne vises som "Nettverksbrukere" i vinduet Brukerprofiler på den lokale datamaskinen, og som "Lokale brukere" på domenestyreren, hvis datamaskinen som domenestyreren kjører på tillater lokal pålogging.

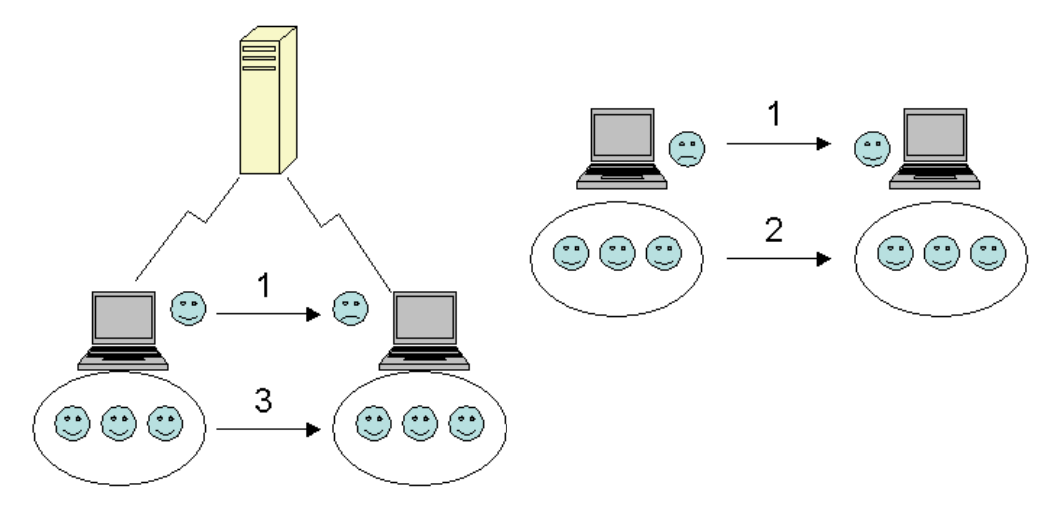

Figur 1. Innføring i System Migration Assistant: Migrering av flere brukere

Hvis du vil vite mer om hvordan du migrerer en pålogget bruker i forgrunnen, som er logget på både kilde- og måldatamaskinen, leser du Kapittel 3, "Utføre en migrering ved hjelp av det grafiske brukergrensesnittet", på side 15.

Hvis du vil vite hvordan du migrerer lokale brukere i bakgrunnen i satsvis (batch) modus, leser du "Migrere lokale brukere i bakgrunnen i satsvis (batch) modus" på side 94.

Hvis du vil vite hvordan du migrerer domenebrukere i bakgrunnen i satsvis (batch) modus, leser du "Migrere domenebrukere i bakgrunnen i satsvis (batch) modus" på side 95.

Disse begrensningene gjelder for den påloggede brukeren i forgrunnen:

 Den påloggede brukeren på både kilde- og måldatamaskinen må ha en konto med rettigheter på administratornivå.

Disse begrensningene gjelder for migrering av flere brukerprofiler:

- Hvis brukernavnene som er logget på kilde- og måldatamaskinen ikke er de samme, blir ikke innstillingene for bakgrunnsbrukere migrert. Bare innstillingene til påloggede brukere blir migrert.
- Kontoen som utfører migreringen må være en administratorkonto på den lokale datamaskinen. SMA kan ikke kjøres fra en brukerkonto på et domene.
- Ved innlegging må domenestyreren være synlig på nettverket. Ved oppslag må domenebrukeren finnes i den primære domenestyreren.
- En krysskabel kan brukes for migrering av lokale brukere fra PC til PC, men ikke for migrering av domenebrukere.
- Hvis du skal lege inn brukerprofiler fra domenet, må du først migrere nettverksinnstillingene for domenet. Du finner flere opplysninger under 27 på side 27.

- Hvis du migrerer bare noen av innstillingene til en domenebrukerprofil, bør du ikke velge en vandrende brukerprofil. Hvis du gjør dette, blir alle innstillingene migrert som standard, og valgene dine blir overstyrt.
- Før du migrerer brukerprofilen til en lokal bakgrunnsbruker eller en domenebruker, bør du kontrollere at måldatamaskinen ikke allerede inneholder brukerkontoer og mapper som har samme navn som de som migreres. Kontroller spesielt mappen "C:\Documents and Settings".

Dataformatet til migreringsfilen i SMA 5.0 er ikke kompatibelt med SMA 4.x eller tidligere versjoner. En SMA-profil som er registrert med SMA 4.x kan ikke legges inn ved hjelp av SMA 5.0 (eller omvendt).

**Merk:** Migreringsfilen må ligge på den lokale harddisken på måldatamaskinen. Hvis ikke, kan ikke innstillingene for de lokale bakgrunnsbrukerne eller bakgrunnsbrukerne på domenet legges inn under den forsinkede innleggingsfasen. Hvis migreringsfilen ligger på en nettverksstasjon eller en stasjon med utskiftbart medium, kan det hende at SMA ikke finner den, fordi slike stasjoner ikke alltid er klare til bruk rett etter at brukeren har logget på datamaskinen.

# Migrere fra PC til PC

u kan bruke migrering fra PC til PC til å migrere en migreringsfil direkte fra kildedatamaskinen til måldatamaskinen. Migrering fra PC til PC er nyttig når kildedatamaskinen ikke har nok ledig plass på harddisken til å lagre migreringsfilen. Denne metoden krever også færre trinn enn standard migrering, og sparer derfor tid.

### Konfigurere en forbindelse fra PC til PC

Ved utføringen av en migrering fra PC til PC, må både kildedatamaskinen og måldatamaskinen inneholde et nettverkskort. TCP/IP-protokollen må være aktivert, og begge datamaskinene må være noder i det samme lokalnettet (LAN).

Du må koble sammen kildedatamaskinen og måldatamaskinen. Du kan bruke et av de følgende tilkoblingsalternativene:

### Lokalnett (LAN)

Du kan bruke enten Ethernet eller Token Ring. Hvis du bruker Token Ring, er det bare støtte for Windows 2000 og Windows XP.

### Ethernet-kabel

Du kan bruke en Ethernet-krysskabel til å opprette en direkte forbindelse mellom kildedatamaskinen og måldatamaskinen. Du kan også bruke en normal rett Ethernet-kabel for forbindelsen fra PC til PC, hvis en eller begge datamaskinene har et Gigabit Ethernet-kort. Kontroller at IP-adressene til begge datamaskinene oppgir det samme nettverket. I Windows 2000 og Windows XP blir IP-adresser tildelt automatisk. I Windows 98 og Windows NT må du oppgi IP-adressen manuelt.

# Migrering med filoverføring

Migrering med filoverføring gjør at du kan utføre en migrering uten å opprette en nettverksforbindelse. Da trenger du et utskiftbart medium, slik som en USB-minnepinne, som har nok ledig plass til å lagre en migreringsfil. Migrering ved hjelp av filoverføring er nyttig når kildedatamaskinen og måldatamaskinen er på forskjellige steder, og ikke kan opprette en nettverksforbindelse mellom hverandre.

# **Oppgradere fra tidligere versjoner**

Du kan oppgradere til SMA 5.0 fra SMA 4.1 og SMA 4.2. Du behøver ikke deinstallere den forrige versjonen av SMA før du installerer SMA 5.0.

# Nyheter i SMA 5.0

SMA 5.0 inneholder disse nye funksjonene og forbedringene:

- Nytt brukervennlig grafisk brukergrensesnitt
- Mulighet til å gjenopprette tidligere valgte alternativer
- Bedre muligheter til å tilpasse brukergrensesnittet
- Mulighet til å migrere innstillinger for flere brukere
- Støtte for disse applikasjonene:
  - Adobe Reader versjon 7.x
  - Symantec Antivirus 9.x
  - ThinkVantage Access Connections
  - ThinkVantage Rescue and Recovery
- · Forbedret sammendragsrapport for resultatet av migreringen
- · Støtte for flere språk i en pakke

# Kapittel 2. Installere og deinstallere SMA

Dette kapittelet beskriver hvordan du installerer og deinstallerer SMA.

# **Installere SMA 5.0**

SMA kan installeres på to måter:

- Standard installering: Hvis du skal utføre en standardinstallering av SMA, må du først logge på lokalt på datamaskinen ved hjelp av en brukerkonto på operativsystemet som har administrative rettigheter, og kjøre installeringen fra den samme maskinen.
- Stille installering: Du kan installere SMA uten brukerinteraksjon ved å logge på nettverksmiljøet og installere SMA på en eller flere datamaskiner. Stille installeringer er som regel fjerninstalleringer.

# Utføre en standard installering av SMA

Slik installerer du SMA:

- 1. Logg på datamaskinen ved hjelp av en brukerkonto som har tilgang på administratornivå for operativsystemet.
- 2. Start programmet SMAsetup.EXE.
- 3. "Velkommen"-vinduet blir vist.

| 😴 System Migration Assistant 5.0 - InstallShield Wizard 🛛 🗙 |                                                                                                    |  |  |  |
|-------------------------------------------------------------|----------------------------------------------------------------------------------------------------|--|--|--|
|                                                             | Velkommen til InstallShield Wizard for System<br>Migration Assistant 5.0                                               |  |  |  |
|                                                             | InstallShield(R) Wizard vil installere System Migration Assistant<br>5.0 på datamaskinen. Klikk Neste for å gå videre. |  |  |  |
|                                                             | ADVARSEL: Dette programmet er beskyttet ifølge lover om<br>opphavsrett og internasjonale konvensjoner.                 |  |  |  |
|                                                             | < jibake Neste > Avbryt                                                                                                |  |  |  |

Figur 2. Installere SMA: "Velkommen"-vinduet

4. Klikk på **Neste**. Vinduet "Lisensavtale" blir vist. Velg "Jeg godtar bestemmelsene i lisensavtalen".

| 🛃 System Migration Assistant 5.0 - In                                                                                                    | stallShield Wiza                                                                   | ard                                                                                    | ×                                                              |
|----------------------------------------------------------------------------------------------------|------------------------------------------------------------------------------------|----------------------------------------------------------------------------------------|----------------------------------------------------------------|
| <b>Lisensavtale</b><br>Les denne lisensavtalen nøye.                                                                                                    |                                                                                    |                                                                                        |                                                                |
| Lenovo Internationa<br>Warranted Programs                                                                                                    | I License A                                                                        | greement fo                                                                            | r Non-                                                         |
| Part 1 - General Terms                                                                                                    |                                                                                    |                                                                                        |                                                                |
| BY DOWNLOADING, INSTALLING, CO<br>YOU AGREE TO THE TERMS OF THIS<br>TERMS ON BEHALF OF ANOTHER PEI<br>ENTITY, YOU REPRESENT AND WARF<br>BIND THAT PERSON, COMPANY, OR I | PYING, ACCESS<br>AGREEMENT. IF<br>RSON OR A COI<br>RANT THAT YOU<br>LEGAL ENTITY T | ING, OR USING PI<br>YOU ARE ACCEP<br>MPANY OR OTHEI<br>HAVE FULL AUTI<br>O THESE TERMS | ROGRAM(S)<br>TING THESE<br>R LEGAL<br>HORITY TO<br>. IF YOU DO |
| Deg godtar bestemmelsene i lisensavtale                                                                                                    | n,                                                                                 |                                                                                        | <u>S</u> kriv ut                                               |
| O Jeg godtar ikke bestemmelsene i lisensa                                                                                                    | vtalen                                                                             |                                                                                        |                                                                |
| InstallShield                                                                                                    |                                                                                    |                                                                                        |                                                                |
|                                                                                                    | < <u>T</u> ilbake                                                                  | <u>N</u> este >                                                                        | Avbryt                                                         |

Figur 3. Installere SMA: Vinduet "Lisensavtale"

- 5. Klikk på Neste. Vinduet "Målmappe" blir vist.
- 6. Som standard installeres SMA i *d*:\Programfiler\ThinkVantage\SMA, der *d* er stasjonsbokstaven til harddisken. Hvis du vil installere SMA på en annen plassering, klikker du på **Endre** og velger en annen katalog.

| 🛃 System Migration Assistant 5.0 - InstallShield Wizard 🛛 🛛 🔀 |                                                                      |                           |                   |        |  |
|---------------------------------------------------------------|----------------------------------------------------------------------|---------------------------|-------------------|--------|--|
| <b>Målmapp</b><br>Klikk nes<br>installere                     | <b>e</b><br>te hvis du vil installere i denne<br>9 i en annen mappe. | mappen eller klikk        | Endre hvis du vil |        |  |
|                                                               | Installere System Migration A<br>C:\Programfiler\ThinkVantage        | ssistant 5.0 i:<br>s\SMA\ |                   | Endre  |  |
|                                                               |                                                                      |                           |                   |        |  |
|                                                               |                                                                      |                           |                   |        |  |
|                                                               |                                                                      |                           |                   |        |  |
| InstallShield -                                               |                                                                      | < <u>T</u> ilbake         | Neste >           | Avbryt |  |

Figur 4. Installere SMA: Vindet "Målmappe"

7. Klikk på Neste. Vinduet "Klar til å installere programmet" blir vist.

| 🛃 System Migration Assistant 5.0 - InstallShield Wizard                                                                              |
|----------------------------------------------------------------------------------------------------|
| Klar til å installere programmet                                                                                                    |
| Veiviseren er klar til å begynne installeringen.                                                                                     |
| Klikk Installer for å begynne installeringen                                                                                         |
| Hvis du vil se på eller endre innstillinger for installeringen, klikker du Tilbake. Klikk Avbryt<br>hvis du vil avslutte veiviseren. |
|                                                                                                    |
|                                                                                                    |
|                                                                                                    |
|                                                                                                    |
|                                                                                                    |
|                                                                                                    |
| InstallShield                                                                                                    |
| < <u>T</u> ilbake <u>Installer</u> Avbryt                                                                                            |

Figur 5. Installere SMA: Vinduet "Klar til å installere programmet"

- 8. Klikk på Installer.
  - **Merk:** SMA-installeringen krever kanskje en oppdatert DLL-fil. Hvis systemet ditt ikke har denne filen, blir det vist et meldingsvindu som beskriver trinnene du må utføre for å fullføre installeringen.
- 9. Når InstallShield Wizard har installert SMA, blir vinduet "InstallShield Wizard fullført" vist.

| 🛃 System Migration Assistant 5. | 0 - InstallShield Wizard                                                                                    | х |
|---------------------------------|----------------------------------------------------------------------------------------------------|---|
| Ir                              | nstallShield Wizard fullført                                                                                |   |
| In<br>5.                        | stallShield Wizard har installert System Migration Assistant<br>0. Klikk Fullfør for å avslutte veiviseren. |   |
|                                 |                                                                                                    |   |
|                                 |                                                                                                    |   |
|                                 | < <u>T</u> ilbake <b>Eullfør</b> Avbryt                                                                     |   |

Figur 6. Installere SMA: Vinduet "InstallShield Wizard fullført"

10. Klikk på Fullfør.

# Utføre en stille installering av SMA

### Installere SMA fra en klarmelding (kommandolinje)

Gjør slik hvis du skal installere SMA fra kommandolinjen:

- 1. Logg på datamaskinen du vil utføre en stille installering på, med en operativsystemkonto som har tilgang på administratornivå.
- Kopier programfilen SMAsetup.EXE til datamaskinen, og gå til katalogen som inneholder SMAsetup.EXE. Alternativt kan du gå til nettverkskatalogen der SMAsetup.EXE er lagret.
- Skriv dette på kommandolinjen: SMAsetup.EXE /s /v"/qn" Trykk på Enter.
- **Merk:** Før du installerer SMA fra kommandolinjen, må du kontrollere at eventuelle tidligere versjoner av SMA er deinstallert.

# **Deinstallere SMA**

Slik deinstallerer du SMA:

- 1. Klikk på Start → Kontrollpanel. Vinduet "Kontrollpanel" blir vist.
- 2. Dobbeltklikk på **Legg til eller fjern programmer**. Vinduet "Legg til eller fjern programmer" blir vist.
- 3. Klikk på System Migration Assistant 5.0.
- 4. Klikk på Fjern. Bekreftelsesvinduet blir vist.
- 5. Klikk på Ja og følg instruksjonene som blir vist på skjermen.

Deinstalleringen av SMA fjerner kanskje ikke alle SMA-filene. Du må kanskje fjerne disse filene manuelt:

- SMA-loggfiler som opprettes når du kjører SMA. Hvis du installerte SMA på standardplasseringen, finner du disse filene i samme katalog.
- Midlertidige filer som bare gjelder SMA. Som standard finnes disse filene i *d*:\Installeringsbane\etc\data, der *d* er stasjonsbokstaven på harddisken.
- SMA-migreringsfiler. Disse filene har filtypen SMA.

# Kapittel 3. Utføre en migrering ved hjelp av det grafiske brukergrensesnittet

SMA 5.0 gjør det mulig å å migrere på to forskjellige måter: Starte migreringen fra måldatamaskinen eller standard migrering.

### Starte migreringen fra måldatamaskinen

Hvis du allerede har installert SMA på måldatamaskinen, kan du starte migreringen uten å installere SMA på kildedatamaskinen. SMA kopierer installeringspakken for SMA til et utskiftbart lagringsmedium på måldatamaskinen, slik at SMA kan installeres på kildedatamaskinen og migreringen kan starte.

### Standard migrering

Du må installere SMA på begge datamaskinene hver for seg, og så starte migreringsprosessen på kildedatamaskinen.

For hver av de to måtene å migrere på, kan du også velge mellom typisk eller tilpasset migrering.

### **Typisk migrering**

Du må velge filene du vil migrere, og så blir alle applikasjonsdata, innstillinger og filene du valgte, migrert. Dette er en enkel og rask måte å migrere på.

### **Tilpasset migrering**

Du må velge alle dataene, innstillingene og filene du vil migrere. Du foretar valgene ved hjelp av flere vinduer som blir vist under valgprosessen.

Du finner flere opplysninger om migrering fra PC til PC som er startet fra måldatamaskinen, under "Migrere fra PC til PC".

Hvis du vil starte en migrering fra måldatamaskinen ved hjelp av et utskiftbart medium, leser du "Migrering med filoverføring" på side 36.

Du finner flere opplysninger om migrering fra PC til PC under "Migrere fra PC til PC" på side 55.

Hvis du vil starte en standardmigrering ved hjelp av et utskiftbart medium, leser du "Migrering med filoverføring" på side 66.

# Utføre en migrering som startes fra måldatamaskinen

— Viktig

Husk å lukke alle andre applikasjoner før du starter migreringen.

# Migrere fra PC til PC

En migrering fra PC til PC som startes fra målsystemet bruker SMA-brukergrensesnittet til å registrere og legge inn en SMA-migreringsfil. Når du har koblet til måldatamaskinen, velger du innstillingene og filene du vil migrere.

Gjør slik for å utføre en migrering fra PC til PC som startes på måldatamaskinen:

- 1. Logg på kilde- og måldatamaskinen samtidig, med brukerkontoen du vil migrere. Sett inn en utskiftbar lagringsenhet på målsystemet, som for eksempel en USB-minnepinne.
- På måldatamaskinen klikker du på Start → Programmer → ThinkVantage → System Migration Assistant 5.0. Vinduet "ThinkVantage System Migration Assistant" blir vist.

| 🍄 Think¥antage System Migration Assistant                                                                                                    |                                                                                                    |
|----------------------------------------------------------------------------------------------------|----------------------------------------------------------------------------------------------------|
| ThinkVantage System Migration Assistant                                                                                                    | 44                                                                                                    |
| Yelkommen til Think¥antage System Migration Assistant                                                                                                    |                                                                                                    |
| Med ThinkVantage System Migration Assistant kan du mi<br>datamaskin til en annen, ved hjelp av en <u>Ethernet-kabel</u> ( <u>harddisk</u> ). Denne veiviseren hjelper deg med å:<br>-Registrere data og innstillinger fra <u>kildedatamaskinen</u><br>-Overføre dataene<br>-Legge inn dataene og innstillingene på <u>måldatamaskin</u><br>Før du starter bør du utføre følgende oppgaver:<br>-Installere applikasjonene du vil migrere innstillinger fo<br>-Deaktivere brannmurer og lukke applikasjoner som er i<br>-Hente <u>oppdateringer for Microsoft Windows</u><br>-Oppdatere System Migration Assistant                                                                                                    | igrere applikasjonsinnstillinger og data fra en<br>og en <u>minnepinne</u> (eller en <u>utskiftbar USB-</u><br>en<br>r, på måldatamaskinen<br>i gang. |
|                                                                                                    | ThinkVantage Technologies                                                                                                    |
| A CONTRACT OF THE ACCOUNTS OF THE ACCOUNTS OF | Neste > Avbryt Hjelp                                                                                                    |

Figur 7. Utføre en migrering ved hjelp av det grafiske brukergrensesnittet: Vinduet "ThinkVantage System Migration Assistant"

3. Klikk på Neste. Vinduet "Hvilken datamaskin bruker du?" blir vist.

| 4 ThinkVantage System Migration Assistant                                   | _ 🗆 ×         |
|-----------------------------------------------------------------------------|---------------|
| Hvilken datamaskin bruker du?                                               | 44            |
| Gjør dine valg og klikk på Neste for å fortsette:                           |               |
|                                                                             |               |
| • Maldatamaskin                                                             |               |
| Jeg vil legge inn data og personlige innstillinger på denne datamaskinen.   |               |
| Har du allerede startet migreringen fra kildedatamaskinen?                  |               |
| C Ja C Nei                                                                  |               |
| C Kildedatamaskin                                                           |               |
| Jeg vil registrere data og personlige innstillinger fra denne datamaskinen. |               |
|                                                                             |               |
|                                                                             |               |
|                                                                             |               |
| < <u>T</u> ilbake <u>N</u> este > Avbryt                                    | <u>H</u> jelp |

Figur 8. Utføre en migrering ved hjelp av det grafiske brukergrensesnittet: Vinduet "Hvilken datamaskin bruker du?"

4. Velg **Måldatamaskin** og **Nei**, og klikk på **Neste**. Vinduet "Velg en migreringstype" blir vist.

| 🖶 Think¥antage System Migration Assistant                                                                                                    |
|----------------------------------------------------------------------------------------------------|
| Velg en migreringstype                                                                                                    |
| Hvilken type migrering vil du utføre?                                                                                                    |
| • Typisk (anbefales)                                                                                                    |
| En typisk migrering lar deg migrere applikasjonsinnstillinger og data via et nettverk eller ved hjelp<br>av en Ethernet-kabel. Du trenger også en utskiftbar lagringsenhet, som for eksempel en<br>USB-minnepinne. |
| © Tilpasset (avansert)<br>En tilpasset migrering betyr at du kan tilpasse valg, slik at du får mer kontroll med dataene og                                                                                         |
| innstillingene som skal migreres. Denne migreringstypen tillater også at data og innstillinger lagres<br>på en midlertidig plassering, som for eksempel en nettverksstasjon eller en utskiftbar USB-harddisk.      |
|                                                                                                    |
|                                                                                                    |

Figur 9. Utføre en migrering ved hjelp av det grafiske brukergrensesnittet: Vinduet "Velg en migreringstype"

5. Velg en migreringstype. Hvis du velger **Tilpasset**, velger du **PC til PC** som tilleggsalternativ.

| 🍄 Think Yantage System Migration Assistant 📃 🔲                                                                                                    |
|----------------------------------------------------------------------------------------------------|
| Velg en migreringstype                                                                                                    |
| Hvilken type migrering vil du utføre?                                                                                                    |
| C Typisk (anbefales)                                                                                                    |
| En typisk migrering lar deg migrere applikasjonsinnstillinger og data via et nettverk eller ved hjelp<br>av en Ethernet-kabel. Du trenger også en utskiftbar lagringsenhet, som for eksempel en<br>USB-minnepinne. |
|                                                                                                    |
| ⊙ Tilpasset (avansert)                                                                                                    |
| PC til PC                                                                                                    |
| C Migreringsfil                                                                                                    |
| Velg tilpasset hvis du vil legge inn spesifikke data og systemegenskaper ved hjelp av en migreringsfil.                                                                                                    |
|                                                                                                    |
|                                                                                                    |
|                                                                                                    |

Figur 10. Utføre en migrering ved hjelp av det grafiske brukergrensesnittet: Vinduet "Velg en migreringstype"

6. Klikk på Neste. Vinduet "Kopier System Migration Assistant" blir vist.

| Think¥antage System Migration Assistant                                                                 | ×                                                              |
|----------------------------------------------------------------------------------------------------|----------------------------------------------------------------|
| Kopier System Migration Assistant                                                                       | 44                                                             |
| Samme versjon av System Migration Assistar<br>andre datamaskinen. Velg en utskiftbar lagring<br>Kopier. | nt må være installert på den<br>gsenhet fra listen og klikk på |
| 🚍 Flyttbar disk (E:)                                                                                    |                                                                |
|                                                                                                    |                                                                |
|                                                                                                    |                                                                |
|                                                                                                    |                                                                |
|                                                                                                    | Kopier Avbryt                                                  |

Figur 11. Utføre en migrering ved hjelp av det grafiske brukergrensesnittet: Vinduet "Kopier System Migration Assistant"

- 7. Velg en utskiftbar lagringsenhet på listen, og klikk på **Kopier**. Kopieringen starter.
- 8. Når pakken er kopiert, blir vinduet "Pakken er kopiert" vist.

| Think¥antage System Migration Assistant                                                                                                    | ×           |
|----------------------------------------------------------------------------------------------------|-------------|
| Pakken er kopiert                                                                                                    | 44          |
| Pakken med System Migration Assistant er kopiert.<br>Koble det utskiftbare mediet til den andre datamaskinen, ånne mediet                     | og klikk på |
| installeringsprogrammet (Setup).                                                                                                    | og klikk på |
| Kom tilbake hit og trykk på OK, etter at du har fulgt instruksjonene på o<br>datamaskinen. Når du klikker på OK, blir forbindelsen opprettet. | len andre   |
|                                                                                                    |             |
|                                                                                                    |             |
|                                                                                                    |             |
| OK A                                                                                                    | vbryt       |

Figur 12. Utføre en migrering ved hjelp av det grafiske brukergrensesnittet: Vinduet "Pakken er kopiert"

- Fjern den utskiftbare lagringsenheten fra målsystemet, og koble den til kildedatamaskinen. Åpne mediet og dobbeltklikk på installeringsprogrammet (SETUP.BAT).
- 10. Når installeringen er ferdig på kildedatamaskinen, blir SMA-vinduet "Installeringen var vellykket" vist.

| 😝 Think¥antage System Migration Assistant                                                          |
|----------------------------------------------------------------------------------------------------|
| Installeringen var vellykket                                                                       |
| System Migration Assistant er installert.                                                          |
| Alle standard system- og applikasjonsinnstillinger kan nå lagres i en migreringsfil.               |
| Hvis du ikke er koblet til et lokalnett, kobler du maskinene sammen direkte med en Ethernet-kabel. |
| Vent på <u>nettverksforbindelsen</u> , og klikk så på Neste for å starte tilkoblingen.             |
|                                                                                                    |
| * Merk: Det kan ta flere minutter å opprette en direkte nettverksforbindelse.                      |
|                                                                                                    |
|                                                                                                    |
|                                                                                                    |
| <u>N</u> este > Avbryt ∐jelp                                                                       |

Figur 13. Utføre en migrering ved hjelp av det grafiske brukergrensesnittet: Vinduet "Installeringen var vellykket"

11. Klikk på Neste. Vinduet "Oppretter forbindelse" blir vist.

| System Migration Assistant (PC til PC-migrering) | ×      |
|--------------------------------------------------|--------|
| Kobler til kildesystem                           | 44     |
| Opprotect forbindeles                            |        |
| oppreder forbildelse.                            |        |
| Vent litt                                        |        |
|                                                  |        |
|                                                  |        |
|                                                  |        |
|                                                  |        |
|                                                  |        |
|                                                  |        |
|                                                  |        |
|                                                  |        |
|                                                  | Avbrvt |
|                                                  |        |

Figur 14. Utføre en migrering ved hjelp av det grafiske brukergrensesnittet: Vinduet "Oppretter forbindelse"

12. På målmaskinen klikker du på **OK** i tilkoblingsvinduet. Tilkoblingen fra PC til PC blir opprettet.

13. Når forbindelsen er opprettet, blir vinduet "Forbindelsen er opprettet" vist.

| System Migration Assistant (PC til PC-migrering) |    |        |
|--------------------------------------------------|----|--------|
| Forbindelsen er opprettet                        |    | 44     |
| Forbindelsen ble opprettet.                      |    |        |
| Klikk på OK                                      |    |        |
|                                                  |    |        |
|                                                  |    |        |
|                                                  | ОК | Avbryt |

Figur 15. Utføre en migrering ved hjelp av det grafiske brukergrensesnittet: Vinduet "Forbindelsen er opprettet"

- 14. På kildedatamaskinen klikker du på **OK** i vinduet "Overfør data fra kilden".
- 15. Hvis du valgte **Tilpasset** i trinn 5 på side 18, blir vinduet "Alternativer for migrering" vist. Hvis du valgte typisk migrering, går du til 31 på side 28

| n Assistant |                                 |       |       | _ 🗆 × |
|-------------|---------------------------------|-------|-------|-------|
|             |                                 |       |       | 44    |
|             |                                 |       |       |       |
|             |                                 |       |       |       |
|             |                                 |       |       |       |
|             |                                 |       |       |       |
| ger         |                                 |       |       |       |
|             |                                 |       |       |       |
|             |                                 |       |       |       |
|             |                                 |       |       |       |
|             |                                 |       |       |       |
|             |                                 |       |       |       |
|             |                                 |       |       |       |
|             |                                 |       |       |       |
|             |                                 |       |       |       |
|             |                                 |       |       |       |
|             |                                 |       |       |       |
|             |                                 |       |       |       |
|             |                                 |       |       |       |
|             |                                 |       |       |       |
|             |                                 |       |       |       |
|             |                                 |       |       |       |
|             |                                 |       |       |       |
| Mark alla   | / Tilbaka                       | Necte | Avbod | Hiele |
|             | n Assistant<br>ger<br>Mark alla | ger   | ger   | ger   |

*Figur 16. Utføre en migrering ved hjelp av det grafiske brukergrensesnittet: Vinduet "Alternativer for migrering"* 

- 16. Velg de kategoriene du vil registrere.
- 17. Klikk på **Neste**. Hvis du merket av for **Brukerprofiler** i trinn 16, blir vinduet "Brukerprofiler" vist. Hvis ikke, går du til trinn 20 på side 23.

| 🖞 Think¥antage System Migration Assis                              | tant       |         |               |        | _ 🗆 × |
|--------------------------------------------------------------------|------------|---------|---------------|--------|-------|
| Brukerprofiler                                                     |            |         |               |        | 44    |
| Merk av brukerprofilene du vil migrer                              | <u>2</u> . |         |               |        |       |
| Lokale brukere<br>IBM-NLS220\Administrate<br>IBM-NLS220\Testbruker | ır         |         |               |        |       |
| Nettverksbrukere<br>SMADOM1\Domenebruke                            | 1          |         |               |        |       |
|                                                                    |            |         |               |        |       |
|                                                                    |            |         |               |        |       |
|                                                                    |            |         |               |        |       |
|                                                                    |            |         |               |        |       |
|                                                                    |            |         |               |        |       |
|                                                                    | lerk alle  | Tilbake | Neste >       | Avbrvt | Hieln |
|                                                                    |            |         | <u></u> 03007 | Anory  | Щеф   |

Figur 17. Utføre en migrering ved hjelp av det grafiske brukergrensesnittet: Vinduet "Brukerprofiler"

18. Velg brukerprofilene du vil migrere. Du finner flere opplysninger om brukerprofiler under "Migrere flere brukerprofiler" på side 4. For lokale profiler i bakgrunnen blir ikke brukerpassordet migrert. I stedet blir det tilbakestilt til det samme som brukernavnet.

Disse begrensningene gjelder for brukerprofiler:

- Hvis du skal migrere brukerprofiler i Windows 2000 eller Windows XP, må du bruke en brukerkonto som har administratorrettigheter på operativsystemet.
- Du kan ikke migrere brukerprofiler fra en kildedatamaskin som kjører Windows 98 til en måldatamaskin som kjører Windows 2000 Professional eller Windows XP.
- 19. Klikk på Neste.
- 20. Hvis du merket av for **Arbeidsområde** (Skrivebord) i trinn 16 på side 22, blir vinduet "Innstillinger for arbeidsområdet" vist. Hvis ikke, går du til trinn 23 på side 25.

| 咎 Think¥antage System Migration Assistant      |             |           |                     |
|------------------------------------------------|-------------|-----------|---------------------|
| Innstillinger for arbeidsområdet               |             |           | 44                  |
| Merk av det du vil migrere.                    |             |           |                     |
| 🗹 Innstillinger for arbeidsområdet (tema/farge | r/utseende) |           | ▲                   |
| ✓ Tilgjengelighet                              |             |           |                     |
| Active Desktop                                 |             |           |                     |
| ✓ Farger                                       |             |           |                     |
| 🗹 Ikoner i arbeidsområdet                      |             |           |                     |
| 🗹 Skjerm                                       |             |           |                     |
| 🗹 Ikon-skrift                                  |             |           |                     |
| 🗹 Tastatur                                     |             |           |                     |
| Mus                                            |             |           |                     |
| Mønster                                        |             |           |                     |
| 🗹 Skjermbeskytter                              |             |           |                     |
| 🗹 Send til-menyen                              |             |           |                     |
| 🗹 Skall                                        |             |           |                     |
| 🗹 Lyd                                          |             |           |                     |
| ✓ Startmeny                                    |             |           |                     |
| 🗠 Oppgavelinje                                 |             |           |                     |
|                                                |             |           |                     |
| 🛛 Bakgrunn                                     |             |           | ▼                   |
|                                                |             |           |                     |
| Morkelle                                       | / Tilbaka   | Nasta X   | ubrat Histo         |
| Merk alle                                      |             | Meste / A | voryt <u>n</u> jeth |

Figur 18. Utføre en migrering ved hjelp av det grafiske brukergrensesnittet: Vinduet "Innstillinger for arbeidsområde"

21. Velg de innstillingene for arbeidsområdet (skrivebordet) som du vil migrere:

### Tilgjengelighet

Tilgjengelighetsinnstillinger for tastatur, lyd, mus, og annet

### **Active Desktop**

Den aktive tilstanden (ikke støttet på Windows NT4 Workstation)

### Farger

Farger på skrivebordet og vinduer

### Innstillinger for arbeidsområdet (tema/farger/utseende)

Tema for skrivebordet, fargeskjema og visuelle effekter

### Ikoner i arbeidsområdet

Alt innhold på skrivebordet, inkludert mapper, filer, snarveier og ikoner

Merk: Ikoner på skrivebordet kan bare migreres til Windows XP og Windows 2000. Windows NT 4 er ikke støttet. Plasseringen til ikonene blir ikke migrert.

#### Skjerm

Bredde, høyde og fargedybde for arbeidsområdet

**Merk:** Innstillingene under Egenskaper for Skjerm varierer avhengig av skjermkortet i maskinen. SMA migrerer bare de generelle innstillingene for skjermegenskapene.

#### lkon-skrift

Skrift som brukes for ikoner på skrivebordet

### Tastatur

Repetisjonshastighet, hastighet på markørblinking og forsinkelse

Mus Venstre- eller høyrehendt mus, hastighet og hastighet på dobbeltklikk

#### Mønster

Mønster på skrivebordet (ikke støttet på Windows XP Professional)

### Skjermbeskytter

Gjeldende innstillinger for skjermbeskytter

### Menyen Send til

Innstillinger for menyen Send til

- Skall Sorteringsrekkefølge for visning, store eller små ikoner, statuslinje og vis/skjul-status for verktøylinje
- Lyd Lydinnstillinger

#### Startmeny

Innhold på startmenyen

**Merk:** Startmenyen migreres bare for påloggede brukere i forgrunnen. Innstillingene til bakgrunnsbrukere migreres ikke.

### Oppgavelinje

Dokkekant, størrelse, alltid øverst, skjule automatisk, vise klokke og små ikoner på startmenyen

#### Merknader:

- Migrering av plasseringen til oppgavelinjen støttes ikke på Windows XP.
- b. Migrering av innstillingene til oppgavelinjen er støttet på Windows 2000 og Windows XP.

### Tidssone

Innstillinger for tidssone

### Bakgrunn

Bakgrunn på skrivebordet

### Vindusdimensjoner

Mellomrom og ordning av minimerte vinduer, font for meldingsvinduer, menystørrelse og størrelse på blafelt

Disse begrensningene gjelder for innstillingene for arbeidsområdet:
- Tilgjengelighet:
  - Hvis du migrerer fra Windows 98 til Windows 2000 Professional, kan du ikke migrere innstillingene ShowSounds, SoundSentry og Stickykeys.
  - Du kan ikke migrere markøralternativet, pekerhastighet eller skjermsignal.
- Active Desktop: Hvis du vil migrere Active Desktop med bakgrunn, må du også velge innstillingen for bakgrunn.
  - Den vannrette og loddrette avstanden mellom ikoner i arbeidsområdet migreres ikke helt nøyaktig.
  - Bare ikonene som finnes på skrivebordet til den påloggede brukeren blir migrert.
- **Mus:** Du kan ikke migrere musehastigheten til en måldatamaskin som kjører Windows XP Professional.
- **Skjermbeskytter:** Hvis du migrerer fra Windows 98 til Windows 2000 Professional eller Windows XP, kan du ikke migrere skjermbeskytteren.
- **Skall:** Hvis du vil migrere skallinnstillingene for Windows-utforskeren, må du migrere både skallinnstillingene til arbeidsområdet og applikasjonsinnstillingene til Microsoft Internet Explorer. Hvis måldatamaskinen bruker Windows 2000 Professional eller Windows XP, blir ikke visningsinnstillingene for mapper (store ikoner, detaljer, etc.) migrert.
- Migrering av statuslinjen støttes bare hvis både kilde- og måldatamaskinen har Windows XP med Service Pack 2 installert.
- Lyd: SMA migrerer det aktive lydskjemaet fra kildedatamaskinen til måldatamaskinen. Lydoppsettet defineres under egenskaper for lyd og lydenheter i kontrollpanelet i Windows. Hvis lydoppsettet på kildesystemet er definert til Ingen 1yder, blir ikke lyder migrert til målsystemet. Hvis kildedatamaskinen bruker brukertilpassede lyder, må du migrere lydfilene i tillegg til å migrere lydoppsettet.
- 22. Klikk på Neste.
- 23. Hvis du merket av for **Applikasjonsinnstillinger** i trinn 16 på side 22, blir vinduet "Applikasjonsinnstillinger" vist. Hvis ikke, går du til trinn 26 på side 26.

| 🖶 Think¥antage System Migrati  | on Assistant         |                   |                                       |        |               |
|--------------------------------|----------------------|-------------------|---------------------------------------|--------|---------------|
| Applikasjonsinnstillinger      |                      |                   |                                       |        | 44            |
| Merk av applikasjonsinnstillin | gene du vil migrere. |                   |                                       |        |               |
| Microsoft Outlook Ex           | iress                |                   |                                       |        |               |
| ✓ Norton AntiVirus             |                      |                   |                                       |        |               |
| Microsoft Internet Exp         | olorer               |                   |                                       |        |               |
| ✓ NetMeeting                   |                      |                   |                                       |        |               |
|                                |                      |                   |                                       |        |               |
|                                |                      |                   |                                       |        |               |
|                                |                      |                   |                                       |        |               |
|                                |                      |                   |                                       |        |               |
|                                |                      |                   |                                       |        |               |
|                                |                      |                   |                                       |        |               |
|                                |                      |                   |                                       |        |               |
|                                |                      |                   |                                       |        |               |
|                                |                      |                   |                                       |        |               |
|                                |                      |                   |                                       |        |               |
|                                |                      |                   |                                       |        |               |
|                                |                      |                   |                                       |        |               |
| '                              |                      |                   |                                       |        |               |
|                                |                      |                   | · · · · · · · · · · · · · · · · · · · |        |               |
|                                | Merk alle            | < <u>T</u> ilbake | <u>N</u> este >                       | Avbryt | <u>Hj</u> elp |

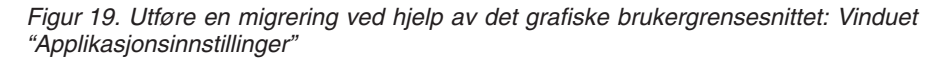

24. Velg applikasjonene du vil migrere innstillinger for.

SMA kan registrere brukerinnstillinger og tilpasninger. Tilpasninger for Internet Explorer og Netscape Navigator kan være favoritter, cookies og preferanser. For Lotus Notes og Microsoft Outlook kan innstillingene være adresseboken og lokalt lagret e-post.

Hvis versjonen av applikasjonen som er installert på måldatamaskinen er eldre enn versjonen som er installert på kildedatamaskinen, kan ikke applikasjonsinnstillingene migreres.

Du finner flere opplysninger om begrensninger for applikasjonsinnstillinger under Tillegg A, "Applikasjonsinnstillinger som kan migreres", på side 117.

- 25. Klikk på Neste.
- 26. Hvis du merket av for **Nettverk** i trinn 16 på side 22, blir vinduet "Nettverksinnstillinger" vist. Hvis ikke, går du til trinn 28 på side 28.

| hink¥antage System Migratio                                                                                                    | n Assistant                                              |                   |         |        | _ 🗆           |
|----------------------------------------------------------------------------------------------------|----------------------------------------------------------|-------------------|---------|--------|---------------|
| ettverksinnstillinger                                                                                                    |                                                          |                   |         |        | 44            |
| erk av det du vil migrere.<br>TCP/IP-konfigurasjon<br>☑ IP/Subnet/Gateway<br>☑ DNS-konfigurasjon<br>☑ WINS-konfigurasjon<br>☑ WINS-konfigurasjon<br>☑ Datamaskinnavn<br>☑ Datamaskinbeskriv<br>☑ Domene/arbeidsgru<br>Andre<br>☑ Tilordnede stasjonu<br>☑ Ekstern pålogging  <br>☑ Delte mapper/stasj<br>☑ ODBC-datakilder | n<br>Jelse<br>Jppe<br>er<br>(Dial-up Networking)<br>oner |                   |         |        |               |
|                                                                                                    | Merk alle                                                | < <u>T</u> ilbake | Neste > | Avbryt | <u>Hj</u> elp |

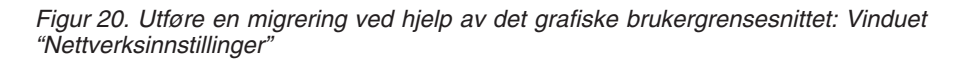

27. Velg nettverksinnstillingene du vil migrere:

#### TCP/IP-konfigurasjon

- IP/Subnet/Gateway
- DNS-konfigurasjon
- · WINS-konfigurasjon

#### Nettverksidentifisering

- Datamaskinnavn
- Datamaskinbeskrivelse
- Domene/arbeidsgruppe

#### Annet

- Tilordnede stasjoner
- Ekstern pålogging (Dial-up)
- Delte mapper/stasjoner
- · ODBC-datakilder

Disse begrensningene gjelder for nettverksinnstillingene:

- Domene/arbeidsgruppe: Hvis kildedatamaskinen er medlem av et domene, og du vil at måldatamaskinen skal være medlem av det samme domenet, oppretter du en konto for måldatamaskinen på domenestyreren. Hvis domenestyreren kjører Windows 2000 Server, må du velge valgruten Allow pre-Windows 2000 computers to use this account. Du må migrere datamaskinnavnet før du migrerer domenenavnet.
- **DNS-konfigurasjon:** DNS-innstillingene blir ikke migrert når du utfører en migrering fra PC til PC.

28. Hvis du merket av for **Skrivere** i trinn 16 på side 22, blir vinduet "Skrivere" vist. Hvis ikke, går du til trinn 31.

| 咎 Think¥antage System Migratio | on Assistant          |                   |                 |        | _ 🗆 ×         |
|--------------------------------|-----------------------|-------------------|-----------------|--------|---------------|
| Skrivere                       |                       |                   |                 |        | 44            |
| Yelg skriverne du vil migrere. |                       |                   |                 |        |               |
| Lokale skrivere                | tPrinter PS<br>34-440 |                   |                 |        |               |
|                                | Merk alle             | < <u>T</u> ilbake | <u>N</u> este > | Avbryt | <u>Hj</u> elp |

Figur 21. Utføre en migrering ved hjelp av det grafiske brukergrensesnittet: Vinduet "Skrivere"

- 29. Velg skriverne du vil migrere tilknytninger og enhetsdrivere for. Standardskriveren er automatisk valgt.
  - **Merk:** Hvis du velger en skriver der enhetsdriverne er installert manuelt på kildedatamaskinen, må du installere de samme driverne på måldatamaskinen før migreringen.
- 30. Klikk på Neste.
- 31. Hvis du merket av valgruten for **Filer og mapper** i trinn 16 på side 22, eller valgknappen **Typisk** i trinn 5 på side 18, vises et søkestatusvindu mens SMA søker etter filer og mapper på harddisken. Hvis ikke, går du til trinn 37 på side 32.

| 4 Think¥antage System Migration Assistant | _                    | □ × |
|-------------------------------------------|----------------------|-----|
| ThinkVantage System Migration Assistant   | 44                   |     |
| Bygger valgliste for filer og mapper      |                      |     |
|                                           |                      |     |
|                                           |                      |     |
|                                           |                      |     |
|                                           |                      |     |
|                                           |                      |     |
|                                           |                      |     |
|                                           |                      |     |
|                                           |                      |     |
|                                           | Avbryt <u>H</u> jelp |     |

Figur 22. Utføre en migrering ved hjelp av det grafiske brukergrensesnittet: Vinduet "Bygger valgliste for filer og mapper"

Når søket er fullført, blir vinduet "Filvalg" vist, og siden "Filer/Mapper" er valgt.

| ihink¥antage System Migration Ass     | istant                       |                              | <b>■</b>             |
|---------------------------------------|------------------------------|------------------------------|----------------------|
| Controller valgene. Registrer alle pe | rsonlige data ved å velge re | elevante filer, mapper og fi | ltyper. Klikk så     |
| Filer / Mapper Filtyper               |                              |                              |                      |
| Plassering                            | Mål                          | Størrelse Dato               |                      |
|                                       |                              |                              |                      |
| <u>Søk</u>                            | Total                        | t for alle merkede filer:    | 0 KB                 |
|                                       | Tilbakestill < <u>T</u> il   | bake <u>N</u> este >         | Avbryt <u>H</u> jelp |

Figur 23. Utføre en migrering ved hjelp av det grafiske brukergrensesnittet: Vinduet "Filvalg - Filer/Mapper"

32. Velg filene du vil migrere. Du kan velge enkeltfiler, alle filer som har en bestemt filtype, eller alle filene i en katalog. Når du velger en katalog, blir alle filene i den valgt automatisk.

Siden "Filer/Mapper" viser en oversikt over alle filene på kildedatamaskinen sortert etter plassering.

Hvis du vil se en oversikt over filer sortert etter type, velger du **Filtyper**. Siden "Filtyper" blir vist. Du kan velge alle filene som har en bestemt filtype, eller du kan utvide visningen av en filtype og velge enkeltfiler.

|                               | em Migration Assis                                                                                                    | stant          |                     |                                    |       |
|-------------------------------|----------------------------------------------------------------------------------------------------|----------------|---------------------|------------------------------------|-------|
| lvalg                         |                                                                                                    |                |                     |                                    | 44    |
| ontroller valgene.<br>å Neste | Registrer alle per:                                                                                                    | sonlige data v | red å velge relevar | nte filer, mapper og filtyper. Kli | kk så |
| Placering                     |                                                                                                    | Storr          | Dato                |                                    | [     |
|                               | Jen Tor Celeraks<br>ilde<br>sfil<br>Application<br>-dokument<br>illinger for Internett-1<br>illinger for programva<br>lasjonsinformasjon<br>ett-snarvei<br>-bilde<br>toffil<br>ulert HTML-hjelpefil<br>gurasjonsinnstillinger<br>for Microsoft serieou | kom<br>rei     |                     |                                    |       |
| Sak                           |                                                                                                    |                | Totalt for a        | alle merkede filer: 4 MB           |       |

Figur 24. Utføre en migrering ved hjelp av det grafiske brukergrensesnittet: Vinduet "Filvalg - Filtyper"

 Klikk på Søk hvis du vil søke etter bestemte filer eller filtyper. Vinduet "Søk nå" blir vist.

| øystem Migration A<br>øk nå | ssistant (Søkevindu) |              |      | 44            |
|-----------------------------|----------------------|--------------|------|---------------|
| øk etter:                   | Søk i:               |              | _    |               |
|                             | Lokale har           | ddisker (C:) | •    | Søk nå        |
| Plassering                  | Туре                 | Mål          | Stør | Dato          |
|                             |                      |              |      |               |
|                             |                      |              |      |               |
|                             |                      |              |      |               |
| Merk alle                   | Fjern                | alle C       | Ж    | <u>H</u> jelp |

Figur 25. Utføre en migrering ved hjelp av det grafiske brukergrensesnittet: Vinduet "Søk nå"

34. Skriv et filnavn i feltet Søk etter. Du kan bruke jokertegn slik som stjerne (\*) til å erstatte ingen eller flere tegn. I feltet Søk i kan du velge harddisken du vil søke på. Klikk på Søk nå.

#### NB:

- a. Ikke migrer filer som tilhører operativsystemet. Hvis du gjør det, kan det forårsake feil på målsystemet.
- b. Ikke velg hele innholdet på harddisken, fordi da blir også filene til operativsystemet valgt.
- c. Vær forsiktig med å velge filer av typen DLL, EXE eller COM. SMA justerer ikke registeroppføringene til Windows, så hvis du velger programfiler for applikasjoner er det mulig at programmene ikke vil fungere på måldatamaskinen.
- 35. Tenk på hvor du vil at filene du har valgt skal plasseres på måldatamaskinen. Hvis kilde- og måldatamaskinen ikke har like harddiskkonfigurasjoner, må du velge alternative målplasseringer for filer og kataloger.

Du kan endre plasseringen på målet for en fil ved å høyreklikke på den. Det blir vist en meny.

Du kan enten plassere filen i katalogen "Mine dokumenter", oppgi en ny bane

| Mine dokumenter  |
|------------------|
| Ny bane          |
| Opprinnelig bane |

Figur 26. Utføre en migrering ved hjelp av det grafiske brukergrensesnittet: Velge filplassering

eller beholde den opprinnelige banen.

 Hvis du vil plassere filen i katalogen "Mine dokumenter", klikker du på Mine dokumenter. Vinduet "Mine dokumenter..." blir vist. Velg et alternativ og klikk på OK.

| stem Migration Assistant (Mål for Mine dokumenter)<br>Mine dokumenter    | 44 |
|--------------------------------------------------------------------------|----|
| ন্দ Fjern mappenavnene og plasser filene rett i "Mine<br>døkumenter"     |    |
| C Behold mappenavnene og plasser de som delmapper i<br>"Mine dokumenter" |    |
| C Endre mappenavnene og plasser de som delmapper i "Mine<br>dokumenter"  |    |
|                                                                          |    |
|                                                                          |    |
| OK Avbryt Hjelp                                                          |    |

Figur 27. Utføre en migrering ved hjelp av det grafiske brukergrensesnittet: Vinduet "Mine dokumenter..."

 Hvis du vil velge en annen katalog for filen, klikker du på Ny bane. Vinduet "Ny bane..." blir vist. Velg et alternativ og klikk på OK.

| stem Migration Assistant (Ny målbane)<br>Ny bane     | 4 |
|------------------------------------------------------|---|
| © Behold mappenavnene og plasser de som delmapper i: |   |
| C Legg filene i mappen:                              |   |
|                                                      |   |
| OK Avbryt Hjelp                                      |   |

Figur 28. Utføre en migrering ved hjelp av det grafiske brukergrensesnittet: Vinduet "Ny bane..."

 Hvis du vil beholde den opprinnelige banen til filen, klikker du på Opprinnelig bane. Standardvalget når SMA migrerer en fil til en katalog som inneholder en fil som har samme navn, er å overskrive filen. (Du kan tilpasse filen config.ini slik at filer ikke blir overskrevet. Du finner flere opplysninger om dette under "Tilpasse standardmigreringen" på side 97).

**ADVARSEL:** Vær forsiktig når du endrer plasseringen til filer. Filer for satsvis utføring og konfigurasjonsfiler kan inneholde fullstendige tilgangsbaner. Hvis du endrer plasseringen til filer og kataloger som disse filene inneholder referanser til, vil ikke programmene eller oppgavene utføres på riktig måte.

- 36. Klikk på **Neste**. Hvis du migrerer fra PC til PC, går du til trinn 41. De neste to skjermbildene blir bare vist ved migrering med migreringsfil. Det er mulig skjermbildene eller teksten nedenfor vedrørende lagring og passord for migreringsfilen ikke stemmer overens med det som vises på din maskin. I så fall følger du instruksjonene på skjermen.
- 37. Vinduet "Lagre migreringsfil" blir vist.

| ThinkVantage System Migration Assistant                                            | ×                               |
|------------------------------------------------------------------------------------|---------------------------------|
| Lagre migreringsfil                                                                | 44                              |
| Lagre innstillinger og data i en migreringsfil. Klik<br>vil passordbeskytte filen. | k på valgruten nedenfor hvis du |
| Klikk på OK for å lagre filen eller på Avbryt for å a                              | avslutte.                       |
|                                                                                    |                                 |
|                                                                                    |                                 |
|                                                                                    |                                 |
|                                                                                    |                                 |
| 🗖 Passordbeskytt migreringsfilen                                                   |                                 |
|                                                                                    | OK Avbryt                       |

Figur 29. Utføre en migrering ved hjelp av det grafiske brukergrensesnittet: Vinduet "Lagre migreringsfil"

- 38. Hvis du vil passordbeskytte migreringsfilen, merker du av valgruten for dette. Klikk på **OK**.
- 39. Hvis du merket av valgruten i trinn 38, vises vinduet "Lagre migreringsfil". Hvis ikke, går du til trinn 41 på side 34.

| Think¥antage System Migration Assistant                                                | ×                          |
|----------------------------------------------------------------------------------------|----------------------------|
| Lagre migreringsfil                                                                    | 44                         |
| Lagre innstillinger og data i en migreringsfil. Klikk på<br>vil passordbeskytte filen. | valgruten nedenfor hvis du |
| Klikk på OK for å lagre filen eller på Avbryt for å avs                                | utte.                      |
| Oppgi passord:                                                                         |                            |
|                                                                                        |                            |
| Bekreft passord:                                                                       |                            |
|                                                                                        |                            |
| Passordbeskytt migreringsfilen                                                         |                            |
|                                                                                        | OK Avbryt                  |

Figur 30. Utføre en migrering ved hjelp av det grafiske brukergrensesnittet: Vinduet "Lagre migreringsfil"

40. Oppgi et passord for migreringsfilen.

- a. Skriv passordet i feltet **Passord**. (Passordet kan inneholde 6 til 16 tegn, første og siste tegn kan ikke være et tall og passordet kan ikke inneholde to like tegn etter hverandre.)
- b. Skriv passordet en gang til i feltet Bekreft passord.
- c. Klikk på OK.
- 41. På måldatamaskinen klikker du på **OK** i vinduet "Forbindelsen er opprettet". Innleggingsfasen begynner. Hvis migreringsfilen er passordbeskyttet, blir du bedt om å oppgi passordet.
- 42. Vinduet som viser kopieringsstatusen blir vist på måldatamaskinen.

| 🖶 Think¥antage System Migration Assistant | _ 🗆 × |
|-------------------------------------------|-------|
| ThinkVantage System Migration Assistant   | 44    |
| Filer og innstillinger blir kopiert.      |       |
|                                           |       |
|                                           |       |
|                                           |       |
|                                           |       |
|                                           |       |
|                                           |       |
|                                           |       |
|                                           |       |
|                                           |       |
|                                           | njeip |

Figur 31. Utføre en migrering ved hjelp av det grafiske brukergrensesnittet: Vinduet "Filer og innstillinger blir kopiert"

SMA kopierer migreringsfilen som ble opprettet på kildedatamaskinen, til måldatamaskinen, og legger deretter inn den lagrede migreringsfil. Dette kan ta flere minutter, avhengig av hvor mange innstillinger og filer som skal kopieres.

43. Når migreringsfilen er lagt inn, vises vinduet "Migreringen var vellykket" på kilde- og måldatamaskinen.

| 🖶 Think¥antage System Migration Assistant                                                                     | _ 🗆 🗙         |
|----------------------------------------------------------------------------------------------------|---------------|
| Migreringen var vellykket                                                                                     | 44            |
| Migreringen er fullført                                                                                       |               |
|                                                                                                    |               |
|                                                                                                    |               |
| ThinkVantage System Migration Assistant har migrert de personlige dataene dine og applikasjonsinnstillingene. |               |
| Hvis du vil se et sammendrag av loggen, klikker du på Neste. Klikk på Fullfør for å avslutte.                 |               |
|                                                                                                    |               |
|                                                                                                    |               |
|                                                                                                    |               |
|                                                                                                    |               |
|                                                                                                    |               |
|                                                                                                    |               |
|                                                                                                    |               |
| < Tilbake Neste > Fullfør                                                                                     | <u>Hj</u> elp |

Figur 32. Utføre en migrering ved hjelp av det grafiske brukergrensesnittet: Vinduet "Migreringen var vellykket"

- 44. Du kan se på sammendrags- og rapportfilen ved å klikke på **Neste**. Vinduet "Migreringssammendrag" blir vist. Du avslutter SMA ved å klikke på **Fullfør**.
- 45. Rapportfilen blir vist i ruten nederst i vinduet Migreringssammendrag.

| 🖶 Think¥antage System Migration Assistant        |                                               | _ 🗆 ×         |
|--------------------------------------------------|-----------------------------------------------|---------------|
| Migreringssammendrag                             |                                               | 44            |
| Kopieringsprosessen til migreringen er fullført. |                                               |               |
|                                                  |                                               |               |
| C Sammendrag                                     | © Rapport                                     |               |
| Lagre som                                        | rogramfiler\IBM ThinkVantage\SMA\sma.logy.log |               |
| 10000 *********************************          | **************************************        | <u> </u>      |
| II100 Behandler brukerprofiler                   |                                               | <b>▼</b>      |
|                                                  |                                               | _             |
|                                                  |                                               |               |
|                                                  | < Tilbake Fullfør Avbryt                      | <u>Hj</u> elp |

*Figur 33. Utføre en migrering ved hjelp av det grafiske brukergrensesnittet: Vinduet "Migreringssammendrag"* 

- 46. Du kan lagre sammendraget eller rapportfilen på en annen plassering ved å gjøre slik:
  - a. Klikk på Sammendrag eller Rapport.

- b. Klikk på Lagre som.... Vinduet "Lagre som" blir vist.
- c. Bruk feltet Lagre i til å finne katalogen du vil lagre filen i.
- d. Skriv navnet på filen i feltet Lagre som.
- e. Klikk på Lagre.
- 47. Klikk på Fullfør på kildedatamaskinen.
- 48. Klikk på **Fullfør** på måldatamaskinen. Du blir kanskje bedt om å starte datamaskinen på nytt. Klikk på**OK** for å starte maskinen på nytt med en gang.

| Sma |                                                                                                    |
|-----|----------------------------------------------------------------------------------------------------|
| ⚠   | Når System Migration Assistant er avsluttet, må du starte maskinen på nytt for at endringene skal tre i kraft. Vil du<br>starte på nytt nå? |
|     | Ngi                                                                                                    |

Figur 34. Utføre en migrering ved hjelp av det grafiske brukergrensesnittet: Meldingen "Starte på nytt"

# Migrering med filoverføring

En migrering med filoverføring som startes fra målsystemet bruker SMA-brukergrensesnittet til å registrere og legge inn en SMA-migreringsfil. Hvis skjermbildene og teksten i dette emnet ikke stemmer overens med din maskin, følger du instruksjonene som blir vist på skjermen.

Slik utfører du denne typen migrering:

- 1. Logg på kilde- og måldatamaskinen samtidig, med brukerkontoen du vil migrere. Sett inn en utskiftbar lagringsenhet på målsystemet, som for eksempel en USB-minnepinne.
- På måldatamaskinen klikker du på Start → Programmer → ThinkVantage → System Migration Assistant 5.0. Vinduet "ThinkVantage System Migration Assistant" blir vist.

| 🖶 Think¥antage System Migration Assistant                                                                                                    | _ 🗆 🗙 |
|----------------------------------------------------------------------------------------------------|-------|
| ThinkVantage System Migration Assistant                                                                                                    | 4     |
| Velkommen til Think¥antage System Migration Assistant                                                                                                    |       |
| Med ThinkVantage System Migration Assistant kan du migrere applikasjonsinnstillinger og data fra e datamaskin til en annen, ved hjelp av en <u>Ethernet-kabel</u> og en <u>minnepinne</u> (eller en <u>utskiftbar USB-harddisk</u> ). Denne veiviseren hjelper deg med å:         -Registrere data og innstillinger fra <u>kildedatamaskinen</u> -Overføre dataene         -Legge inn dataene og innstillingen på <u>måldatamaskinen</u> Før du starter bør du utføre følgende oppgaver:         -Installere applikasjonene du vil migrere innstillinger for, på måldatamaskinen         -Deaktivere branmurer og lukke applikasjoner som er i gang.         -Hente <u>oppdateringer for Microsoft Windows</u> -Oppdatere System Migration Assistant | n     |
|                                                                                                    |       |
| ThinkVantage Technolog                                                                                                    | gies  |
| <u>N</u> este > Avbryt ∐je                                                                                                    | :lp   |

Figur 35. Utføre en migrering ved hjelp av det grafiske brukergrensesnittet: Vinduet "ThinkVantage System Migration Assistant"

3. Klikk på Neste. Vinduet "Hvilken datamaskin bruker du?" blir vist.

| 🍄 Think Vantage System Migration Assistant                                  | _ 🗆 ×         |
|-----------------------------------------------------------------------------|---------------|
| Hvilken datamaskin bruker du?                                               | 44            |
| Gjør dine valg og klikk på Neste for å fortsette:                           |               |
| Måldatamaskin                                                               |               |
| Jeg vil legge inn data og personlige innstillinger på denne datamaskinen.   |               |
| Har du allerede startet migreringen fra kildedatamaskinen?                  |               |
|                                                                             |               |
| C Kildedatamaskin                                                           |               |
| Jeg vil registrere data og personlige innstillinger fra denne datamaskinen. |               |
|                                                                             |               |
|                                                                             |               |
|                                                                             |               |
| < <u>T</u> ilbake <u>N</u> este > Avbryt                                    | <u>H</u> jelp |

Figur 36. Utføre en migrering ved hjelp av det grafiske brukergrensesnittet: Vinduet "Hvilken datamaskin bruker du?"

4. Velg **Måldatamaskin** og **Nei**, og klikk på **Neste**. Vinduet "Velg en migreringstype" blir vist.

| 🖶 Think¥antage System Migration Assistant 📃 🔳                                                                                                    |
|----------------------------------------------------------------------------------------------------|
| Velg en migreringstype                                                                                                    |
| Hvilken type migrering vil du utføre?                                                                                                    |
| Typisk (anbefales)                                                                                                    |
| En typisk migrering lar deg migrere applikasjonsinnstillinger og data via et nettverk eller ved hjelp<br>av en Ethernet-kabel. Du trenger også en utskiftbar lagringsenhet, som for eksempel en<br>USB-minnepinne.                                                                                                |
| C Tilpasset (avansert)                                                                                                    |
| En tilpasset migrering betyr at du kan tilpasse valg, slik at du får mer kontroll med dataene og<br>innstillingene som skal migreres. Denne migreringstypen tillater også at data og innstillinger lagres<br>på en midlertidig plassering, som for eksempel en nettverksstasjon eller en utskiftbar USB-harddisk. |
|                                                                                                    |
|                                                                                                    |
| <u>&lt; T</u> ilbake <u>N</u> este > <u>Avbryt</u> <u>Hj</u> elp                                                                                                    |

Figur 37. Utføre en migrering ved hjelp av det grafiske brukergrensesnittet: Vinduet "Velg en migreringstype"

5. Velg en migreringstype. Hvis du velger **Tilpasset**, velger du **Migreringsfil** som tilleggsalternativ.

| 😝 ThinkVantage System Migration Assistant                                                                                                    |       |
|----------------------------------------------------------------------------------------------------|-------|
| Velg en migreringstype                                                                                                    |       |
| Hvilken type migrering vil du utføre?                                                                                                    |       |
| C Typisk (anbefales)                                                                                                    |       |
| En typisk migrering lar deg migrere applikasjonsinnstillinger og data via et nettverk eller ved hjelp<br>av en Ethernet-kabel. Du trenger også en utskiftbar lagringsenhet, som for eksempel en<br>USB-minnepinne. |       |
|                                                                                                    |       |
| Tilpasset (avansert)                                                                                                    |       |
| C PC til PC                                                                                                    |       |
| © Migreringsfil                                                                                                    |       |
| Velg tilpasset hvis du vil legge inn spesifikke data og systemegenskaper ved hjelp av en migrering                                                                                                    | sfil. |
|                                                                                                    |       |
| (Tilbake Nester) Aybort Hield                                                                                                    |       |
|                                                                                                    |       |

Figur 38. Utføre en migrering ved hjelp av det grafiske brukergrensesnittet: Vinduet "Velg en migreringstype"

6. Klikk på Neste. Vinduet "Kopier System Migration Assistant" blir vist.

| Think¥antage System Migration Assistant                                                                                                    | ×       |
|----------------------------------------------------------------------------------------------------|---------|
| Kopier System Migration Assistant                                                                                                    | 44      |
| Samme versjon av System Migration Assistant må være installert på de<br>andre datamaskinen. Velg en utskiftbar lagringsenhet fra listen og klikk<br>Kopier. | n<br>på |
| '≡ Flyttbar disk (E:)                                                                                                    |         |
|                                                                                                    |         |
|                                                                                                    |         |
|                                                                                                    |         |
| Kopier Avb                                                                                                    | iryt    |

Figur 39. Utføre en migrering ved hjelp av det grafiske brukergrensesnittet: Vinduet "Kopier System Migration Assistant"

7. Velg en utskiftbar lagringsenhet på listen, og klikk på **Kopier**. Kopieringen starter.

8. Når pakken er kopiert, blir vinduet "Pakken er kopiert" vist.

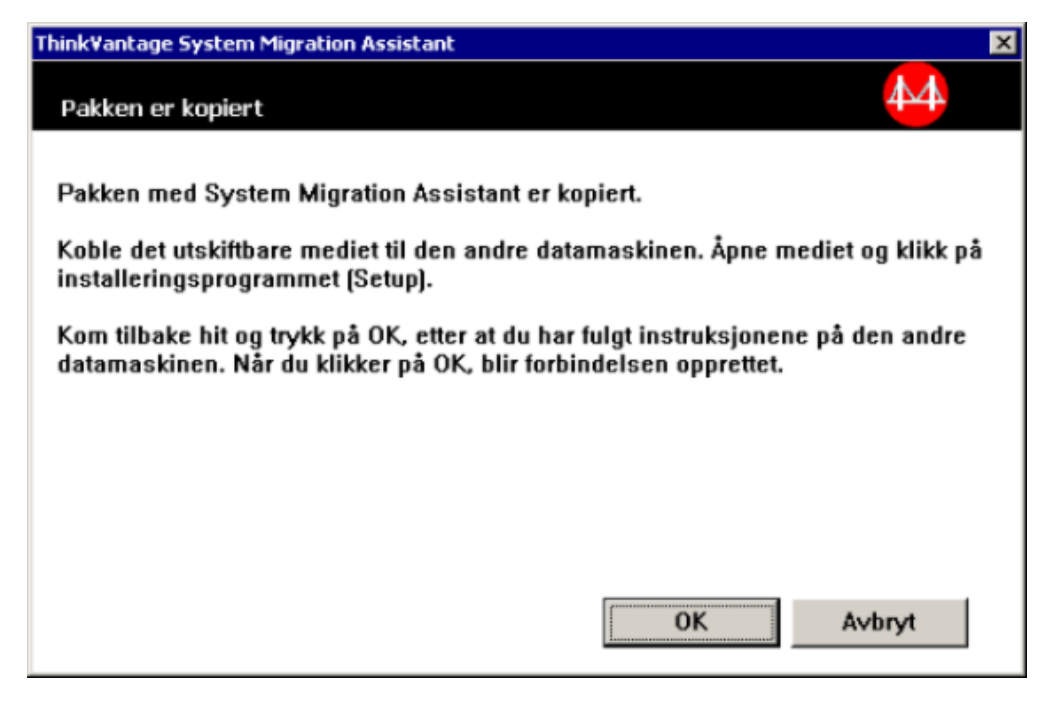

Figur 40. Utføre en migrering ved hjelp av det grafiske brukergrensesnittet: Vinduet "Pakken er kopiert"

- 9. Klikk på **OK** for å lukke SMA.
- 10. Fjern den utskiftbare lagringsenheten fra målsystemet, og koble den til kildedatamaskinen. Åpne mediet og dobbeltklikk på installeringsprogrammet **(SETUP.BAT)**.
- 11. Når installeringen er ferdig på kildedatamaskinen, blir SMA-vinduet "Installeringen var vellykket" vist.

| 😝 ThinkVantage System Migration Assistant                                                                                                    | _ 🗆 ×         |
|----------------------------------------------------------------------------------------------------|---------------|
| Installeringen var vellykket                                                                                                    | <b>M</b>      |
| System Migration Assistant er installert.                                                                                                    |               |
| Alle standard system- og applikasjonsinnstillinger kan nå lagres i en migreringsfil.<br>Hvis du ikke er kohlet til et lokalnett, kohler du maskinene sammen direkte med en Ethernet-kahel |               |
| Vent på <u>nettverksforbindelsen</u> , og klikk så på Neste for å starte tilkoblingen.                                                                                                    |               |
|                                                                                                    |               |
| * Merk: Det kan ta flere minutter å opprette en direkte nettverksforbindelse.                                                                                                    |               |
|                                                                                                    |               |
|                                                                                                    |               |
| <u>N</u> este > Avbryt                                                                                                    | <u>Hj</u> elp |

Figur 41. Utføre en migrering ved hjelp av det grafiske brukergrensesnittet: Vinduet "Installeringen var vellykket"

- 12. Klikk på Neste.
- 13. Hvis du valgte **Tilpasset** i trinn 5 på side 38, blir vinduet "Alternativer for migrering" vist. Hvis ikke, går du til trinn 32 på side 47.

| 🖶 Think¥antage System Migratic                                                                                                    | on Assistant |                   |                 |        | _ 🗆 ×         |
|----------------------------------------------------------------------------------------------------|--------------|-------------------|-----------------|--------|---------------|
| Alternativer for migrering                                                                                                    |              |                   |                 |        | 44            |
| ¥elg det du vil registrere.                                                                                                    |              |                   |                 |        |               |
| <ul> <li>☑ Brukerprofiler</li> <li>☑ Skrivebord</li> <li>☑ Applikasjonsinnstillin</li> <li>☑ Nettverk</li> <li>☑ Skrivere</li> <li>☑ Filer og mapper</li> </ul> | ger          |                   |                 |        |               |
|                                                                                                    |              |                   |                 |        |               |
|                                                                                                    | Merk alle    | < <u>T</u> ilbake | <u>N</u> este > | Avbryt | <u>H</u> jelp |

*Figur 42. Utføre en migrering ved hjelp av det grafiske brukergrensesnittet: Vinduet "Alternativer for migrering"* 

- 14. Velg innstillingene og filene du vil migrere. Du finner flere opplysninger om alternativene for standard migrering i trinn 16 på side 22 til 33 på side 30 under emnet "Migrere fra PC til PC" på side 15.
- 15. Hvis du vil beskytte SMA-migreringsfilen med et passord, gjør du slik:
  - a. Skriv passordet i feltet **Passord**. (Passordet kan inneholde 6 til 16 tegn, første og siste tegn kan ikke være et tall og passordet kan ikke inneholde to like tegn etter hverandre.)
  - b. Skriv passordet en gang til i feltet Bekreft passord.
  - c. Klikk på OK.

Hvis du ikke vil gjøre det, klikker du på Avbryt.

16. Vinduet "Lagre som" blir vist.

| Lagre som         |                           |                            |      |           | ? ×    |
|-------------------|---------------------------|----------------------------|------|-----------|--------|
| L <u>a</u> gre i: | Skrivebord                | 1                          | • 4  | - 🖻 💣 🎟 - |        |
|                   | Mine dokum<br>Min datama: | enter<br>skin<br>rkssteder |      |           |        |
| Skrivebord        |                           |                            |      |           |        |
| Min datamaskin    |                           |                            |      |           |        |
|                   | <u>Filnavn:</u>           | 1                          |      | •         | Lagre  |
| Mine nettverk     | Filtype:                  | Konfigurasjonsfiler        | .SMA | •         | Avbryt |

Figur 43. Utføre en migrering ved hjelp av det grafiske brukergrensesnittet: Vinduet "Lagre som"

- 17. Bruk feltet **Lagre i** til å finne katalogen du vil lagre migreringsfilen i. Skriv navnet på filen i feltet **Filnavn**. Klikk deretter på **Lagre**.
- 18. Vinduet "Filer og innstillinger blir kopiert" blir vist.

| 4 ThinkVantage System Migration Assistant | _ 🗆 ×         |
|-------------------------------------------|---------------|
| ThinkVantage System Migration Assistant   | 44            |
| Filer og innstillinger blir kopiert.      |               |
|                                           |               |
|                                           |               |
|                                           |               |
|                                           |               |
|                                           |               |
|                                           |               |
|                                           |               |
|                                           |               |
|                                           |               |
| Avbryt                                    | <u>Hj</u> elp |

Figur 44. Utføre en migrering ved hjelp av det grafiske brukergrensesnittet: Vinduet "Filer og innstillinger blir kopiert"

SMA kopierer innstillingene og filene dine til migreringsfilen. Dette kan ta flere minutter, avhengig av hvor mange innstillinger og filer som skal kopieres.

19. Når migreringsfilen er opprettet, vises vinduet "Opprettelse av migreringsfilen er fullført".

| 😝 Think¥antage System Migration Assistant                                                                                                    |
|----------------------------------------------------------------------------------------------------|
| Opprettelse av migreringsfilen er fullført                                                                                                    |
| Migreringsfilen ble opprettet.                                                                                                    |
| Viktig: Samme versjon av System Migration Assistant må være installert på måldatamaskinen. Du kan<br>laste ned pakken til et eksternt medium ved hjelp av denne datamaskinen og overføre og installere den<br>på måldatamaskinen, eller du kan laste ned og installere System Migration Assistant direkte fra Internett<br>på adressen www.lenovo.com/thinkvantage/sma |
| Du fortsetter migreringsprosessen etter installeringen av System Migration Assistant på<br>måldatamaskinen, ved å gjøre dette:                                                                                                    |
| - Gå til måldatamaskinen og start System Migration Assistant.<br>- Følg instruksjonene på skjermen på måldatamaskinen og foreta disse valgene:<br>- Velg Mål og Ja (migreringen har allerede startet)<br>- Velg Typisk migrering<br>- Følg instruksjonene på skjermen for å starte en forbindelse.                                                                     |
| Gå tilbake til kilden (denne maskinen) og klikk på Neste.                                                                                                    |
|                                                                                                    |
|                                                                                                    |
| < Jilbake Neste > Fullfør 当jelp                                                                                                    |

Figur 45. Utføre en migrering ved hjelp av det grafiske brukergrensesnittet: Vinduet "Opprettelse av migreringsfilen er fullført"

 Du kan se på sammendrags- og rapportfilen ved å klikke på Neste. Vinduet "Migreringssammendrag" blir vist. Ellers klikker du på Fullfør for å avslutte SMA, og går til trinn 23 på side 44. 21. Rapportfilen blir vist i ruten nederst i vinduet Migreringssammendrag.

| 🍄 Think¥antage System Migration Assistant      |                                                   | _ 🗆 ×         |
|------------------------------------------------|---------------------------------------------------|---------------|
| Migreringssammendrag                           |                                                   | 44            |
| Kopieringsprosessen til migreringen er fullfør | t.                                                |               |
|                                                |                                                   |               |
| ○ Sammendrag                                   | © Rapport                                         |               |
| Lagre som                                      | C:\Programfiler\IBM ThinkVantage\SMA\sma.logy.log |               |
| 10000 *********************************        | **************************************            | *             |
| I1000 >>>>>>>>>>>>>>>>>>>>>>>>>>>>>>>>>>       | *****                                             | •             |
|                                                |                                                   |               |
|                                                | < ∐ilbake <b>Fullfør</b> Avbryt                   | <u>H</u> jelp |

Figur 46. Utføre en migrering ved hjelp av det grafiske brukergrensesnittet: Vinduet "Migreringssammendrag"

- 22. Du kan lagre sammendraget eller rapportfilen på en annen plassering ved å gjøre slik:
  - a. Klikk på Sammendrag eller Rapport.
  - b. Klikk på Lagre som.... Vinduet "Lagre som" blir vist.
  - c. Bruk feltet Lagre i til å finne katalogen du vil lagre filen i.
  - d. Skriv navnet på filen i feltet Lagre som.
  - e. Klikk på Lagre.
- 23. Klikk på Fullfør på kildedatamaskinen.
- 24. Koble den utskiftbare lagringsenheten som inneholder migreringsfilen, til måldatamaskinen. Kopier migreringsfilen fra den utskiftbare enheten til den lokale harddisken.
- 25. På måldatamaskinen klikker du på **Start** → **Programmer** → **ThinkVantage** → **System Migration Assistant 5.0**. Vinduet "ThinkVantage System Migration Assistant" blir vist.
- 26. Klikk på Fortsett. Vinduet "Hvilken datamaskin bruker du?" blir vist.

| 4 Think¥antage System Migration Assistant                                   | _ 🗆 🗙         |
|-----------------------------------------------------------------------------|---------------|
| Hvilken datamaskin bruker du?                                               | 44            |
| Gjør dine valg og klikk på Neste for å fortsette:                           |               |
|                                                                             |               |
|                                                                             |               |
| Jeg vil legge inn data og personlige innstillinger på denne datamaskinen.   |               |
| Har du allerede startet migreringen fra kildedatamaskinen?                  |               |
| © Ja C Nei                                                                  |               |
| C Kildedatamaskin                                                           |               |
| Jeg vil registrere data og personlige innstillinger fra denne datamaskinen. |               |
|                                                                             |               |
|                                                                             |               |
|                                                                             |               |
| < <u>T</u> ilbake <u>N</u> este > Avbryt                                    | <u>H</u> jelp |

Figur 47. Utføre en migrering ved hjelp av det grafiske brukergrensesnittet: Vinduet "Hvilken datamaskin bruker du?"

- 27. Velg **Måldatamaskin** og **Ja** (migreringen er allerede startet). Klikk så på **Neste**. Vinduet "Velg en migreringstype" blir vist.
- 28. Velg en migreringstype. Hvis du velger **Typisk**, velger du **Migreringsfil** som tilleggsalternativ.

| Hink¥antage System Migration Assistant                                                                                                    |                                                |                                                          |                                                           |                                   |
|----------------------------------------------------------------------------------------------------|------------------------------------------------|----------------------------------------------------------|-----------------------------------------------------------|-----------------------------------|
| Velg en migreringstype                                                                                                    |                                                |                                                          |                                                           | 44                                |
| Hvilken type migrering vil du utføre?                                                                                                    |                                                |                                                          |                                                           |                                   |
| Typisk (anbefales)                                                                                                    |                                                |                                                          |                                                           |                                   |
| O PC til PC                                                                                                    |                                                |                                                          |                                                           |                                   |
| Migreringsfil                                                                                                    |                                                |                                                          |                                                           |                                   |
| Velg typisk hvis du vil legge inn alle data og sy:<br>lokalnettverk eller en utskiftbar lagringsenhet (U                                                   | stemegensk<br>JSB).                            | aper gjennom (                                           | en Ethernet-kab                                           | el, et                            |
| O Tilpasset (avansert)                                                                                                    |                                                |                                                          |                                                           |                                   |
| En tilpasset migrering betyr at du kan tilpasse va<br>innstillingene som skal migreres. Denne migrerin<br>på en midlertidig plassering, som for eksempel e | alg, slik at d<br>ngstypen til<br>en nettverks | u får mer kontro<br>later også at dø<br>stasjon eller er | oll med dataene<br>ita og innstilling<br>i utskiftbar USE | e og<br>ger lagres<br>I-harddisk. |
|                                                                                                    |                                                |                                                          |                                                           |                                   |
|                                                                                                    |                                                |                                                          |                                                           |                                   |
|                                                                                                    |                                                |                                                          |                                                           |                                   |
|                                                                                                    | < <u>T</u> ilbake                              | <u>N</u> este ≻                                          | Avbryt                                                    | <u>H</u> jelp                     |

Figur 48. Utføre en migrering ved hjelp av det grafiske brukergrensesnittet: Vinduet "Velg en migreringstype"

29. Klikk på Neste. Vinduet "Åpne" blir vist.

| Apne                                                        |                                                           | <u>?</u> ×     |
|-------------------------------------------------------------|-----------------------------------------------------------|----------------|
| <u>S</u> øk i:                                              | 💽 Skrivebord 💽 🗢 🖹 🕂                                      |                |
| Logg<br>Logg<br>Skrivebord<br>Mine dokume<br>Min datamaskin | Mine dokumenter<br>Min datamaskin<br>Mine nettverkssteder |                |
| Mine nettverk                                               | Filnavn:     Image: Configurationsfiler *.SMA             | Ågne<br>Avbryt |

Figur 49. Utføre en migrering ved hjelp av det grafiske brukergrensesnittet: Vinduet "Åpne"

- 30. Bruk feltet **Søk i** til å finne katalogen du vil lagre migreringsfilen i. Skriv navnet på migreringsfilen i feltet **Filnavn**. Klikk deretter på **Åpne**.
- 31. Hvis du valgte **Tilpasset** i trinn 28 på side 45, går du til neste trinn. Hvis ikke, går du til trinn 42 på side 51.

32. Hvis du valgte **Brukerprofiler** da du registrerte migreringsfilen, blir vinduet "Brukerprofiler" vist. Hvis ikke, går du til 34.

| Think¥antage System Migration Assistant                             | _ 🗆 🗙         |
|---------------------------------------------------------------------|---------------|
| Brukerprofiler                                                      | 44            |
| Merk av brukerprofilene du vil migrere.                             |               |
| Lokale brukere<br>IBM-NLS220\Administrator<br>IBM-NLS220\Testhruker |               |
| Nettverksbrukere<br>SMADOM1\Domenebruker1                           |               |
|                                                                     |               |
|                                                                     |               |
|                                                                     |               |
|                                                                     |               |
| · · · · · · · · · · · · · · · · · · ·                               |               |
| Merk alle <u>&lt; Tilbake</u> <u>N</u> este > Avbryt                | <u>Hj</u> elp |

*Figur 50. Utføre en migrering ved hjelp av det grafiske brukergrensesnittet: Vinduet "Brukerprofiler"* 

Brukerprofilene som ble valgt i registreringfasen blir vist. Du kan fjerne merkingen av en eller flere valgruter.

- 33. Klikk på Neste.
- 34. Hvis du valgte **Arbeidsområde** da du registrerte migreringsfilen, blir vinduet "Innstillinger for arbeidsområde" vist. Hvis ikke, går du til trinn 36 på side 48.

| 😝 Think¥antage System Migration Assistant                 | _ 🗆 ×         |
|-----------------------------------------------------------|---------------|
| Innstillinger for arbeidsområdet                          | 44            |
| Merk av det du vil migrere.                               |               |
| 🗹 Innstillinger for arbeidsområdet (tema/farger/utseende) |               |
| ✓ Tilgjengelighet                                         |               |
| Active Desktop                                            |               |
| ✓ Farger                                                  |               |
| 🗹 Ikoner i arbeidsområdet                                 |               |
| ✓ Skjerm                                                  |               |
| 🗹 Ikon-skrift                                             |               |
| 🗹 Tastatur                                                |               |
| Mus 🗸                                                     |               |
| Mønster                                                   |               |
| 🗹 Skjermbeskytter                                         |               |
| 🗹 Send til-menyen                                         |               |
| 🗹 Skall                                                   |               |
| 🗹 Lyd                                                     |               |
| ✓ Startmeny                                               |               |
| 🗹 Oppgavelinje                                            |               |
| ✓ Tidssone                                                |               |
| 🗹 Bakgrunn                                                | •             |
|                                                           |               |
| Merk alle < <u>T</u> ilbake <u>N</u> este > Avbryt        | <u>H</u> jelp |

Figur 51. Utføre en migrering ved hjelp av det grafiske brukergrensesnittet: Vinduet "Innstillinger for arbeidsområde"

Innstillingene for arbeidsområdet som ble valgt i registreringsfasen blir vist. Du kan fjerne merkingen av en eller flere valgruter.

- 35. Klikk på Neste.
- 36. Hvis du valgte **Applikasjonsinnstillinger** da du registrerte migreringsfilen, blir vinduet "Applikasjonsinnstillinger" vist. Hvis ikke, går du til trinn 38 på side 49.

| Think¥antage System Migratio    | n Assistant         |                      |                 |        |               |
|---------------------------------|---------------------|----------------------|-----------------|--------|---------------|
| Applikasjonsinnstillinger       |                     |                      |                 |        | 44            |
| Merk av applikasjonsinnstilling | ene du vil migrere. |                      |                 |        |               |
| Microsoft Outlook Exp           | ress                |                      |                 |        |               |
| Norton AntiVirus                |                     |                      |                 |        |               |
| Microsoft Internet Exp          | lorer               |                      |                 |        |               |
| ✓ NetMeeting                    |                     |                      |                 |        |               |
|                                 |                     |                      |                 |        |               |
|                                 |                     |                      |                 |        |               |
|                                 |                     |                      |                 |        |               |
|                                 |                     |                      |                 |        |               |
|                                 |                     |                      |                 |        |               |
|                                 |                     |                      |                 |        |               |
|                                 |                     |                      |                 |        |               |
|                                 |                     |                      |                 |        |               |
|                                 |                     |                      |                 |        |               |
|                                 |                     |                      |                 |        |               |
|                                 |                     |                      |                 |        |               |
|                                 |                     |                      |                 |        |               |
| '                               |                     |                      |                 |        |               |
|                                 | k41 11 -            | 4 <b>T</b> 111 - 1 - |                 | 4.4    | 111-1-        |
|                                 | Merk alle           | < <u>T</u> ilbake    | <u>N</u> este > | Avbryt | <u>H</u> jelp |

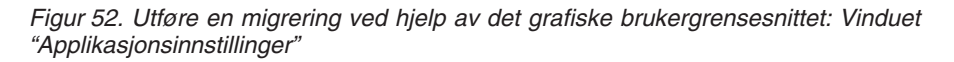

Applikasjonsinnstillingene som ble valgt i registreringfasen blir vist. Du kan fjerne merkingen av en eller flere valgruter.

- 37. Klikk på Neste.
- 38. Hvis du valgte **Nettverk** da du registrerte migreringsfilen, blir vinduet "Nettverksinnstillinger" vist. Hvis ikke, går du til trinn 40 på side 50.

| Think¥antage System Migratic                                                                                                    | n Assistant                                               |                   |                 |        | _ 🗆 X         |
|----------------------------------------------------------------------------------------------------|-----------------------------------------------------------|-------------------|-----------------|--------|---------------|
| Nettverksinnstillinger                                                                                                    |                                                           |                   |                 |        | 44            |
| Merk av det du vil migrere.<br>TCP/IIP-konfigurasjon<br>✓ IIP/Subnet/Gateway<br>✓ DNS-konfigurasjon<br>✓ WINS-konfigurasjon<br>Nettverksidentifisering<br>✓ Datamaskinnavn<br>✓ Datamaskinbeskriv<br>✓ Domene/arbeidsgr<br>Andre<br>✓ Tilordnede stasjon<br>✓ Ekstern pålogging<br>✓ Delte mapper/stasj<br>✓ ODBC-datakilder | n<br>velse<br>uppe<br>er<br>(Dial-up Networking)<br>ioner |                   |                 |        |               |
|                                                                                                    | Merk alle                                                 | < <u>T</u> ilbake | <u>N</u> este > | Avbryt | <u>H</u> jelp |

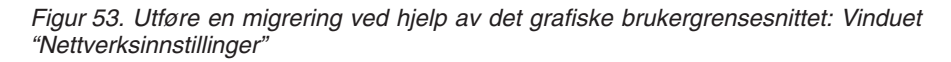

Nettverksinnstillingene som ble valgt i registreringfasen blir vist. Du kan fjerne merkingen av en eller flere valgruter.

- 39. Klikk på Neste.
- 40. Hvis du valgte **Skrivere** da du registrerte migreringsfilen, blir vinduet "Skrivere" vist. Hvis ikke, går du til trinn 42 på side 51.

| Think¥antage System Migration                          | Assistant  |                   |                 |        | _ 🗆 ×         |
|--------------------------------------------------------|------------|-------------------|-----------------|--------|---------------|
| Skrivere                                               |            |                   |                 |        | 44            |
| Yelg skriverne du vil migrere.                         |            |                   |                 |        |               |
| Lokale skrivere<br>V Telefaks<br>V IBM 4079 Color JetF | Printer PS |                   |                 |        |               |
| Nettverksskrivere<br>IBM Infoprint i rom 3             | 4-440      |                   |                 |        |               |
|                                                        |            |                   |                 |        |               |
|                                                        |            |                   |                 |        |               |
|                                                        |            |                   |                 |        |               |
|                                                        |            |                   |                 |        |               |
|                                                        |            |                   |                 |        |               |
|                                                        |            |                   |                 |        |               |
|                                                        | Merk alle  | < <u>T</u> ilbake | <u>N</u> este > | Avbryt | <u>H</u> jelp |

Figur 54. Utføre en migrering ved hjelp av det grafiske brukergrensesnittet: Vinduet "Skrivere"

Skriverene som ble valgt i registreringfasen blir vist. Du kan fjerne merkingen av en eller flere valgruter.

- 41. Klikk på Neste.
- 42. Hvis du valgte **Filer og mapper** da du registrerte migreringsfilen, eller du valgte **Typisk** migrering i trinn 28 på side 45, blir vinduet "Filvalg Filer / Mapper" vist. Hvis ikke, går du til trinn 44 på side 52.

| valg                                          |                         |                   |                      |                | 44 |
|-----------------------------------------------|-------------------------|-------------------|----------------------|----------------|----|
| ntroller valgene. Registrer alle p<br>i Neste | ersonlige data ved å ve | elge relevante fi | ler, mapper og filty | vper. Klikk så |    |
| Filer / Mapper Filtyper                       |                         |                   |                      |                |    |
| Plassering                                    | Mål                     | Størrelse         | Dato                 |                |    |
|                                               |                         |                   |                      |                |    |
|                                               |                         |                   |                      |                |    |
| <u></u>                                       |                         | Totalt for alle i | merkede filer: O     | КВ             |    |

Figur 55. Utføre en migrering ved hjelp av det grafiske brukergrensesnittet: Vinduet "Filvalg - Filer/Mapper"

Filene og mappene som ble valgt i registreringfasen blir vist. Du kan fjerne merkingen av en eller flere valgruter.

- 43. Klikk på Neste.
- 44. Vinduet "Klar for innlegging" blir vist. Klikk på **OK**.

| ThinkVantage System Migration Assistant                                                      |                               | × |
|----------------------------------------------------------------------------------------------|-------------------------------|---|
| Klar til å legge inn                                                                         | 44                            |   |
| Innstillinger og data kan nå legges inn.<br>Klikk på OK hvis du starte innleggingen eller på | i Avbryt hvis du vil avbryte. |   |
|                                                                                              |                               |   |
|                                                                                              |                               |   |
|                                                                                              |                               |   |
|                                                                                              | 0K Avbryt                     |   |

Figur 56. Utføre en migrering ved hjelp av det grafiske brukergrensesnittet: Vinduet "Klar for innlegging"

45. Vinduet "Filer og innstillinger blir kopiert" blir vist. Hvis migreringsfilen er passordbeskyttet, blir du bedt om å oppgi passordet. SMA kopierer migreringsfilen til måldatamaskinen. Dette kan ta flere minutter,

| 😝 ThinkVantage System Migration Assistant | _ 🗆 × |
|-------------------------------------------|-------|
| ThinkVantage System Migration Assistant   | 44    |
| Filer og innstillinger blir kopiert.      |       |
|                                           |       |
|                                           |       |
|                                           |       |
|                                           |       |
|                                           |       |
|                                           |       |
|                                           |       |
|                                           |       |
|                                           | Hielp |
|                                           |       |

Figur 57. Utføre en migrering ved hjelp av det grafiske brukergrensesnittet: Vinduet "Filer og innstillinger blir kopiert"

avhengig av hvor mange innstillinger og filer som skal kopieres.

**ADVARSEL:** Du kan klikke på **Avbryt** for å stoppe kopieringen. Alle endringer som er fullført før du velger **Avbryt** blir lagt inn, også ufullstendige innstillinger som SMA var i ferd med å migrere. Avhengig av hvilke innstillinger som ble lagt inn, kan dette føre til at operativsystemet blir ustabilt eller får feil.

46. Når migreringsfilen er lagt inn, vises vinduet "Migreringen var vellykket".

| 4 ThinkVantage System Migration Assistant                                                                        | _ 🗆 ×         |
|----------------------------------------------------------------------------------------------------|---------------|
| Migreringen var vellykket                                                                                        | 44            |
| Migreringen er fullført.                                                                                         |               |
|                                                                                                    |               |
| ThinkVantage System Migration Assistant har migrert de personlige dataene dine og<br>applikasjonsinnstillingene. |               |
| Hvis du vil se et sammendrag av loggen, klikker du på Neste. Klikk på Fullfør for å avslutte.                    |               |
|                                                                                                    |               |
|                                                                                                    |               |
|                                                                                                    |               |
|                                                                                                    |               |
|                                                                                                    |               |
|                                                                                                    |               |
| < <u>∏</u> ilbake <u>N</u> este > Fullfør                                                                        | <u>Hj</u> elp |

Figur 58. Utføre en migrering ved hjelp av det grafiske brukergrensesnittet: Vinduet "Migreringen var vellykket"

- 47. Du kan se på sammendrags- og rapportfilen ved å klikke på **Neste**. Vinduet "Migreringssammendrag" blir vist. Du avslutter SMA ved å klikke på **Fullfør**.
- 48. Rapportfilen blir vist i ruten nederst i vinduet Migreringssammendrag.

| 🍄 Think¥antage System Migration Assistant                            | _ 🗆 🗙         |
|----------------------------------------------------------------------|---------------|
| Migreringssammendrag                                                 | 44            |
| Kopieringsprosessen til migreringen er fullført.                     |               |
|                                                                      |               |
| Sammendrag • Happort                                                 |               |
| Lagre som C:\Programfiler\IBM Think\antage\SMA\sma.logy.log          |               |
|                                                                      |               |
| 10000 ThinkVantage System Migration Assistant                        | Î             |
| 10100 5.0.50<br>10000 (C) Copyright Lenovo 2005. All Rights Reserved |               |
| 10000 0740. 05.07.2005<br>10000 *********************************    |               |
|                                                                      |               |
|                                                                      | •             |
|                                                                      |               |
|                                                                      |               |
| < jilbake <b>Fullfor</b> Avbryt                                      | <u>Hj</u> elp |

Figur 59. Utføre en migrering ved hjelp av det grafiske brukergrensesnittet: Vinduet "Migreringssammendrag"

49. Du kan lagre sammendraget eller rapportfilen på en annen plassering ved å gjøre slik:

- a. Klikk på Sammendrag eller Rapport.
- b. Klikk på Lagre som.... Vinduet "Lagre som" blir vist.
- c. Bruk feltet Lagre i til å finne katalogen du vil lagre filen i.
- d. Skriv navnet på filen i feltet Lagre som.
- e. Klikk på Lagre.
- 50. Klikk på Fullfør. Du blir kanskje bedt om å starte datamaskinen på nytt.
- 51. Hvis du vil starte maskinen på nytt med en gang, klikker du på OK.

| Sma |                                                                                                    |
|-----|----------------------------------------------------------------------------------------------------|
| ♪   | Når System Migration Assistant er avsluttet, må du starte maskinen på nytt for at endringene skal tre i kraft. Vil du<br>starte på nytt nå? |
|     | <u>2</u> a Ngi                                                                                                    |

Figur 60. Utføre en migrering ved hjelp av det grafiske brukergrensesnittet: Meldingen "Starte på nytt"

### Utføre en standardmigrering

```
Viktig
```

Husk å lukke alle andre applikasjoner før du starter migreringen.

## Migrere fra PC til PC

En standard migrering fra PC til PC bruker SMA-brukergrensesnittet til å registrere og legge inn en SMA-migreringsfil. Når du har valgt innstillingene og filene du vil migrere, kobler SMA til måldatamaskinen, lagrer migreringsfilen på en midlertidig plassering på måldatamaskinen, og legger inn migreringsfilen på maskinen.

Gjør slik for å utføre en standard migrering fra PC til PC:

- 1. Logg på kildedatamaskinen med brukerkontoen du vil migrere.
- Klikk på Start → Programmer → ThinkVantage → System Migration Assistant 5.0. Vinduet "ThinkVantage System Migration Assistant" blir vist.

| 🖀 Think¥antage System Migration Assistant                                                                                                    | _ 🗆 X |
|----------------------------------------------------------------------------------------------------|-------|
| ThinkVantage System Migration Assistant                                                                                                    | 4     |
| Yelkommen til Think¥antage System Migration Assistant                                                                                                    |       |
| Med ThinkVantage System Migration Assistant kan du migrere applikasjonsinnstillinger og data fra e<br>datamaskin til en annen, ved hjelp av en <u>Ethernet-kabel</u> og en <u>minnepinne</u> (eller en <u>utskiftbar USB-</u><br><u>harddisk</u> ). Denne veiviseren hjelper deg med å:<br>-Registrere data og innstillinger fra <u>kildedatamaskinen</u> | n     |
| -Overtøre dataene<br>-Legge inn dataene og innstillingene på <u>måldatamaskinen</u><br>Før du statter har du utføre følgende oppgaver:                                                                                                    |       |
| -Installere applikasjonene du vil migrere innstillinger for, på måldatamaskinen<br>-Deaktivere brannmurer og lukke applikasjoner som er i gang.<br>-Hente <u>oppdateringer for Microsoft Windows</u><br>-Oppdatere System Migration Assistant                                                                                                    |       |
|                                                                                                    |       |
| ThinkVantage Technolo                                                                                                    | gies  |
| Neste > Avbryt Hjt                                                                                                    | elp   |

Figur 61. Utføre en migrering ved hjelp av det grafiske brukergrensesnittet: Vinduet "ThinkVantage System Migration Assistant"

3. Klikk på Neste. Vinduet "Hvilken datamaskin bruker du?" blir vist.

| ThinkVantage System Migration Assistant                                     |               |
|-----------------------------------------------------------------------------|---------------|
| Hvilken datamaskin bruker du?                                               | 44            |
| Gjør dine valg og klikk på Neste for å fortsette:                           |               |
| C Måldatamaskin                                                             |               |
| Jeg vil legge inn data og personlige innstillinger på denne datamaskinen.   |               |
| • Kildedatamaskin                                                           |               |
| Jeg vil registrere data og personlige innstillinger fra denne datamaskinen. |               |
|                                                                             |               |
|                                                                             |               |
|                                                                             |               |
| < <u>I</u> ilbake <u>N</u> este > Avbryt                                    | <u>H</u> jelp |

Figur 62. Utføre en migrering ved hjelp av det grafiske brukergrensesnittet: Vinduet "Hvilken datamaskin bruker du?"

4. Velg **Kildedatamaskin** og klikk på **Neste**. Vinduet "Velg en migreringstype" blir vist.

| 🖶 ThinkVantage System Migration Assistant                                                                                                    |  |
|----------------------------------------------------------------------------------------------------|--|
| Velg en migreringstype                                                                                                    |  |
| Hvilken type migrering vil du utføre?                                                                                                    |  |
| Typisk [anbefales]                                                                                                    |  |
| En typisk migrering lar deg migrere applikasjonsinnstillinger og data via et nettverk eller ved hjelp<br>av en Ethernet-kabel. Du trenger også en utskiftbar lagringsenhet, som for eksempel en<br>USB-minnepinne.                                                                                                |  |
| C Tilpasset (avansert)                                                                                                    |  |
| En tilpasset migrering betyr at du kan tilpasse valg, slik at du får mer kontroll med dataene og<br>innstillingene som skal migreres. Denne migreringstypen tillater også at data og innstillinger lagres<br>på en midlertidig plassering, som for eksempel en nettverksstasjon eller en utskiftbar USB-harddisk. |  |
|                                                                                                    |  |
|                                                                                                    |  |
| < <u>T</u> ilbake <u>N</u> este > Avbryt <u>Hj</u> elp                                                                                                    |  |

Figur 63. Utføre en migrering ved hjelp av det grafiske brukergrensesnittet: Vinduet "Velg en migreringstype"

5. Velg en migreringstype. Hvis du velger **Tilpasset**, velger du **PC til PC** som tilleggsalternativ.

| HinkVantage System Migration Assistant                                                                                                    | . 🗆 🗙  |
|----------------------------------------------------------------------------------------------------|--------|
| Velg en migreringstype                                                                                                    |        |
| Hvilken type migrering vil du utføre?                                                                                                    |        |
| C Typisk (anbefales)                                                                                                    |        |
| En typisk migrering lar deg migrere applikasjonsinnstillinger og data via et nettverk eller ved hjelp<br>av en Ethernet-kabel. Du trenger også en utskiftbar lagringsenhet, som for eksempel en<br>USB-minnepinne. |        |
|                                                                                                    |        |
| Tilpasset (avansert)                                                                                                    |        |
| © PC til PC                                                                                                    |        |
| C Migreringsfil                                                                                                    |        |
| Velg tilpasset hvis du vil legge inn spesifikke data og systemegenskaper ved hjelp av en migrering                                                                                                    | jsfil. |
|                                                                                                    |        |
| / Tilbaka Nasta \ Auburt Histor                                                                                                    |        |
|                                                                                                    | -      |

Figur 64. Utføre en migrering ved hjelp av det grafiske brukergrensesnittet: Vinduet "Velg en migreringstype"

 Klikk på Neste. Vinduet "Installer System Migration Assistant" blir vist (hvis bildet ikke stemmer med det du ser på skjermen, følger du instruksjonene på skjermen.

| 👙 Think Vantage System Migration Assistant                                                                                                    | _ 🗆 ×                       |
|----------------------------------------------------------------------------------------------------|-----------------------------|
| Opprettelse av migreringsfilen er fullført                                                                                                    | 44                          |
| Migreringsfilen ble opprettet.                                                                                                    |                             |
| Viktig: Samme versjon av System Migration Assistant må være installert på måldatamaskinen. D<br>laste ned pakken til et eksternt medium ved hjelp av denne datamaskinen og overføre og installe<br>på måldatamaskinen, eller du kan laste ned og installere System Migration Assistant direkte fra l<br>på adressen www.lenovo.com/thinkvantage/sma | u kan<br>re den<br>nternett |
| Du fortsetter migreringsprosessen etter installeringen av System Migration Assistant på<br>måldatamaskinen, ved å gjøre dette:                                                                                                    |                             |
| - Gå til måldatamaskinen og start System Migration Assistant.<br>- Følg instruksjonene på skjermen på måldatamaskinen og foreta disse valgene:<br>- Velg Mål og Ja (migreringen har allerede startet)<br>- Velg Typisk migrering<br>- Følg instruksjonene på skjermen for å starte en forbindelse.                                                  |                             |
| Hvis du vil se et sammendrag av loggen, klikker du på Neste. Klikk på Fullfør for å avslutte.                                                                                                    |                             |
|                                                                                                    |                             |
|                                                                                                    |                             |
| < jilbake Neste Fullfør                                                                                                    | <u>H</u> jelp               |

Figur 65. Utføre en migrering ved hjelp av det grafiske brukergrensesnittet: Vinduet "Installer System Migration Assistant"

- 7. Logg på måldatamaskinen med brukerkontoen du vil migrere.
- Klikk på Start → Programmer → ThinkVantage → System Migration Assistant
   5.0. Vinduet "ThinkVantage System Migration Assistant" blir vist.
- 9. Klikk på Neste. Vinduet "Hvilken datamaskin bruker du?" blir vist.

| 44 ThinkVantage System Migration Assistant                                  | _ 🗆 X         |
|-----------------------------------------------------------------------------|---------------|
| Hvilken datamaskin bruker du?                                               | 44            |
| Gjør dine valg og klikk på Neste for å fortsette:                           |               |
| ⊙ Måldatamaskin                                                             |               |
| Jeg vil legge inn data og personlige innstillinger på denne datamaskinen.   |               |
| Har du allerede startet migreringen fra kildedatamaskinen?                  |               |
| © Ja C Nei                                                                  |               |
| C Kildedatamaskin                                                           |               |
| Jeg vil registrere data og personlige innstillinger fra denne datamaskinen. |               |
|                                                                             |               |
|                                                                             |               |
|                                                                             |               |
| < <u>T</u> ilbake <u>N</u> este > Avbryt                                    | <u>H</u> jelp |

Figur 66. Utføre en migrering ved hjelp av det grafiske brukergrensesnittet: Vinduet "Hvilken datamaskin bruker du?"

 Velg Måldatamaskin og Ja, og klikk på Neste. Vinduet "Velg en migreringstype" blir vist.

| 🖶 Think¥antage System Migration Assistant                                                                                                    |
|----------------------------------------------------------------------------------------------------|
| Velg en migreringstype                                                                                                    |
| Hvilken type migrering vil du utføre?                                                                                                    |
| • Typisk (anbefales)                                                                                                    |
| PC til PC                                                                                                    |
| ○ Migreringsfil                                                                                                    |
| Velg typisk hvis du vil legge inn alle data og systemegenskaper gjennom en Ethernet-kabel, et<br>lokalnettverk eller en utskiftbar lagringsenhet (USB).                                                                                                    |
| C Tilpasset (avansert)                                                                                                    |
| En tilpasset migrering betyr at du kan tilpasse valg, slik at du får mer kontroll med dataene og<br>innstillingene som skal migreres. Denne migreringstypen tillater også at data og innstillinger lagres<br>på en midlertidig plassering, som for eksempel en nettverksstasjon eller en utskiftbar USB-harddisk. |
|                                                                                                    |
|                                                                                                    |
| <u> ≺ T</u> ilbake <u>N</u> este > Avbryt <u>H</u> jelp                                                                                                    |

Figur 67. Utføre en migrering ved hjelp av det grafiske brukergrensesnittet: Vinduet "Velg en migreringstype"

11. Velg **Typisk** og **PC til PC**. Klikk deretter på **Neste**. Vinduet "Koble til kildesystem" blir vist.

| System Migration Assistant (PC til PC-migrering) | ×      |
|--------------------------------------------------|--------|
| Kobler til kildesystem                           | 44     |
|                                                  |        |
| Oppretter forbindelse.                           |        |
| Vent litt                                        |        |
|                                                  |        |
|                                                  |        |
|                                                  |        |
|                                                  |        |
|                                                  |        |
|                                                  |        |
|                                                  |        |
|                                                  |        |
|                                                  | Avbryt |
|                                                  |        |

Figur 68. Utføre en migrering ved hjelp av det grafiske brukergrensesnittet: Vinduet "Koble til kildesystem"
- 12. Skriv inn et entydig nøkkelord på opptil 40 tegn i feltet **Nøkkelord**. Ikke ta med tilgangsbane eller spesialtegn. Klikk på **OK** for å starte forbindelsen fra PC til PC.
- 13. Gå til kildedatamaskinen og klikk på **Neste** i vinduet "Installer System Migration Assistant". Vinduet "Oppgi nøkkelord" blir vist.

| System Migration Assistant (PC til PC-migrering)                   |       | × |
|--------------------------------------------------------------------|-------|---|
| Oppgi nøkkelord                                                    | 44    |   |
| System Migration Assistant er klar til å koble til måldatamaskinen |       |   |
| Oppgi nøkkelordet du opprettet på måldatamaskinen.                 |       |   |
|                                                                    |       |   |
| Klikk på OK for å opprette forbindelsen.                           |       |   |
| ОК А                                                               | vbryt |   |

Figur 69. Utføre en migrering ved hjelp av det grafiske brukergrensesnittet: Vinduet "Oppgi nøkkelord"

- 14. Skriv inn det samme nøkkelordet som du oppgav på måldatamaskinen. Klikk på **OK** for å starte migreringen fra PC til PC.
- 15. Når forbindelsen er opprettet, blir vinduet "Forbindelsen er opprettet" vist. Klikk på **OK**.

| System Migration Assistant (PC til PC-migrering) | X         |
|--------------------------------------------------|-----------|
| Forbindelsen er opprettet                        | 44        |
| Forbindelsen ble opprettet.                      |           |
| Klikk på OK                                      |           |
|                                                  |           |
|                                                  | OK Avbryt |

Figur 70. Utføre en migrering ved hjelp av det grafiske brukergrensesnittet: Vinduet "Forbindelsen er opprettet"

- 16. Velg innstillingene og filene du vil migrere. Du finner flere opplysninger om alternativene for standard migrering i trinn 16 på side 22 til 33 på side 30 under emnet "Migrere fra PC til PC" på side 15.
- 17. Når du har valgt innstillingene og filene som skal migreres, blir vinduet "Oppretter forbindelse" vist.

| Think¥antage System Migration Assistant                                                                           |           | ×      |
|----------------------------------------------------------------------------------------------------|-----------|--------|
| Lagre migreringsfil                                                                                               |           | 44     |
| Lagre innstillinger og data i en migreringsfil. Klikk på valgruten nedenfor hvis du<br>vil passordbeskytte filen. |           |        |
| Klikk på OK for å lagre filen eller på Avbryt for å                                                               | avslutte. |        |
|                                                                                                    |           |        |
|                                                                                                    |           |        |
|                                                                                                    |           |        |
|                                                                                                    |           |        |
| 🗖 Passordbeskytt migreringsfilen                                                                                  |           |        |
|                                                                                                    | ОК        | Avbryt |
|                                                                                                    |           |        |

Figur 71. Utføre en migrering ved hjelp av det grafiske brukergrensesnittet: Vinduet "Oppretter forbindelse"

- 18. Hvis du vil lagre en kopi av migreringsfilen på måldatamaskinen, merker du av valgruten for dette. Klikk på **OK**.
- 19. Hvis du merket av valgruten i trinn 18, vises vinduet "Lagre migreringsfil". Hvis ikke, går du til trinn 21.

| ninkVantage System Migration Assistant 🛛 🛛 🔀                                                                      |  |  |
|----------------------------------------------------------------------------------------------------|--|--|
| Lagre migreringsfil                                                                                               |  |  |
| Lagre innstillinger og data i en migreringsfil. Klikk på valgruten nedenfor hvis du<br>vil passordbeskytte filen. |  |  |
| Klikk på OK for å lagre filen eller på Avbryt for å avslutte.                                                     |  |  |
| Oppgi passord:                                                                                                    |  |  |
|                                                                                                    |  |  |
| Bekrett passord:                                                                                                  |  |  |
| ✓ Passordbeskytt migreringsfilen                                                                                  |  |  |
| OK Avbryt                                                                                                    |  |  |

Figur 72. Utføre en migrering ved hjelp av det grafiske brukergrensesnittet: Vinduet "Lagre migreringsfil"

- 20. Oppgi et passord for migreringsfilen.
  - a. Skriv passordet i feltet **Passord**. (Passordet kan inneholde 6 til 16 tegn, første og siste tegn kan ikke være et tall og passordet kan ikke inneholde to like tegn etter hverandre.)
  - b. Skriv passordet en gang til i feltet Bekreft passord.
  - c. Klikk på OK.
- 21. På måldatamaskinen klikker du på **OK** i vinduet "Forbindelsen er opprettet". Hvis migreringsfilen er passordbeskyttet, blir du bedt om å oppgi passordet.
- 22. Vinduet "Filer og innstillinger blir kopiert" blir vist, og SMA starter innleggingsfasen.

| 4 Think¥antage System Migration Assistant | _ 🗆 ×         |
|-------------------------------------------|---------------|
| ThinkVantage System Migration Assistant   | 44            |
| Filer og innstillinger blir kopiert.      |               |
|                                           |               |
|                                           |               |
|                                           |               |
|                                           |               |
|                                           |               |
|                                           |               |
|                                           |               |
|                                           |               |
|                                           |               |
| Avbryt                                    | <u>Hj</u> elp |

Figur 73. Utføre en migrering ved hjelp av det grafiske brukergrensesnittet: Vinduet "Filer og innstillinger blir kopiert"

SMA kopierer migreringsfilen som ble opprettet på kildedatamaskinen, til måldatamaskinen, og legger deretter inn den lagrede migreringsfil. Dette kan ta flere minutter, avhengig av hvor mange innstillinger og filer som skal kopieres.

23. Når migreringsfilen er lagt inn, vises vinduet "Migreringen var vellykket" på kilde- og måldatamaskinen.

| 🎂 Think¥antage System Migration Assistant                                                                        | _ 🗆 × |
|----------------------------------------------------------------------------------------------------|-------|
| Migreringen var vellykket                                                                                        | 44    |
| Migreringen er fullført.                                                                                         |       |
|                                                                                                    |       |
| ThinkVantage System Migration Assistant har migrert de personlige dataene dine og<br>applikasjonsinnstillingene. |       |
| Hvis du vil se et sammendrag av loggen, klikker du på Neste. Klikk på Fullfør for å avslutte.                    |       |
|                                                                                                    |       |
|                                                                                                    |       |
|                                                                                                    |       |
|                                                                                                    |       |
|                                                                                                    |       |
| < Tithake Neste Fullfor                                                                                          | Hieln |
|                                                                                                    |       |

Figur 74. Utføre en migrering ved hjelp av det grafiske brukergrensesnittet: Vinduet "Migreringen var vellykket"

24. Du kan se på sammendrags- og rapportfilen ved å klikke på **Neste**. Vinduet "Migreringssammendrag" blir vist. Du avslutter SMA ved å klikke på **Fullfør**. Rapportfilen blir vist i ruten nederst i vinduet Migreringssammendrag.

| 🍄 ThinkVantage System Migration Assistant                   | _ 🗆 🗵         |
|-------------------------------------------------------------|---------------|
| Migreringssammendrag                                        | 44            |
| Kopieringsprosessen til migreringen er fullført.            |               |
| ○ Sammendrag ⓒ Rapport                                      |               |
| Lagre som C:\Programfiler\IBM ThinkVantage\SMA\sma.logy.log |               |
| 10000 *********************************                     | <<br>►<br>►   |
| < Tilbake Fullfor Avbryt                                    | <u>H</u> jelp |

Figur 75. Utføre en migrering ved hjelp av det grafiske brukergrensesnittet: Vinduet "Migreringssammendrag"

- 25. Du kan lagre sammendraget eller rapportfilen på en annen plassering ved å gjøre slik:
  - a. Klikk på Sammendrag eller Rapport.
  - b. Klikk på Lagre som.... Vinduet "Lagre som" blir vist.
  - c. Bruk feltet Lagre i til å finne katalogen du vil lagre filen i.
  - d. Skriv navnet på filen i feltet Lagre som.
  - e. Klikk på Lagre.
- 26. Klikk på Fullfør på kildedatamaskinen.
- 27. Klikk på **Fullfør** på måldatamaskinen. Du blir kanskje bedt om å starte datamaskinen på nytt. Klikk på**OK** for å starte maskinen på nytt med en gang.

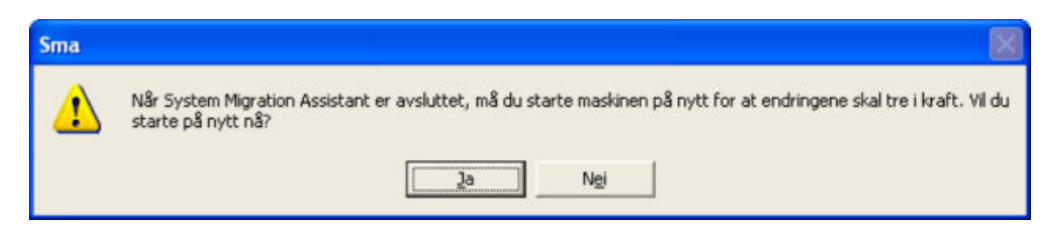

Figur 76. Utføre en migrering ved hjelp av det grafiske brukergrensesnittet: Meldingen "Starte på nytt"

# Migrering med filoverføring

## **Opprette en SMA-migreringsfil**

I registreringsfasen logger du på en kildedatamaskin og oppretter en SMA-migreringsfil som inneholder innstillingene og filene du ønsker å migrere. Migreringsfilen kan deretter legges inn på en eller flere måldatamaskiner.

Slik oppretter du en SMA-migreringsfil:

- 1. Logg på kildedatamaskinen med brukerkontoen du vil migrere.
- Klikk på Start → Programmer → ThinkVantage → System Migration Assistant
   5.0. Vinduet "ThinkVantage System Migration Assistant" blir vist.

| 👙 ThinkYantage System Migration Assistant 📃                                                                                                    | ∃ × |
|----------------------------------------------------------------------------------------------------|-----|
| ThinkVantage System Migration Assistant                                                                                                    |     |
| Velkommen til ThinkVantage System Migration Assistant                                                                                                    |     |
| Med ThinkVantage System Migration Assistant kan du migrere applikasjonsinnstillinger og data fra en<br>datamaskin til en annen, ved hjelp av en <u>Ethernet-kabel</u> og en <u>minnepinne</u> (eller en <u>utskiftbar USB-<br/>harddisk</u> ). Denne veiviseren hjelper deg med å:<br>-Registrere data og innstillinger fra <u>kildedatamaskinen</u><br>-Overføre dataene<br>-Legge inn dataene og innstillingene på <u>måldatamaskinen</u><br>Før du starter bør du utføre følgende oppgaver:<br>-Installere applikasjonene du vil migrere innstillinger for, på måldatamaskinen<br>-Deaktivere brannmurer og lukke applikasjoner som er i gang.<br>-Hente <u>oppdateringer for Microsoft Windows</u><br>-Oppdatere System Migration Assistant |     |
| ThinkVantage Technologie                                                                                                    | S   |
| <u>N</u> este > Avbryt ∐jelp                                                                                                    |     |

Figur 77. Utføre en migrering ved hjelp av det grafiske brukergrensesnittet: Vinduet "ThinkVantage System Migration Assistant"

3. Klikk på Neste. Vinduet "Hvilken datamaskin bruker du?" blir vist.

| 4 Think¥antage System Migration Assistant                                   | _ 🗆 🗙         |
|-----------------------------------------------------------------------------|---------------|
| Hvilken datamaskin bruker du?                                               | 44            |
| Gjør dine valg og klikk på Neste for å fortsette:                           |               |
| C Måldatamaskin                                                             |               |
| Jeg ∨il legge inn data og personlige innstillinger på denne datamaskinen.   |               |
|                                                                             |               |
| Kildedatamaskin                                                             |               |
| Jeg vil registrere data og personlige innstillinger fra denne datamaskinen. |               |
|                                                                             |               |
|                                                                             |               |
| < <u>⊺</u> ilbake <u>N</u> este > Avbryt                                    | <u>Hj</u> elp |

Figur 78. Utføre en migrering ved hjelp av det grafiske brukergrensesnittet: Vinduet "Hvilken datamaskin bruker du?"

4. Velg **Kildedatamaskin** og klikk på **Neste**. Vinduet "Velg en migreringstype" blir vist.

| HinkVantage System Migration Assistant                                                                                                    |
|----------------------------------------------------------------------------------------------------|
| Velg en migreringstype                                                                                                    |
| Hvilken type migrering vil du utføre?                                                                                                    |
| • Typisk (anbefales)                                                                                                    |
| En typisk migrering lar deg migrere applikasjonsinnstillinger og data via et nettverk eller ved hjelp<br>av en Ethernet-kabel. Du trenger også en utskiftbar lagringsenhet, som for eksempel en<br>USB-minnepinne.                                                                                                    |
| C Tilpasset (avansert)<br>En tilpasset migrering betyr at du kan tilpasse valg, slik at du får mer kontroll med dataene og<br>innstillingene som skal migreres. Denne migreringstypen tillater også at data og innstillinger lagres<br>på en midlertidig plassering, som for eksempel en nettverksstasjon eller en utskiftbar USB-harddisk. |
|                                                                                                    |
| < <u>T</u> ilbake <u>N</u> este > Avbryt <u>Hj</u> elp                                                                                                    |

Figur 79. Utføre en migrering ved hjelp av det grafiske brukergrensesnittet: Vinduet "Velg en migreringstype"

5. Velg Tilpasset og Migreringsfil som tilleggsalternativ.

| 🖶 ThinkVantage System Migration Assistant                                                                                                    |          |
|----------------------------------------------------------------------------------------------------|----------|
| Velg en migreringstype                                                                                                    | 4        |
| Hvilken type migrering vil du utføre?                                                                                                    |          |
| O Typisk (anbefales)                                                                                                    |          |
| En typisk migrering lar deg migrere applikasjonsinnstillinger og data via et nettverk eller ved hjel<br>av en Ethernet-kabel. Du trenger også en utskiftbar lagringsenhet, som for eksempel en<br>USB-minnepinne. | p        |
|                                                                                                    |          |
| • Tilpasset (avansert)                                                                                                    |          |
| O PC til PC                                                                                                    |          |
|                                                                                                    |          |
| Velg tilpasset hvis du vil legge inn spesifikke data og systemegenskaper ved hjelp av en migreri                                                                                                    | ingsfil. |
|                                                                                                    |          |
|                                                                                                    |          |
| <u> </u>                                                                                                    | elp      |

Figur 80. Utføre en migrering ved hjelp av det grafiske brukergrensesnittet: Vinduet "Velg en migreringstype"

- 6. Klikk på Neste.
- Velg innstillingene og filene du vil migrere. Du finner flere opplysninger om alternativene for standard migrering i trinn 16 på side 22 til 33 på side 30 under emnet "Migrere fra PC til PC" på side 15.
- 8. Hvis du vil beskytte SMA-migreringsfilen med et passord, gjør du slik:
  - a. Skriv passordet i feltet **Passord**. (Passordet kan inneholde 6 til 16 tegn, første og siste tegn kan ikke være et tall og passordet kan ikke inneholde to like tegn etter hverandre.)
  - b. Skriv passordet en gang til i feltet Bekreft passord.
  - c. Klikk på OK.

Hvis du ikke vil gjøre det, klikker du på Avbryt.

9. Vinduet "Lagre som" blir vist.

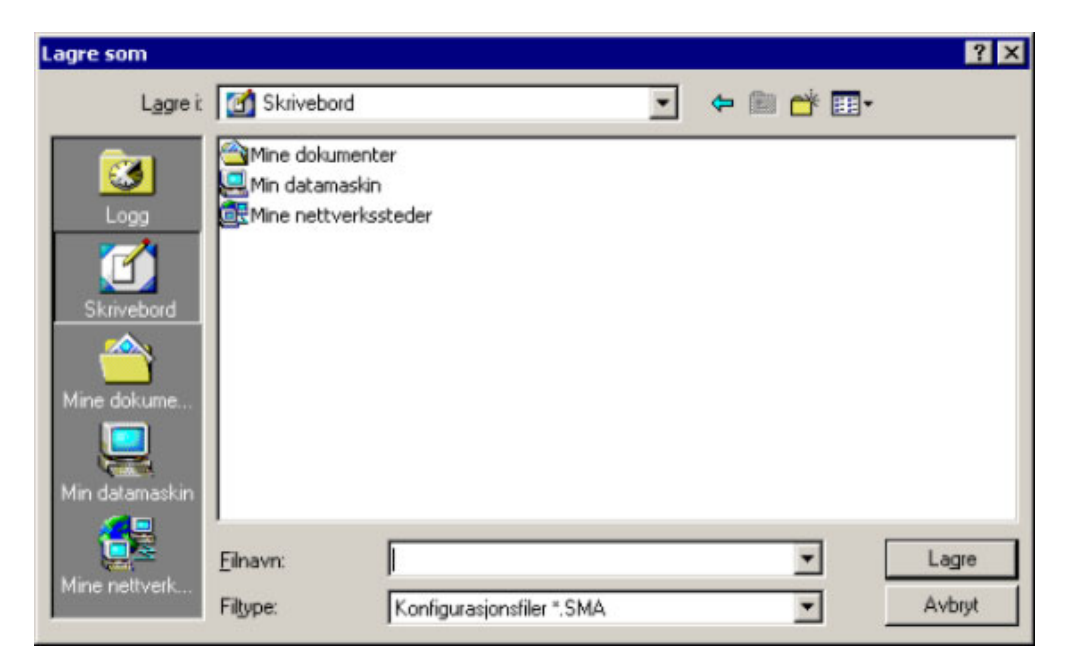

Figur 81. Utføre en migrering ved hjelp av det grafiske brukergrensesnittet: Vinduet "Lagre som"

- 10. Bruk feltet **Lagre i** til å finne katalogen du vil lagre migreringsfilen i. Skriv navnet på migreringsfilen i feltet **Filnavn**. Klikk deretter på **Lagre**.
- 11. Vinduet "Filer og innstillinger blir kopiert" blir vist.

| Think¥antage System Migration Assistant | × |
|-----------------------------------------|---|
| ThinkVantage System Migration Assistant |   |
| Filer og innstillinger blir kopiert.    |   |
|                                         |   |
|                                         |   |
|                                         |   |
|                                         |   |
|                                         |   |
|                                         |   |
|                                         |   |
|                                         |   |
|                                         |   |
| Avbryt <u>Hj</u> elp                    |   |

Figur 82. Utføre en migrering ved hjelp av det grafiske brukergrensesnittet: Vinduet "Filer og innstillinger blir kopiert"

SMA kopierer innstillingene og filene dine til migreringsfilen. Dette kan ta flere minutter, avhengig av hvor mange innstillinger og filer som skal kopieres.

12. Når migreringsfilen er opprettet, vises vinduet "Opprettelse av migreringsfilen er fullført".

| 🖶 ThinkYantage System Migration Assistant                                                                                                    |
|----------------------------------------------------------------------------------------------------|
| Opprettelse av migreringsfilen er fullført                                                                                                    |
| Migreringsfilen ble opprettet.                                                                                                    |
| Viktig: Samme versjon av System Migration Assistant må være installert på måldatamaskinen. Du kan<br>laste ned pakken til et eksternt medium ved hjelp av denne datamaskinen og overføre og installere den<br>på måldatamaskinen, eller du kan laste ned og installere System Migration Assistant direkte fra Internett<br>på adressen www.lenovo.com/thinkvantage/sma |
| Du fortsetter migreringsprosessen etter installeringen av System Migration Assistant på<br>måldatamaskinen, ved å gjøre dette:                                                                                                    |
| - Gå til måldatamaskinen og start System Migration Assistant.<br>- Følg instruksjonene på skjermen på måldatamaskinen og foreta disse valgene:<br>- Velg Mål og Ja (migreringen har allerede startet)<br>- Velg Typisk migrering<br>- Følg instruksjonene på skjermen for å starte en forbindelse.                                                                     |
| Gå tilbake til kilden (denne maskinen) og klikk på Neste.                                                                                                    |
|                                                                                                    |
|                                                                                                    |
| く Tilbake Neste > Fullfør Hjelp                                                                                                    |

Figur 83. Utføre en migrering ved hjelp av det grafiske brukergrensesnittet: Vinduet "Opprettelse av migreringsfilen er fullført"

- Du kan se på sammendrags- og rapportfilen ved å klikke på Neste. Vinduet "Migreringssammendrag" blir vist. Ellers klikker du på Fullfør for å avslutte SMA.
- 14. Rapportfilen blir vist i ruten nederst i vinduet Migreringssammendrag.

| 😝 Think¥antage System Migration Assistant                                      |               |
|--------------------------------------------------------------------------------|---------------|
| Migreringssammendrag                                                           | 44            |
| Kopieringsprosessen til migreringen er fullført.                               |               |
|                                                                                |               |
| C Sammendrag © Rapport                                                         |               |
| Lagre som C:\Programfiler\IBM Think¥antage\SMA\sma.logy.log                    |               |
| 10000 ********                                                                 | •             |
| I0000 ThinkVantage System Migration Assistant<br>I0100 5.0.38                  |               |
| 10000 (C) Copyright Lenovo 2005. All Rights Reserved<br>10000 Dato: 05.07.2005 |               |
| 10000<br> 1000                                                                 |               |
| I1000 37777777777777777777777777777777777                                      | <b>_</b>      |
| 4                                                                              |               |
|                                                                                |               |
| < Tilbake <b>Fullfor</b> Avbryt                                                | <u>Hj</u> elp |

Figur 84. Utføre en migrering ved hjelp av det grafiske brukergrensesnittet: Vinduet "Migreringssammendrag"

- 15. Du kan lagre sammendraget eller rapportfilen på en annen plassering ved å gjøre slik:
  - a. Klikk på Sammendrag eller Rapport.
  - b. Klikk på Lagre som.... Vinduet "Lagre som" blir vist.
  - c. Bruk feltet Lagre i til å finne katalogen du vil lagre filen i.
  - d. Skriv navnet på filen i feltet Lagre som.
  - e. Klikk på Lagre.
- 16. Klikk på Fullfør på kildedatamaskinen.

### Legge inn en SMA-migreringsfil

**Merk:** Hvis migreringsfilen inneholder innstillinger for domene, må du opprette en ny konto for operativsystemet på måldatamaskinen før du legger inn migreringsfilen.

Slik legger du inn en SMA-migreringsfil på en måldatamaskin:

1. Logg på måldatamaskinen med den samme brukerkontoen for operativsystemet som du brukte til å opprette migreringsfilen.

#### Merknader:

 a. Hvis du registrerer flere brukerkontoer på kildedatamaskinen, og du lagrer SMA-migreringsfilen på en nettverksstasjon eller en utskiftbar stasjon, kan det hende at SMA ikke får tilgang til den for å utføre forsinket innlegging. Hvis du må bruke en delt nettverksstasjon, tilføyer du denne setningen til filen commands.xml:

<PromptBeforeDelayedApply>true</PromptBeforeDelayedApply>

Når du legger til denne setningen, blir det vist en melding før den forsinkede innleggingsfasen starter. Nettverksforbindelsen kan opprettes mens meldingen vises.

- b. Hvis operativsystemkontoen du bruker når du logger på måldatamaskinen ikke er den samme som du brukte på kildedatamaskinen, kan det hende at noen applikasjonsavhengige innstillinger ikke blir lagt inn.
- Klikk på Start → Programmer → ThinkVantage → System Migration Assistant
   5.0. Vinduet "ThinkVantage System Migration Assistant" blir vist.
- 3. Klikk på Neste. Vinduet "Hvilken datamaskin bruker du?" blir vist.

| 🏘 Think¥antage System Migration Assistant                                   | _ 🗆 X         |
|-----------------------------------------------------------------------------|---------------|
| Hvilken datamaskin bruker du?                                               | 44            |
| Gjør dine valg og klikk på Neste for å fortsette:                           |               |
| Måldatamaskin                                                               |               |
| Jeg vil legge inn data og personlige innstillinger på denne datamaskinen.   |               |
| Har du allerede startet migreringen fra kildedatamaskinen?                  |               |
| © Ja C Nei                                                                  |               |
| C Kildedatamaskin                                                           |               |
| Jeg vil registrere data og personlige innstillinger fra denne datamaskinen. |               |
|                                                                             |               |
|                                                                             |               |
|                                                                             |               |
| < <u>⊺</u> ilbake <u>N</u> este > Avbryt                                    | <u>H</u> jelp |

Figur 85. Utføre en migrering ved hjelp av det grafiske brukergrensesnittet: Vinduet "Hvilken datamaskin bruker du?"

- 4. Velg **Måldatamaskin** og **Ja** (migreringen er allerede startet). Klikk så på **Neste**. Vinduet "Velg en migreringstype" blir vist.
- 5. Velg en migreringstype. Hvis du velger **Tilpasset**, velger du **Migreringsfil** som tilleggsalternativ.

| 🚇 Think Vantage System Migration Assistant                                                                                                    |
|----------------------------------------------------------------------------------------------------|
| Velg en migreringstype                                                                                                    |
| Hvilken type migrering vil du utføre?                                                                                                    |
| Typisk (anbefales)                                                                                                    |
| O PC til PC                                                                                                    |
| © Migreringsfil                                                                                                    |
| Velg typisk hvis du vil legge inn alle data og systemegenskaper gjennom en Ethernet-kabel, et<br>lokalnettverk eller en utskiftbar lagringsenhet (USB).                                                                                                    |
| C Tilpasset (avansert)                                                                                                    |
| En tilpasset migrering betyr at du kan tilpasse valg, slik at du får mer kontroll med dataene og<br>innstillingene som skal migreres. Denne migreringstypen tillater også at data og innstillinger lagres<br>på en midlertidig plassering, som for eksempel en nettverksstasjon eller en utskiftbar USB-harddisk. |
|                                                                                                    |
| <u> &lt; T</u> ilbake <u>N</u> este > Avbryt <u>Hj</u> elp                                                                                                    |

Figur 86. Utføre en migrering ved hjelp av det grafiske brukergrensesnittet: Vinduet "Velg en migreringstype"

6. Klikk på Neste. Vinduet "Åpne" blir vist.

| Søk i       Skiivebord         Mine dokumenter         Mine dokumenter         Mine nettverkssteder         Mine dokume         Mine dokume         Mine dokume         Mine dokume         Mine dokume | Apne                                                |                                                           | ?×    |
|----------------------------------------------------------------------------------------------------|-----------------------------------------------------|-----------------------------------------------------------|-------|
| Mine dokumenter         Logg         Min datamaskin         Skrivebord         Mine dokume         Mine dokume         Mine dokume         Mine datamaskin                                              | <u>S</u> øk i:                                      | Skrivebord 💌 🗢 📾 📸 🎫                                      |       |
|                                                                                                    | Logg<br>Skrivebord<br>Mine dokume<br>Min datamaskin | Mine dokumenter<br>Min datamaskin<br>Mine nettverkssteder |       |
| Filmer     Agne       Mine nettverk     Filtuper                                                                                                    | Mine nettverk                                       | Eilnavn:                                                  | vhrut |

Figur 87. Utføre en migrering ved hjelp av det grafiske brukergrensesnittet: Vinduet "Åpne"

- 7. Bruk feltet **Søk i** til å finne katalogen du vil lagre migreringsfilen i. Skriv navnet på migreringsfilen i feltet **Filnavn**. Klikk deretter på **Åpne**.
- 8. Hvis migreringsfilen er passordbeskyttet, blir du bedt om å oppgi passordet.

- 9. Velg innstillingene og filene du vil migrere. Du finner flere opplysninger om alternativene for standard migrering i trinn 16 på side 22 til 33 på side 30 under emnet "Migrere fra PC til PC" på side 15.
- 10. Vinduet "Klar for innlegging" blir vist. Klikk på **OK**.

| Think¥antage System Migration Assistant                                                        | <u>×</u>                    |
|------------------------------------------------------------------------------------------------|-----------------------------|
| Klar til å legge inn                                                                           | 44                          |
| Innstillinger og data kan nå legges inn.<br>Klikk på OK hvis du starte innleggingen eller på s | Avbryt hvis du vil avbryte. |
|                                                                                                |                             |
|                                                                                                |                             |
|                                                                                                |                             |
|                                                                                                | OK Avbryt                   |

Figur 88. Utføre en migrering ved hjelp av det grafiske brukergrensesnittet: Vinduet "Klar for innlegging"

11. Vinduet "Filer og innstillinger blir kopiert" blir vist.

| 😝 Think¥antage System Migration Assistant | _ 🗆 🗵         |
|-------------------------------------------|---------------|
| ThinkVantage System Migration Assistant   | 44            |
| Filer og innstillinger blir kopiert.      |               |
|                                           |               |
|                                           |               |
|                                           |               |
|                                           |               |
|                                           |               |
|                                           |               |
|                                           |               |
|                                           |               |
|                                           | <u>H</u> jelp |

Figur 89. Utføre en migrering ved hjelp av det grafiske brukergrensesnittet: Vinduet "Filer og innstillinger blir kopiert"

SMA kopierer migreringsfilen til måldatamaskinen. Dette kan ta flere minutter, avhengig av hvor mange innstillinger og filer som skal kopieres.

**ADVARSEL:** Du kan klikke på **Avbryt** for å stoppe kopieringen. Alle endringer som er fullført før du velger **Avbryt** blir lagt inn, også ufullstendige innstillinger som SMA var i ferd med å migrere. Avhengig av hvilke innstillinger som ble lagt inn, kan dette føre til at operativsystemet blir ustabilt eller får feil.

12. Når migreringsfilen er lagt inn, vises vinduet "Migreringen var vellykket".

| 4 ThinkVantage System Migration Assistant                                                                        | _ 🗆 ×         |
|----------------------------------------------------------------------------------------------------|---------------|
| Migreringen var vellykket                                                                                        | 44            |
| Migreringen er fullført.                                                                                         |               |
|                                                                                                    |               |
| Think¥antage System Migration Assistant har migrert de personlige dataene dine og<br>applikasjonsinnstillingene. |               |
| Hvis du vil se et sammendrag av loggen, klikker du på Neste. Klikk på Fullfør for å avslutte.                    |               |
|                                                                                                    |               |
|                                                                                                    |               |
|                                                                                                    |               |
|                                                                                                    |               |
|                                                                                                    |               |
|                                                                                                    |               |
| < jilbake <u>N</u> este > Fullfør                                                                                | <u>H</u> jelp |

Figur 90. Utføre en migrering ved hjelp av det grafiske brukergrensesnittet: Vinduet "Migreringen var vellykket"

- Du kan se på sammendrags- og rapportfilen ved å klikke på Neste. Vinduet "Migreringssammendrag" blir vist. Ellers klikker du på Fullfør for å avslutte SMA.
- 14. Rapportfilen blir vist i ruten nederst i vinduet Migreringssammendrag.

| 🍄 Think¥antage System Migration Assistant                   | _ 🗆 ×         |
|-------------------------------------------------------------|---------------|
| Migreringssammendrag                                        | 44            |
| Kopieringsprosessen til migreringen er fullført.            |               |
|                                                             |               |
| © Sammendrag © <u>Rapport</u>                               |               |
| Lagre som C:\Programfiler\IBM ThinkVantage\SMA\sma.logy.log |               |
| 10000       ************************************            | ×             |
| < Tilbake Fullfør Avbryt                                    | <u>Hj</u> elp |

Figur 91. Utføre en migrering ved hjelp av det grafiske brukergrensesnittet: Vinduet "Migreringssammendrag"

- 15. Du kan lagre sammendraget eller rapportfilen på en annen plassering ved å gjøre slik:
  - a. Klikk på Sammendrag eller Rapport.
  - b. Klikk på Lagre som.... Vinduet "Lagre som" blir vist.
  - c. Bruk feltet Lagre i til å finne katalogen du vil lagre filen i.
  - d. Skriv navnet på filen i feltet Lagre som.
  - e. Klikk på Lagre.
- 16. Klikk på Fullfør. Du blir kanskje bedt om å starte datamaskinen på nytt.
- 17. Hvis du vil starte maskinen på nytt med en gang, klikker du på OK.

| Sma |                                                                                                    |
|-----|----------------------------------------------------------------------------------------------------|
| 1   | Når System Migration Assistant er avsluttet, må du starte maskinen på nytt for at endringene skal tre i kraft. Vil du<br>starte på nytt nå? |
|     | <u>la</u> Nei                                                                                                    |

Figur 92. Utføre en migrering ved hjelp av det grafiske brukergrensesnittet: Meldingen "Starte på nytt"

# Kapittel 4. Utføre en migrering i satsvis modus (batch)

Dette kapitlet beskriver hvordan du utfører en migrering i satsvis (batch) modus.

Viktig Husk å lukke alle andre applikasjoner før du starter migreringen.

Du kan bruke migreringsmodiene grafisk brukergrensesnitt og satsvis om hverandre. Filmigreringsfunksjonene fungerer på samme måte i begge modi, men i satsvis modus velger du filer og mapper ved hjelp av inkludering og utelukking av egenskaper.

Migreringsfilene som blir produsert av satsvis behandling og det grafiske brukergrensesnittet, er de samme. Hvis du oppretter en migreringsfil i satsvis (batch) modus, kan du åpne migreringsfilen og se på innholdet ved hjelp av det grafiske brukergrensesnittet. Du kan også bruke det grafiske brukergrensesnittet til å opprette en mal for en kommandofil, men du må tilføye migreringskriteriene manuelt.

## Kompatibilitet mellom SMA 5.0 og SMA 4.2

SMA 5.0 bruker XML til å beskrive dataene som registreres for migrering. Kommandofilen har endret format til XML-filformat. SMA 5.0 kan imidlertid behandle kommandofilformatet fra tidligere versjoner, slik at den nye versjonen er kompatibel med SMA 4.2. Du finner flere opplysninger om kompatibiliteten mellom versjonene i Tillegg D, "Kompatibilitet med SMA 4.2 og tidligere versjoner", på side 129.

# Kommandosyntaks for SMABAT

Den utførbare filen for SMA er SMABAT.EXE. Den startes fra kommandolinjen.Hvis du installerte SMA på standardplasseringen, finner du den i katalogen *d*:\Programfiler\ThinkVantage\SMA, der *d* er stasjonsbokstaven til harddisken.

Syntaksen til SMABAT-kommandoen er slik:

smabat /c kmd-fil [/n sma-fil] | /a [kmd-fil] /n sma-fil [alternativer]

#### Merknader:

- Hvis et fullstendig filnavn inneholder mellomrom, som for eksempel i c:\Program Files\ThinkVantage\SMA\Commandfile.xml, må du bruke doble anførselstegn rundt filnavnet på denne måten: "c:\Program Files\ThinkVantage\SMA\Commandfile.xml"
- SMABAT-kommandoer som oppgis, overstyrer innstillingene som er beskrevet i kommandofilen. Hvis du for eksempel oppgir plasseringen til en loggfil i kommandofilen, blir denne plasseringen alltid overstyrt av parameteren "/o logfile" til SMABAT-kommandoen.

Tabellen nedenfor beskriver hovedparameterne til SMABAT-kommandoen.

Tabell 2. Hovedparametere for SMABAT

| Funksjon                                     | Syntaks                                                                                                    | Hva den gjør                                                                                                    |
|----------------------------------------------|----------------------------------------------------------------------------------------------------|----------------------------------------------------------------------------------------------------|
| Registrere                                   | <ul> <li>/c kmd-fil /n sma-fil</li> <li>der</li> <li>kmd-fil er det fullstendige filnavnet til kommandofilen.</li> <li>/n sma-fil er en valgfri parameter som oppgir en alternativ migreringsfil, og sma-fil er det fullstendige navnet på migreringsfilen.</li> </ul>                                                                                                    | Registrerer filene og innstillingene<br>som er oppgitt i kommandofilen, og<br>oppretter en migreringsfil. Som<br>standard blir migreringsfilen skrevet<br>til katalogen som er oppgitt i<br>kommandofilen. Hvis du ønsker, kan<br>du skrive migreringsfilen til en annen<br>katalog. |
| Legge inn                                    | <ul> <li>/a kmd-fil /n sma-fil</li> <li>der</li> <li>kmd-fil er en valgfri parameter som oppgir en<br/>kommandofil.</li> <li>sma-fil er det fullstendige navnet på migreringsfilen.</li> </ul>                                                                                                    | Legger inn filene og innstillingene<br>som er oppgitt i migreringsfilen. Du<br>kan også velge å kjøre en<br>kommandofil mot migreringsfilen før<br>den legges inn på måldatamaskinen.                                                                                                |
| Loggfil                                      | /o loggfil                                                                                                    | Oppgir plasseringen til loggfilen.                                                                                                    |
|                                              | der loggfil er det fullstendige filnavnet til loggfilen.                                                                                                    |                                                                                                    |
| Midlertidig<br>katalog                       | /t <i>tempkat</i><br>der <i>tempkat</i> er det fullstendige navnet til den midlertidige<br>SMA-katalogen.                                                                                                    | Oppgir plasseringen til den<br>midlertidige SMA-katalogen.                                                                                                    |
| Passord                                      | <ul> <li>/p sma-passord</li> <li>der sma-passord kan ha en av disse verdiene:</li> <li>Passordet som brukes til å beskytte en migreringsfil<br/>under registreringsfasen</li> <li>Passordet som brukes til å få tilgang til en<br/>passordbeskyttet migreringsfil under innleggingsfasen</li> <li>Passordet må oppfylle disse kriteriene:</li> <li>Det må inneholde minimum 6 tegn, og maksimum 16<br/>tegn.</li> <li>Første og siste tegn kan ikke være et tall.</li> <li>Det kan ikke inneholde to like tegn etter hverandre.</li> </ul> | Oppgi passordet for en<br>SMA-migreringsfil.                                                                                                    |
| Innlegging ved<br>migrering fra PC<br>til PC | <ul> <li>/a /p2p nøkkelord /n sma-fil</li> <li>der</li> <li>nøkkelord brukes til å opprette forbindelsen fra PC til<br/>PC.</li> <li>sma-fil brukes til å oppgi migreringsfil som skal lagres,<br/>og sma-fil er det fullstendige navnet på migreringsfilen.</li> </ul>                                                                                                    | Valgfri kommando som brukes til å<br>legge inn filer og innstillinger ved<br>migrering fra PC til PC. <i>sma-fil</i><br>brukes til å lagre den mottatte<br>migreringsfilen.                                                                                                    |
| Pakke ut                                     | /e kmd-fil<br>der kmd-fil er det fullstendige navnet til kommandofilen.                                                                                                    | Valgfri kommando som brukes til å<br>pakke ut kommandofilen som brukes<br>til å opprette en migreringsfil.                                                                                                    |

# Opprette en kommandofil

Under registreringsfasen leser SMABAT.EXE innholdet i kommandofilen, og oppretter en migreringsfil. Dette emnet beskriver kommandofiler og setningene de kan inneholde. SMA inneholder et eksempel på en kommandofil (Sample\_commands.xml) som du kan bruke som en mal når du skal opprette en tilpasset kommandofil.Hvis du installerte SMA på standardplasseringen, finner du den i katalogen *d*:\Programfiler\ThinkVantage\SMA, der *d* er stasjonsbokstaven til harddisken.

Merk: SMA 5.0 bruker XML til å beskrive kommandoene i kommandofilen. SMA 5.0 kan behandle kommandofiler som er laget med SMA versjon 4.2. Hvis du vil bruke en eldre kommandofil, og ønsker flere opplysninger om kompatibilitet mellom versjon 4.2 og 5.0, leser du Tillegg D, "Kompatibilitet med SMA 4.2 og tidligere versjoner", på side 129.

Merk deg disse egenskapene for kommandofiler i SMA 5.0:

- De bruker syntaks i henhold til XML versjon 1.0.
- · De skiller mellom store og små bokstaver.
- Hver kommando- og parameterseksjon må begynne med koden < *TagName*> og slutte med </*TagName*>, og verdien må være oppgitt mellom disse kodene.
- Syntaksfeil kan forårsake feil når du kjører SMA. Hvis det oppstår feil når SMA kjøres, skrives feilmeldingen til loggfilen, og SMA fortsetter behandlingen. Hvis feilen er alvorlig, kan sluttresultatet bli ustabilt.

# Kommandoer i kommandofilen

Tabellen nedenfor beskriver kommandoene (unntatt de som gjelder filmigrering og registeret) som kan brukes i en kommandofil.

Du kan bruke systemvariabler i Windows til å spesifisere bestemte mapper og delmapper, for eksempel %windir%, %USERPROFILE% og %ProgramFiles%.

| Kommando                    | Parametere                      | Parameterverdier og eksempler                                                                                                    |
|-----------------------------|---------------------------------|----------------------------------------------------------------------------------------------------|
| <password></password>       | <plainpassword></plainpassword> | Du kan kryptere migreringsfilen med et passord, ved<br>å oppgi en alfanumerisk streng for <plainpassword>.<br/>Strengen kan inneholde fra 6 til 16 tegn.</plainpassword> |
|                             |                                 | Hvis du bruker parameteren /p på kommandolinjen<br>med SMABAT.EXE, vil passordet du oppgir overstyre<br>passordet som er oppgitt i kommandofilen.                        |
|                             |                                 | Under migrering fra PC til PC gjelder<br>passordalternativene bare når du velger å opprette<br>en SMA-migreringsfil.                                                     |
| <archivefile></archivefile> | <filename></filename>           | Du oppgir banen og filnavnet til migreringsfilen ved å oppgi en verdi for <filename>.</filename>                                                                         |
|                             |                                 | Eksempel:                                                                                                    |
|                             |                                 | <archivefile><br/><filename>C:\SMA5\MineData.sma</filename><br/></archivefile>                                                                                           |
|                             |                                 | Du kan også oppgi plasseringen til migreringsfilen<br>med nettverksnotasjon på denne måten:                                                                              |
|                             |                                 | \\mindatamaskin\temp\MyData.sma                                                                                                    |

Tabell 3. Kommandoer for kommandofiler

Tabell 3. Kommandoer for kommandofiler (fortsettelse)

| Kommando                      | Parametere                                                                                                    | Parameterverdier og eksempler                                                                                                    |  |
|-------------------------------|----------------------------------------------------------------------------------------------------|----------------------------------------------------------------------------------------------------|--|
| <transfermode></transfermode> | <mode></mode>                                                                                                    | Hvis du skal utføre migrering ved hjelp av en<br>forbindelse fra PC til PC, oppgir du parameterverdien<br>"P2P". Hvis ikke, oppgir du ingen verdi.                                                                                                    |  |
|                               |                                                                                                    | Eksempel:                                                                                                    |  |
|                               |                                                                                                    | Migrering fra PC til PC:                                                                                                    |  |
|                               |                                                                                                    | <transfermode><br/><mode>P2P</mode><br/></transfermode>                                                                                                    |  |
|                               |                                                                                                    | Migrering med migreringsfil:                                                                                                    |  |
|                               |                                                                                                    | <transfermode><br/><mode></mode><br/></transfermode>                                                                                                    |  |
| <p2p></p2p>                   | <connection_id></connection_id>                                                                                                    | Oppgi en alfanumerisk streng for å opprette en<br>forbindelse fra PC til PC mellom kildedatamaskinen<br>og måldatamaskinen.                                                                                                    |  |
|                               |                                                                                                    | Eksempel:                                                                                                    |  |
|                               |                                                                                                    | <p2p><br/><connection_id>nøkkelord</connection_id><br/></p2p>                                                                                                    |  |
| <desktop></desktop>           | <ul> <li><desktop_settings></desktop_settings></li> <li><accessibility></accessibility></li> <li><accive_desktop></accive_desktop></li> <li><colors></colors></li> <li><desktop_icons></desktop_icons></li> <li><desktop_icons></desktop_icons></li> <li><display></display></li> <li><icon_metrics></icon_metrics></li> <li><keyboard></keyboard></li> <li><mouse></mouse></li> <li><pattern></pattern></li> <li><screen_saver></screen_saver></li> <li><shell></shell></li> <li><sound></sound></li> <li><start_menu></start_menu></li> <li><taskbar></taskbar></li> <li><wallpaper></wallpaper></li> <li><window metrics=""></window></li> </ul> | Du velger en innstilling for skrivebordet<br>(arbeidsområdet) ved å sette denne parameteren til<br>"true". Ellers oppgir du "false" eller lar være å oppgi<br>parameteren.<br>Eksempel:<br><desktop><br/><colors>true</colors><br/><desktop_icons>true</desktop_icons><br/><screen_saver>true</screen_saver><br/><start_menu>false</start_menu><br/><time_zone>true</time_zone><br/></desktop> |  |

| Kommando                      | Parametere                                                                                    | Parameterverdier og eksempler                                                                                                    |
|-------------------------------|-----------------------------------------------------------------------------------------------|----------------------------------------------------------------------------------------------------|
| <network></network>           | <ul> <li><ip_subnet_gateway_configura<br>tion&gt;</ip_subnet_gateway_configura<br></li> </ul> | Du velger en nettverksinnstilling ved å sette denne<br>parameteren til "true". Ellers oppgir du "false" eller lar<br>være å oppgi parameteren.                                                                                                    |
|                               | <ul> <li><dns_configuration></dns_configuration></li> </ul>                                   |                                                                                                    |
|                               | <ul> <li><wins_configuration></wins_configuration></li> </ul>                                 | Eksempel:                                                                                                    |
|                               | <ul> <li><computer_name></computer_name></li> </ul>                                           | <network><br/><computer name="">true</computer></network>                                                                                                    |
|                               | <ul> <li><computer_description></computer_description></li> </ul>                             | <pre><mapped_drives>false</mapped_drives></pre>                                                                                                    |
|                               | <pre>• <domain_workgroup></domain_workgroup></pre>                                            |                                                                                                    |
|                               | <ul> <li><mapped_drives></mapped_drives></li> </ul>                                           |                                                                                                    |
|                               | <ul> <li><snared_tolders_drives></snared_tolders_drives></li> </ul>                           |                                                                                                    |
|                               | <ul> <li><dialup_networking></dialup_networking></li> <li>redba_deteasureasy</li> </ul>       |                                                                                                    |
| Annlingtions                  | <odbc_datasources></odbc_datasources>                                                         |                                                                                                    |
| <applications></applications> | <application><br/>Du finner en oversikt over</application>                                    | applikasjonsinnstillinger, oppgir du applikasjonsnavnet<br>som en parameter i kommandofilen.                                                                                                    |
|                               | applikasjoner som støttes, under<br>Tillegg A "Applikasjonsinnstillinger                      | Eksempel <sup>.</sup>                                                                                                    |
|                               | som kan migreres", på side 117.                                                               | <pre><applications></applications></pre>                                                                                                    |
|                               |                                                                                               | <pre><application>Lotus Notes</application> <application>Microsoft Office</application> </pre>                                                                                                    |
|                               |                                                                                               | eller                                                                                                    |
|                               |                                                                                               | <applications><br/><application>\$(all)</application><br/></applications>                                                                                                    |
| <registries></registries>     | <registry><br/><hive></hive></registry>                                                       | Hvis du vil registrere og legge inn registerinnstillinger,<br>oppgir registeroppføringene som parametere i<br>kommandofilen.                                                                                                    |
|                               | <keyname><br/><value></value></keyname>                                                       | Eksempel:                                                                                                    |
|                               |                                                                                               | <pre> <registry> <hive>HKCU</hive> <keyname>Software\Lenovo\SMA</keyname> <value></value></registry></pre>                                                                                                    |
| <incusers></incusers>         | <username></username>                                                                         | Hvis du vil registrere alle brukerprofilene, oppgir du<br>"\$(all)" eller bruker "*" som jokertegn for alle brukere.<br>Alternativt kan du oppgi brukerne individuelt. Du kan<br>bruke disse jokertegnene:<br>* for variabel lengde.<br>% for en bestemt lengde (ett tegn). |
|                               |                                                                                               | Eksempel:                                                                                                    |
|                               |                                                                                               | <incusers><br/><username>administrator</username><br/><username>Domene\Ola</username><br/><incusers></incusers></incusers>                                                                                                    |
| <excusers></excusers>         | <username></username>                                                                         | Du kan utelukke brukere fra migreringen, ved å oppgi<br>domenenavnet og brukernavnet til brukeren. Du kan<br>bruke disse jokertegnene:<br>* for variabel lengde.<br>% for en bestemt lengde (ett tegn).                                                                     |

| Tabell 3. Kommandoe | r for kommand | ofiler (fortsettelse) |
|---------------------|---------------|-----------------------|
|---------------------|---------------|-----------------------|

| Kommando              | Parametere          | Parameterverdier og eksempler                                                                                                    |
|-----------------------|---------------------|----------------------------------------------------------------------------------------------------|
| <printers></printers> | <printer></printer> | Denne styresetningen gjelder for både kilde- og måldatamaskinen.                                                                                                    |
|                       |                     | Du kan registrere alle skrivere ved å oppgi "&(all)" for<br>denne parameteren. Alternativt kan du oppgi<br>skriverne individuelt. Du kan registrere bare<br>standardskriveren ved å oppgi "&(DefaultPrinter)" for<br>denne parameteren. |
|                       |                     | Eksempel:                                                                                                    |
|                       |                     | <printers><br/><printer>&amp;(all)</printer><br/></printers>                                                                                                    |
|                       |                     | <printers><br/><printer><br/><printername>IBM 5589-L36</printername><br/><printer><br/></printer></printer></printers>                                                                                                    |
|                       |                     | <printers><br/><printer>&amp;(DefaultPrinter)</printer><br/></printers>                                                                                                    |
|                       |                     | Du kan registrere enten alle, standardskriveren eller<br>en enkelt skriver. Hvis du oppgir flere skrivere, blir<br>bare den første behandlet. Resten av skriverne blir<br>oversett og genererer en varselmelding.                       |
|                       |                     | Hvis du vil vite mer om migrering av<br>skriverinnstillinger, leser du "Skrivermigrering" på side<br>89.                                                                                                    |

Tabell 3. Kommandoer for kommandofiler (fortsettelse)

#### Tabell 3. Kommandoer for kommandofiler (fortsettelse)

| Kommando                  | Parametere                                              | Parameterverdier og eksempler                                                                                                    |
|---------------------------|---------------------------------------------------------|----------------------------------------------------------------------------------------------------|
| <addprinter></addprinter> | <printertype> <printername></printername></printertype> | Hvis du vil tilføye nye skrivere, bruker du koden<br><addprinter>. Denne styresetningen gjelder bare for<br/>måldatamaskinen.</addprinter>                                                                                                    |
|                           | <portname></portname>                                   | Eksempel:                                                                                                    |
|                           | <drivername></drivername>                               | For skriver innebygd i operativsystemet                                                                                                    |
|                           | <installexepath></installexepath>                       | <pre><printertype>OS built-in</printertype> <printername>IBM 4020 LaserPrinter</printername></pre>                                                                                                    |
|                           | <inffilepath></inffilepath>                             | Name><br><portname>LPT1:</portname><br><drivername>Parallel</drivername><br><installexepath></installexepath><br><inffilepath></inffilepath><br>                                                                                                    |
|                           |                                                         | For nettverksskriver<br><addprinter><br/><printertype>Network</printertype><br/><printername>\\Server\IBM 5589-L36Name&gt;</printername></addprinter>                                                                                                    |
|                           |                                                         | <portname></portname><br><drivername></drivername><br><installexepath></installexepath><br><inffilepath></inffilepath><br>                                                                                                    |
|                           |                                                         | <pre><!-- For brukerdefinert skriver installert med Setup-program--> <addprinter></addprinter></pre>                                                                                                    |
|                           |                                                         | <pre><!-- For brukerdefinert skriver installert med INF-fil (1)--> <addprinter> <printertype>UserProvided</printertype> <printername>Min Canon-skriver</printername> <portname>USB</portname> <drivername>Canon i320</drivername> <installexepath></installexepath> <inffilepath>c:\minskriver\i320.inf </inffilepath></addprinter></pre>         |
|                           |                                                         | <pre><!-- For brukerdefinert skriver installert med INF-fil (2)--> <addprinter> <printertype>UserProvided</printertype> <printername>Min HP-skriver</printername> <portname>USB</portname> <drivername>hp deskjet 995c series</drivername> <installexepath></installexepath> <intfilepath>c:\HP995C\hpf995k.inf </intfilepath></addprinter></pre> |
|                           |                                                         | Hvis du vil vite mer om migrering av<br>skriverinnstillinger, leser du "Skrivermigrering" på side<br>89.                                                                                                    |

| Tabell 3. Kommandoer for kommandofiler | (fortsettelse) |
|----------------------------------------|----------------|
|----------------------------------------|----------------|

| Kommando      | Parametere                                            | Parameterverdier og eksempler                                                                                                    |  |
|---------------|-------------------------------------------------------|----------------------------------------------------------------------------------------------------|--|
| <misc></misc> | <bypass_registry></bypass_registry>                   | Hvis du vil oppheve valget av alle registerinnstillinge<br>setter du denne parameteren til "true". Ellers oppgir<br>du "false" eller lar være å oppgi paremeteren.                                                                                                    |  |
|               | <overwrite existing="" files=""></overwrite>          | Hvis du vil overskrive eksisterende filer, setter du<br>denne parameteren til "true". Ellers oppgir du "false"<br>eller lar være å oppgi paremeteren.                                                                                                    |  |
|               | <log_file_location></log_file_location>               | Du oppgir katalogen som SMA skal skrive loggfiler til,<br>ved å oppgi et fullstendig katalognavn. Du kan oppgi<br>en delt katalog på en annen datamaskin.                                                                                                    |  |
|               |                                                       | Hvis du ikke oppgir en verdi for denne parameteren,<br>skriver SMA loggfiler til d:\SMA-installeringskatalog,<br>der <i>d</i> er stasjonsbokstaven til harddisken og<br>\SMA-installeringskatalog er katalogen der SMA er<br>installert.                                                                                                    |  |
|               | <temp_file_location></temp_file_location>             | Du oppgir katalogen som SMA skal skrive<br>midlertidige filler til, ved å oppgi et fullstendig<br>katalognavn. Du kan oppgi en delt katalog på en<br>annen datamaskin.                                                                                                    |  |
|               |                                                       | Hvis du ikke oppgir en verdi for denne parameteren,<br>skriver SMA midlertidige filer til d:\SMA-<br>installeringskatalog\etc\data, der <i>d</i> er<br>stasjonsbokstaven til harddisken og<br>\SMA-installeringskatalog er katalogen der SMA er<br>installert.                                                                                           |  |
|               | <resolve_icon_links></resolve_icon_links>             | Hvis du bare vil kopiere ikoner som har aktive lenker,<br>setter du denne parameteren til "true". Ellers oppgir<br>du "false" eller lar være å oppgi parameteren.                                                                                                    |  |
|               | <quota></quota>                                       | Du kan begrense størrelsen på migreringsfilen ved å oppgi en grense i MB.                                                                                                    |  |
|               | <span_size></span_size>                               | Oppgi en størrelse i kB. Når migreringsfilen når<br>denne størrelsen, blir den delt opp.                                                                                                    |  |
|               | <user_exit_after_apply></user_exit_after_apply>       | Hvis du vil starte en applikasjon når migreringen er<br>fullført, setter du denne parameteren til det<br>fullstendige navnet til den utførbare filen for<br>applikasjonen.                                                                                                    |  |
|               | <autoreboot></autoreboot>                             | Hvis du vil at maskinen skal starte på nytt automatisk<br>etter at migreringen til måldatamaskinen er fullført,<br>setter du denne parameteren til "1". Hvis du vil at det<br>skal vises en melding som spør brukeren om å starte<br>maskinen på nytt, oppgir du "2" for denne<br>parameteren. Ellers oppgir du 0 eller lar være å oppgi<br>parameteren. |  |
|               | <p2parchivefile></p2parchivefile>                     | Hvis du vil lagre migreringsfilen på måldatamaskinen<br>ved en tilkobling fra PC til PC, setter du denne<br>parameteren til "true". Ellers oppgir du "false" eller lar<br>være å oppgi parameteren.                                                                                                    |  |
|               | <promptbeforedelayedapply></promptbeforedelayedapply> | Hvis du vil vise et meldingsvindu om at SMA migrerer<br>brukerdata i den forsinkede innleggingsfasen, setter<br>du denne parameteren til "true". Ellers oppgir du<br>"false" eller lar være å oppgi parameteren.                                                                                                    |  |

# Kommandoer for filmigrering

SMA behandler filmigreringskommandoer i denne rekkefølgen: Kommandoer for å ta med filer behandles først, deretter kommandoene for utelukking av filer. Du behøver ikke oppgi rekkefølgen til kommandoene for å ta med og utelukke filer, slik du måtte i SMA 4.2.

SMA velger og opphever valg av filer basert på den opprinnelige plasseringen til filer og mapper på kildedatamaskinen. Omdirigeringssetninger for filer lagres i migreringsfilen og tolkes under innleggingsfasen.

Behandlingen av fil- og katalognavn skiller ikke mellom små og store bokstaver.

Tabellen nedenfor beskriver filmigreringskommandoene. Alle filmigreringskommandoene er valgfrie.

Tabell 4. Filmigreringskommandoer

| Kommando                            | Parameter       | Hva den gjør                                                                                                    |
|-------------------------------------|-----------------|----------------------------------------------------------------------------------------------------|
| <filesandfolders></filesandfolders> | <run></run>     | Hvis du vil registrere eller legge inn filmigrering, setter du denne parameteren til "true". Ellers oppgir du "false" eller lar være å oppgi parameteren. |
|                                     |                 | Eksempel:                                                                                                    |
|                                     |                 | <filesandfolders><br/><run>true</run><br/></filesandfolders>                                                                                              |
| <excludedrives></excludedrives>     | <drive></drive> | Oppgi stasjonsbokstaven til stasjonene du vil ta med eller<br>utelukke fra søkingen.                                                                      |
|                                     |                 | Eksempel:                                                                                                    |
|                                     |                 | <excludedrives><br/><drive>D</drive><br/><drive>E</drive><br/></excludedrives>                                                                            |

Tabell 4. Filmigreringskommandoer (fortsettelse)

| Kommando                  | Parameter                                                                                                    | Hva den gjør                                                                                                    |                                                                |
|---------------------------|----------------------------------------------------------------------------------------------------|----------------------------------------------------------------------------------------------------|----------------------------------------------------------------|
| <inclusions></inclusions> | <incdescription><br/><description></description></incdescription>                                                                                                    | Søker etter alle filer som samsvarer med kriteriene i de spesifiserte katalogene.                                                                                      |                                                                |
|                           | <datecompare></datecompare>                                                                                                    |                                                                                                    |                                                                |
|                           | <operand><br/><date></date></operand>                                                                                                    | <incdescription><br/><description>c:\MinArbeidsmappe\ /s</description></incdescription>                                                                                |                                                                |
|                           | <sizecompare></sizecompare>                                                                                                    |                                                                                                    |                                                                |
|                           | <operand></operand>                                                                                                    |                                                                                                    |                                                                |
|                           | <size></size>                                                                                                    | Merk: Du oppgir et mappenavn ved å oppgi tegnet "\" på                                                                                                    |                                                                |
|                           | <dest></dest>                                                                                                    | Slutten av beskrivelsen<br>Eksempel 2                                                                                                    |                                                                |
|                           | <operation></operation>                                                                                                    | <pre>clincDescription&gt;</pre>                                                                                                    |                                                                |
|                           | der<br><description> er det</description>                                                                                                    | <pre><description>C:\MinArbeidsmappe\*.*</description> <datecompare> <operand>NEWER</operand></datecompare></pre>                                                      |                                                                |
|                           | bruke jokertegn for både<br>filnavnet og katalognavnet.                                                                                                    | <date>07/31/2005</date><br><br>                                                                                                    |                                                                |
|                           | <datecompare> er en valgfri<br/>parameter som oppgir filer i</datecompare>                                                                                                    | Eksempel 3:                                                                                                    |                                                                |
|                           | følge datoen de ble opprettet.                                                                                                    | <incdescription><br/><description>C:\MinArbeidsmappe\*.*</description></incdescription>                                                                                |                                                                |
|                           | <ul> <li>– <operand> er enten<br/>NEWER eller OLDER.</operand></li> </ul>                                                                                                    | <pre><sizecompare> <operand>SMALLER</operand> <size>200</size></sizecompare></pre>                                                                                     |                                                                |
|                           | <ul> <li>– <date> er basisdatoen i<br/>formatet mm/dd/åååå.</date></li> </ul>                                                                                                    | <br>                                                                                                    |                                                                |
|                           | <sizecompare> er en valgfri<br/>parameter som kan brukes til<br/>å velge filer etter størrelse.<br/>- <operand> er enten<br/>LARGER eller SMALLER.</operand></sizecompare>       | <pre>Eksempel 4: <incdescription> <description>C:\MinArbeidsmappe\*.*</description> <dest>D:\MinNyeArbeidsmappe</dest> <oneration>P</oneration></incdescription></pre> |                                                                |
|                           |                                                                                                    |                                                                                                    | <ul> <li>– <size> er filstørrelsen i<br/>MB.</size></li> </ul> |
|                           | <dest> er en valgfri<br/>parameter som oppgir<br/>navnet til målkatalogen på<br/>måldatamaskinen som filene<br/>skal skrives til.</dest>                                         |                                                                                                    |                                                                |
|                           | <inclusions> (fortsatt)</inclusions>                                                                                                    | <ul> <li><operation> er en valgfri<br/>parameter som oppgir<br/>hvordan filbanen skal<br/>behandles. Oppgi en av disse<br/>verdiene:</operation></li> </ul>            |                                                                |
|                           | <ul> <li>"P" beholder banen til filen<br/>og gjenoppretter filen på<br/>måldatamaskinen fra<br/>plasseringen som er<br/>spesifisert av parameteren<br/><dest>.</dest></li> </ul> |                                                                                                    |                                                                |
|                           | <ul> <li>"R" fjerner banen til filen<br/>og plasserer den direkte<br/>under katalogen som er<br/>spesifisert av parameteren<br/><dest>.</dest></li> </ul>                        |                                                                                                    |                                                                |

| Kommando                  | Parameter                                                                                                    | Hva den gjør                                                                                                    |
|---------------------------|----------------------------------------------------------------------------------------------------|----------------------------------------------------------------------------------------------------|
| <exclusions></exclusions> | <excdescription><br/><description></description></excdescription>                                                                                                    | Fjerner valget av alle samsvarende filer i den spesifiserte katalogen.                                                                                                    |
|                           | <datecompare></datecompare>                                                                                                    | Eksempel 1:                                                                                                    |
|                           | <operand></operand>                                                                                                    | <excdescription></excdescription>                                                                                                    |
|                           | <date></date>                                                                                                    | <pre><description>C:\DinArbeidsmappe</description> </pre>                                                                                                    |
|                           | <sizecompare></sizecompare>                                                                                                    |                                                                                                    |
|                           | <operand></operand>                                                                                                    | Eksempel 2:                                                                                                    |
|                           | <size></size>                                                                                                    | <excdescription></excdescription>                                                                                                    |
|                           | <ul> <li>der</li> <li><description> er et fullstendig<br/>navn på en fil eller mappe.<br/>Du kan bruke jokertegn for<br/>både filnavnet og<br/>katalognavnet.</description></li> <li><datecompare> er en valgfri<br/>parameter du kan bruke for å<br/>velge filer etter datoen da de<br/>ble opprettet.</datecompare></li> <li><operand> er enten<br/>NEWER eller OLDER.</operand></li> <li><date> er basisdatoen i<br/>formatet mm/dd/åååå.</date></li> <li><sizecompare> Valgfri<br/>parameter som velger filer<br/>etter størrelse.</sizecompare></li> <li><operand> er enten<br/>LARGER eller SMALLER.</operand></li> <li><size> er filstørrelsen i<br/>MB.</size></li> </ul> | <description>C:\DinArbeidsmappe</description><br><datecompare><br/><operand>OLDER</operand><br/><date>07/31/2005</date><br/></datecompare><br><br>Eksempel 3:<br><excdescription>C:\DinArbeidsmappe<br/><sizecompare><br/><operand>LARGER</operand><br/><size>200</size><br/></sizecompare><br/></excdescription> |

Tabell 4. Filmigreringskommandoer (fortsettelse)

# Skrivermigrering

Du kan oppgi skriverinnstillinger for måldatamaskinen på to måter: Migrere skriverinnstillinger fra kildedatamaskinen ved hjelp av koden <Printer>, eller installere nye skrivere ved hjelp av koden <AddPrinter>.

Skriverne deles i tre kategorier:

#### Skriver som er innebygd i operativsystemet ("OS built-in") Skrivernavnet finnes i filen *ntprint.inf*.

#### Nettverksskriver

Skrivernavnet finnes i listen over synlige nettverksskrivere.

#### Brukerdefinert skriver

Alle andre skrivere enn de som tilhører de to første kategoriene.

Tabellen nedenfor beskriver kodekombinasjonene for skrivermigrering.

Tabell 5. Kodekombinasjoner for skrivermigrering

|                                   |                     | <addprinter></addprinter>     |                  |                        |                  |
|-----------------------------------|---------------------|-------------------------------|------------------|------------------------|------------------|
|                                   |                     |                               |                  | Brukerdefinert skriver |                  |
| Kodenavn                          | <printer></printer> | Skriver i<br>operativsystemet | Nettverksskriver | Setup-<br>installering | INF-installering |
| <printername></printername>       | 0                   | *                             | 0                | -                      | *                |
| <printertype></printertype>       | Х                   | 0                             | 0                | 0                      | 0                |
| <installexepath></installexepath> | X                   | -                             | -                | 0                      | -                |
| <inffilepath></inffilepath>       | X                   | -                             | -                | -                      | 0                |
| <portname></portname>             | X                   | 0                             | -                | -                      | 0                |
| <drivename></drivename>           | X                   | 0                             | -                | -                      | 0                |

der

- o må oppgis.
- \* er valgfri. Hvis ingen verdi oppgis, må en nullkode, som for eksempel <PrinterName/> tilføyes.
- er ikke nødvendig for migreringen, men en nullkode må tilføyes. Selv om en verdi oppgis, blir den oversett under migreringen.
- **X** kan ikke oppgis.

Hvis den registrerte skriveren er definert som standardskriver på kildedatamaskinen, bør den defineres som standardskriver på måldatamaskinen også. Hvis standardskriveren på kildedatamaskinen ikke migreres til måldatamaskinen, avgjør operativsystemet hvilken skriver som blir standardskriver på måldatamaskinen.

Bare felles skriverinnstillinger kan migreres ved hjelp av SMA. Innstillinger som er spesielle for en produsent kan ikke migreres.

Hvis du har installert en oppdatert versjon av en skriverdriver som er innebygd i operativsystemet på kildedatamaskinen, blir den opprinnelige versjonen av driveren installert på måldatamaskinen. Du kan installere den oppdaterte versjonen av den innebygde skriverdriveren på måldatamaskinen ved hjelp av koden <AddPrinter>.

## Migrering av en brukerdefinert skriver

Når skriveren som oppgis av brukeren ikke er innebygd i operativsystemet, installerer SMA skriveren ved hjelp av installeringspakken som brukeren tilføyer. Denne funksjonen er tilgjengelig bare på måldatamaskinen. Informasjon som registreres på kildedatamaskinen blir oversett. Du må skaffe installeringspakken, oppgi den fullstendige banen til pakken på måldatamaskinen, og oppgi navnet på installeringsprogrammet i pakken. Eksemplet nedenfor viser hvordan du spesifiserer en brukerdefinert skriver i filen commands.xml.

</Printers>

### Migrering av nettverksskriver

Nettverksskrivere registreres ved hjelp av denne informasjonen:

- Skrivernavnet
- Servernavnet

Hvis skriveren som er definert av <PrinterName> i delen <Printer> blir funnet i listen over nettverksskrivere i registreringsfasen, blir skriveren registrert. Hvis du oppgir "\$(all)", blir alle skriverne registrert.

Hvis skriveren som er definert av <PrinterName> i delen <Printer> blir funnet i listen over nettverksskrivere i innleggingsfasen, blir skriveren installert. Hvis du oppgir "\$(all)", blir alle de registrerte skriverne installert.

Bare skrivere som er synlige på nettverket kan installeres som nettverksskrivere på måldatamaskinen.

## Migrering av innebygde skrivere i operativsystemet

Innebygde skrivere i operativsystemet registreres ved hjelp av denne informasjonen:

- Skrivernavnet
- Monitor-innstillinger
- Portnavnet
- Driverinnstillinger

Hvis skriveren som er definert av <PrinterName> i delen <Printer> blir funnet i listen over innebygde skrivere i filen ntprint.inf i registreringsfasen, blir skriveren registrert. Hvis du oppgir "\$(all)", blir alle skriverne registrert.

Hvis skriveren som er definert av <PrinterName> i delen <Printer> blir funnet i listen over innebygde skrivere i filen ntprint.inf i innleggingsfasen, blir skriveren registrert.

## Eksempler på kommandoer for filmigrering

Dette emnet viser eksempler på kommandoer for filmigrering. Disse eksemplene beskriver hvordan du kan forbedre filutvelgingen ved å kombinere kommandoer for å ta med og utelukke filer. Bare de delene av kommandofilen som gjelder filhåndtering vises.

### Velge filer i registreringsfasen

Dette emnet viser fire eksempler på kode som kan brukes til å velge filer i registreringsfasen.

**Eksempel 1::** Denne kodeseksjonen velger alle filer av typen .doc (Microsoft Word-dokumenter) og samler de i katalogen "d:\Mine dokumenter". Den utelukker også alle filer som finnes i katalogen d:\lkke\_i\_bruk.

```
<Inclusions>
<IncDescription>
<Description>*:\*.doc /s</Description>
<Dest>d:\Mine dokumenter</Dest>
<Operation>r</Operation>
<IncDescription>
</Inclusions>
<Exclusions>
<Exclusions>
<Description>d:\Ikke_i_bruk\</Description>
</ExcDescription>
</Exclusions>
```

**Eksempel 2::** Denne kodeseksjonen velger hele innholdet på stasjonen *d*, samtidig som den utelukker alle filer som ligger i rotkatalogen på stasjonen og alle filer som har filtypen .tmp.

```
<Inclusions>
<IncDescription>
<Description<d:\*.* /s</Description>
</IncDescription>
</Inclusions>
<Exclusions>
<ExcDescription>d:\*.*</Description>
</ExcDescription>
<Description>
<ExcDescription>
<Description>
</ExcDescription>
</ExcDescription>
</ExcLescription>
</ExcLescription>
```

*Eksempel 3::* Denne kodeseksjonen velger hele innholdet på stasjon C:, unntatt filene i katalogen %windir%, som viser til Windows-katalogen.

```
<Inclusions>
<IncDescription>
<Description>C:\*.* /s</Description>
</IncDescription>
</Inclusions>
<Exclusions>
<Exclusions>
<Description>
</ExcDescription>
</ExcDescription>
</Exclusions>
```

**Eksempel 4::** Denne kodeseksjonen velger hele innholdet av mappen %USERPROFILE%, som er banen til brukerprofilen for brukeren som er logget på, og utelukker alle filer av typen .dat i delmappen "Lokale innstillinger".

```
<Inclusions>
<Inclescription>
<Description>%USERPROFILE%\</Description>
</Inclescription>
</Inclusions>
<Exclusions>
<Exclusions>
<Description>%USERPROFILE%\*.dat</Description>
</EcxDescription>
<Description>
<Description>
</ExcDescription>
</ExcDescription>
</ExcDescription>
</Exclusions>
```

**Merk:** Husk å tilføye tegnet "\" etter systemvariabler som viser til mapper (kataloger).

## Oppheve valg av filer i innleggingsfasen

**Eksempel::** I registreringsfasen ble det opprettet en migreringsfil som inneholdt alle filer med filtypen .doc. Disse filene skulle flyttes til mappen d:\Mine dokumenter. I tillegg skulle alle filer i katalogen d:\Ikke\_i\_bruk utelukkes. (Se "Eksempel 1:" på side 92.)

I innleggingsfasen skal det tilføyes en kommando i kommandofilen som utelukker alle filer som har "\_gammel.doc" som en del av filnavnet.

```
<Exclusions>
<ExcDescription>
<Description>*_gammel.doc</Description>
<ExcDescription>
</Exclusions>
```

## Starte på nytt automatisk

Dette alternativet spesifiseres i filen COMMANDS.XML. Det oppgis ved å bruke nøkkelordet "AutoReboot = " i delen <MISC></MISC>.

Mulige verdier er:

0 (standard)

Ikke start datamaskinen på nytt automatisk når innleggingsprosessen er fullført. Du må starte maskinen på nytt manuelt for at endringene skal gjelde.

- 1 SMA starter automatisk datamaskinen på nytt på slutten av innleggingsfasen, uten å spørre brukeren.
- 2 SMA spør brukeren om datamaskinen skal startes på nytt. Det blir vist et meldingsvindu (også under satsvis behandling). Du må svare på meldingen for å fortsette.

```
<MISC>
<autoreboot>2</autoreboot>
</MISC>
```

## Opprette en mal for kommandofil

Du kan bruke det grafiske brukergrensesnittet til å opprette en mal for en kommandofil. I stedet for å opprette en faktisk migreringsfil, registrerer SMA innstillingstypene du vil registrere. Opplysningene skrives til en kommandofil som du kan bruke til å registrere en migreringsfil i satsvis (batch) modus.

**Merk:** Fordi filmigrering behandles forskjellig i de to modiene, kan du ikke bruke det grafiske brukergrensesnittet til å tilføye filmigreringskommandoer til malen for kommandofilen.

Slik oppretter du en mal for kommandofil:

- Åpne filen CONFIG.INI i et tekstredigeringsprogram. Hvis du installerte SMA på standardplasseringen, finner du den i katalogen d:\Programfiler\ThinkVantage\SMA, der d er stasjonsbokstaven til harddisken.
- 2. Du kan sørge for at SMA ikke oppretter en migreringsfil ved å endre filalternativet Just\_Create\_Command til:

Just Create Command File = Yes

- Endre Export\_Command\_File til å oppgi navnet og banen til malfilen. Som standard er Export\_Command\_File definert til filbanen d:\Programfiler\ThinkVantage\SMA\etc\data\commands.xml, der *d* er stasjonsbokstaven på harddisken.
- 4. Start SMA og kjør registreringsfasen. Vinduet "Plassering for migreringsfil" brukes til å registrere plasseringen og navnet til migreringsfil i malfilen, men det blir ikke opprettet en migreringsfil.
- 5. (Valgfritt) Hvis du vil tilføye kommandoer for filmigrering, redigerer du malfilen og gjør endringene du ønsker. Du finner flere opplysninger under "Kommandoer for filmigrering" på side 87.
- 6. Åpne filen CONFIG.INI på nytt, og endre Export\_Command\_File og Just\_Create\_Command\_File tilbake til standardverdiene.

## Legge inn en migreringsfil i satsvis (batch) modus

I innleggingsfasen kopierer SMABAT.EXE innholdet i migreringsfilen til måldatamaskinen. Du kan endre migreringsfilen før den legges inn. Eksemplene nedenfor viser hvordan du bruker kommandoen **SMABAT** til å legge inn en migreringsfil.

I dette eksempelet legges den valgte migreringsfilen (resepsjon.sma) inn på måldatamaskinen uten endringer:

smabat /a /n c:\sma\_migreringsfiler\resepsjon.sma

l dette eksempelet endres den valgte migreringsfilen før den legges inn på måldatamaskinen. Endringene er spesifisert i kommandofilen EntryLevel.xml: smabat /a c:\EntryLevel.xml /n c:\sma migreringsfiler\resepsjon.sma

Merk deg disse punktene når du skal legge inn en migreringsfil i satsvis (batch) modus:

- Du kan ikke tilføye innstillinger eller filer til en valgt migreringsfil.
- Når SMA behandler kommandoer for utelukking av filer i innleggingsfasen, brukes de opprinnelige plasseringene til filene og mappene på kildedatamaskinen, og ikke den omdirigerte plasseringen som ble oppgitt i registreringsfasen.
- Kommandoen <ExcludeDrives> blir oversett.

Når en fil flyttes til en katalog som allerede inneholder en fil som har samme navn, blir det tilføyd en numerisk streng til navnet på den flyttede filen, hvis parameteren <overwrite\_existing\_files> i kommandofilen har verdien null eller ikke er oppgitt. Hvis for eksempel målkatalogen allerede inneholder filen README.TXT, vil filen som flyttes få navnet endret til README\_01.TXT. Hvis flere filer med samme navn flyttes til katalogen, økes tallet i den numeriske strengen som tilføyes, slik at de flyttede filene får navn som README\_02.TXT, README\_03.TXT og så videre.

## Migrere lokale brukere i bakgrunnen i satsvis (batch) modus

Slik migrerer du lokale brukere i bakgrunnen i modus for satsvis behandling:

- 1. Logg på kildedatamaskinen med en lokal administratorkonto.
- 2. Start SMABAT.EXE med alternativet /c, der lokale brukere som skal migreres spesifiseres i filen COMMANDS.XML på denne måten:

```
<IncUsers>
<UserName>lokalbruker1</UserName>
<UserName>lokalbruker2</UserName>
<UserName>lokalbruker3</UserName>
</IncUsers>
```

Du kan bruke jokertegn når du spesifiserer brukere. Hvis du vil migrere alle lokale brukere, bruker du "\*" slik:

<IncUsers> <UserName>\*</UserName> </IncUsers>

- 3. Logg på måldatamaskinen med en lokal administratorkonto.
- 4. Start SMABAT.EXE med alternativet /a, der SMA-migreringsfilen oppgis.
- 5. Start maskinen på nytt. SMA legger inn innstillingene på den lokale brukerkontoen på måldatamaskinen. Prosessen starter automatisk når den lokale brukeren logger seg på måldatamaskinen.
- 6. Den lokale brukeren logger seg på.
- 7. Den forsinkede innleggingsoppgaven for SMA starter automatisk.
- 8. Når du logger på igjen som domenebruker, blir innstillingene migrert.
- Merk: Hvis du migrerer lokale brukerkontoer i trinn 4, og du lagrer SMA-migreringsfilen på en nettverksstasjon eller en utskiftbar stasjon, kan det hende at SMA ikke får tilgang til den for å utføre forsinket innlegging etter at maskinen starter på nytt. Hvis du må bruke en delt nettverksstasjon, tilføyer du denne setningen til filen commands.xml:

<PromptBeforeDelayedApply>true</PromptBeforeDelayedApply>

Når du legger til denne setningen, blir det vist en melding før den forsinkede innleggingsfasen starter. Nettverksforbindelsen kan opprettes mens meldingen vises.

## Migrere domenebrukere i bakgrunnen i satsvis (batch) modus

Slik migrerer du domenebrukere i bakgrunnen i modus for satsvis behandling:

- 1. Kontroller at domenestyreren er synlig på nettverket fra kildedatamaskinen for migreringen (det er ikke nødvendig å logge på domenestyrermaskinen).
- 2. Logg på kildedatamaskinen med en lokal administratorkonto.
- 3. Start SMABAT.EXE med alternativet /c, der domenebrukerne som skal migreres spesifiseres i filen COMMANDS.XML på denne måten:

```
<IncUsers>
```

```
<UserName>vårtdomene\domenebruker1</UserName>
```

```
<UserName>vårtdomene\domenebruker2</UserName>
```

```
<UserName>vårtdomene\domenebruker3</UserName>
```

```
</IncUsers>
```

Du kan bruke jokertegn når du spesifiserer brukere. Hvis du vil migrere alle domenebrukerne, bruker du "\*" slik:

```
<IncUsers>
<UserName>*\*</UserName>
</IncUsers>
```

- 4. Kontroller at domenestyreren er synlig på nettverket fra måldatamaskinen (det er ikke nødvendig å logge på domenestyrermaskinen).
- Måldatamaskinen må være medlem av domenet. Du kan kontrollere dette ved å åpne siden "Maskinnavn" i "Systemegenskaper". Kontroller innstillingen for "Domene". Hvis domenenavnet vises, er måldatamaskinen medlem av domenet.

Hvis domenenavnet ikke vises, klikker du på knappen "Endre" og følger instruksjonene i vinduet "Endre maskinnavn" for å oppgi datamaskinen som et medlem av domenet.

- 6. Logg på måldatamaskinen med en lokal administratorkonto (det er ikke nødvendig å logge på domenestyrermaskinen).
- 7. Start SMABAT.EXE med alternativet /a, der SMA-migreringsfilen oppgis.
- 8. Start maskinen på nytt.

SMA legger inn innstillingene på domenebrukerkontoen på måldatamaskinen. Prosessen starter automatisk når domenebrukeren logger seg på måldatamaskinen.

- 9. Domenebrukeren logger seg på. Hvis dette er første gang domenebrukeren logger seg på, oppretter Windows automatisk en ny brukerprofil. Det kan ta noen minutter.
- 10. Den forsinkede innleggingsoppgaven for SMA starter automatisk.
- 11. Når du logger på igjen som domenebruker, blir innstillingene migrert.
- **Merk:** Hvis du migrerer domenebrukerkontoer i trinn 8, og du lagrer SMA-migreringsfilen på en nettverksstasjon eller en utskiftbar stasjon, kan det hende at SMA ikke får tilgang til den for å utføre forsinket innlegging etter at maskinen starter på nytt. Hvis du må bruke en delt nettverksstasjon, tilføyer du denne setningen til filen commands.xml:

<PromptBeforeDelayedApply>true</PromptBeforeDelayedApply>

Når du legger til denne setningen, blir det vist en melding før den forsinkede innleggingsfasen starter. Nettverksforbindelsen kan opprettes mens meldingen vises.
# Kapittel 5. Avanserte administrasjonsemner

## Tilpasse standardmigreringen

## **GLOBAL OPTIONS**

Tabellen nedenfor inneholder informasjon om innstillinger for globale alternativer.

| Variabel                                           | Verdier             | Hva den gjør                                                                                                    |
|----------------------------------------------------|---------------------|----------------------------------------------------------------------------------------------------|
| Configuration_File_Show_<br>Configuration_Messages | Yes eller No        | Oppgir om feilmeldinger skal vises mens SMA tolker filen CONFIG.INI. Standardverdien er "No".                                                                                                    |
| Import_Command_File                                | Fullstendig filnavn | Oppgir navnet og banen til kommandofilen. Alle<br>standardvalgene på kildedatamaskinen (unntatt<br>innstillingen for passordbeskyttelse) kan tilpasses i<br>kommandofilen. Hvis du vil at migreringsfilen skal<br>være passordbeskyttet som standardvalg, seter du<br>variabelen Enable_Password_protection til "Yes" i<br>CONFIG.INI. |
| Export_Command_File                                | Fullstendig filnavn | Oppgir navnet og banen til kommandofilen. Det er<br>definert til<br><i>(installeringskatalog)</i> \etc\data\commands.xml                                                                                                    |
| Just_Create_Command_File                           | Yes eller No        | Oppgir om en migreringsfil skal opprettes. Hvis du<br>vil opprette en mal for kommandofil uten å opprette<br>en migreringsfil, seter du<br>Just_Create_Command_File til "Yes."<br>Kommandofilen blir da opprettet som definert av<br>Export_Command_File.                                                                              |
| Enable_4GFat32_warning                             | Yes eller No        | Oppgi Enable_4GFat32_warning til "Yes" for å<br>varsle brukere om at migreringsfilen ikke kan<br>skrives til en FAT32-partisjon hvis migreringsfilen er<br>større enn 4 gigabyte.                                                                                                    |
| Show_Previous_File_Selection_Dialog                | Yes eller No        | Oppgi Show_Previous_File_Selection_Dialog til<br>"Yes" for å spørre brukeren om å bruke en tidligere<br>valgt fil.                                                                                                    |
| Show_P2P_Messagebox                                | Yes eller No        | Oppgi Show_P2P_Messagebox til "Yes" for å gi<br>brukeren beskjed om å starte SMA på<br>måldatamaskinen.                                                                                                    |
| Show_Start_Processing_Dialog                       | Yes eller No        | Oppgi Show_Start_Processing_Dialog til "Yes" for<br>å be brukeren om å starte opprettelsen av eller<br>innleggingen av innstillinger fra<br>SMA-migreringsfilen.                                                                                                    |
| Show_Reboot_Dialog                                 | Yes eller No        | Oppgi Show_Reboot_Dialog til "Yes" for å gi<br>brukeren beskjed om å starte datamaskinen på<br>nytt.                                                                                                    |
| Show_All_Warning_Dialogs                           | Yes eller No        | Oppgi Show_All_Warning_Dialogs til "Yes" for å vise alle varselmeldinger for brukeren.                                                                                                    |
| Enable_Password_Protection                         | Yes eller No        | Oppgi Enable_Password_Protection til "Yes" for å<br>beskytte migreringsfilen med et passord. Dette<br>alternativet er bare gyldig for kildedatamaskinen.                                                                                                    |

Tabell 6. CONFIG.INI-fil: GLOBAL OPTIONS

### SHOW PAGE OPTIONS

Delen "Show/Not Show Page Options" inneholder denne variabelen: *SpecificPage*Page\_Show\_Page

der SpecificPage er en av disse:

- · Splash
- Welcome
- Begin
- TopOptions
- Ready
- · Options
- Profiles
- Desktop
- Network
- Applications
- Printers
- FileScan
- Selection
- Progress
- Summary
- Log
- InstallSuccess

Merk: "Begin" er vinduet "Hvilken datamaskin bruker du?". "TopOptions" er vinduet "Velg en migreringstype". "Ready" er vinduet "Installer System Migration Assistant".

Hvis du ikke vil at et vindu skal vises når du kjører SMA, setter du variabelen til "No". Ellers oppgir du "Yes" eller lar være å oppgi variabelen. Når et vindu ikke blir vist, blir standardinnstillingene som er definert i den importerte kommandofilen registrert eller lagt inn av SMA.

Hvis du oppgir Progress\_Page\_Show\_Page til "No", kan SMA migrere alle data og innstillinger, unntatt Task Bar-innstillingene til Desktop-innstillingene.

### **GUIDANCE TEST OPTIONS**

Delen "Guidance Text Page Options" inneholder denne variabelen: *SpecificPage*Page\_Guidance\_Text

der SpecificPage er en av disse variablene:

- Splash
- Welcome
- Begin
- TopOptions
- Ready
- Options
- Profiles
- Desktop

- Network
- Applications
- Printers
- FileScan
- Selection
- Progress
- Summary
- Log
- InstallSuccess
- Merk: "Begin" er vinduet "Hvilken datamaskin bruker du?". "TopOptions" er vinduet "Velg en migreringstype". "Ready" er vinduet "Installer System Migration Assistant".

Denne variabelen oppgir den valgfrie teksten som blir vist som veiledning.

### SPLASH PAGE

Delen "Splash Page" inneholder denne variabelen:

• Splash\_Page\_Display\_Time

Denne variabelen oppgir hvor lenge velkomstbildet skal vises i sekunder. Standardverdien for Splash\_Page\_Display\_Time er 2.

### **BEGIN PAGE**

Delen "Begin Page" inneholder disse variablene:

- Begin\_Page\_Choice\_Mode
- Begin\_Page\_Target\_Initiated\_Migration

Begin\_Page\_Choice\_Mode oppgir migreringsmodusen. Gyldige verdier er "Target" og "Source". Standardverdien er Target.

Hvis du oppgir "Target" for Begin\_Page\_Choice\_Mode, kan du definere Begin\_Page\_Target\_Initiated\_Migration til enten "Yes" eller "No". Hvis migreringen allerede er startet fra kildedatamaskinen, oppgir du "Yes". Standardverdien er "No".

### **TOP OPTIONS PAGE**

Delen "TopOptions Page" inneholder disse variablene:

- TopOptions\_Page\_Choice\_Type
- TopOptions\_Page\_Choice\_TransferMode

TopOptions\_Page\_Choice\_Type definerer migreringstypen. Hvis du vil migrere standardvalgene for innstillingene til applikasjoner og data, oppgir du "Typical". Hvis du vil tilpasse valgene for innstillingene til applikasjoner og data, oppgir du "Custom". Standardverdien er "Typical".

TopOptions\_Page\_Choice\_TransferMode definerer måten å migrere på. Hvis du vil sende de registrerte filene og innstillingene direkte til måldatamaskinen, oppgir du "P2P". Hvis du vil kopiere filer og innstillinger til et utskiftbart medium, oppgir du "FileTransfer". Standardverdien er "P2P".

### \_Choice-variabler

Dette avsnittet beskriver variablene som inneholder denne strengen:

\_Choice

Du finner disse variablene i seksjonene "Migration Options Page," "Desktop Page," og "Network Page" i filen CONFIG.INI. De styrer om valgruter blir vist eller skjult, om de er aktive eller ikke tilgjengelige, eller om de er valgt som standard.

### Verdier

For hver variabel defineres verdien på denne måten: *OptionDisplay*, *OptionActive*, *OptionSelected* 

optionDisplay, optionActive, optionSe

### der

- OptionDisplay kan ha en av disse verdiene:
  - HIDE skjuler valgruten.
  - DISPLAY viser valgruten.
- OptionActive kan ha en av disse verdiene:
  - ENABLED oppgir at valgruten er aktiv.
  - DISABLED oppgir at valgruten ikke er tilgjengelig.

SMA overser denne variabelen hvis OptionDisplay er satt til HIDE.

- OptionSelected kan ha en av disse verdiene:
  - CHECKED oppgir at valgknappen eller valgruten er valgt som standard.
  - UNCHECKED oppgir at valgknappen eller valgruten ikke er valgt som standard.

OptionSelected er bare tilgjengelig i seksjonen "MIGRATION OPTIONS PAGE".

### Eksempler

Se på disse eksemplene:

• Valgruten **Farger** i vinduet "Innstillinger for arbeidsområde" blir vist, men brukere kan ikke oppheve valget av denne.

Desktop\_Page\_Choice\_Colors = Display, Disabled

• Valgruten **Filer og mapper** i vinduet "Alternativer for migrering" blir vist uten avmerking, og brukeren kan ikke velge den.

Options\_Page\_Choice\_Files = Display, Disabled, Unchecked

 Valgruten Oppgavelinje vises ikke i vinduet "Innstillinger for arbeidsområde" page. Innstillingene for oppgavelinjen blir likevel valgt og registrert hvis de er valgt som standard.

Desktop\_Page\_Choice\_ Task\_Bar = Hide, Checked.

• Valgruten **Skrivere** vises ikke i vinduet "Alternativer for migrering". Innstillingen blir likevel valgt og registrert automatisk.

Options\_Page\_Choice\_Printers = Hide, Checked.

### Andre alternativer

Tabellen nedenfor inneholder opplysninger om andre variabler i filen CONFIG.INI.

Tabell 7. Filen CONFIG.INI: Andre alternativer

| Variabel                               | Verdi        | Hva den gjør                                                                                                    |
|----------------------------------------|--------------|----------------------------------------------------------------------------------------------------|
| Applications_Page_Show_Registry_Button | Yes eller No | Oppgir om knappen Register skal vises i<br>vinduet "Applikasjonsinnstillinger".<br>Standardverdien er "No".                 |
| Selection_Page_File_Quota              | Tall (i MB)  | Oppgir maksimal mengde ukomprimerte data (i MB) som kan registreres.                                                        |
| Selection_Page_File_Warning_Message    | Tekststreng  | Oppgir en alternativ varselmelding som skal<br>vises når brukeren velger å migrere filer av<br>bestemte typer.              |
| Selection_Page_Warning_Extensions      | Filtyper     | Oppgir filtypene som gjør at en varselmelding<br>blir vist hvis brukeren velger å migrere en fil<br>som har denne filtypen. |
|                                        |              | Du må oppgi hver filtype på en egen linje, for<br>eksempel slik:                                                            |
|                                        |              | <pre>[Selection_Page_Warning_Extensions_Start] exe com dll [Selection_Page_Warning_Extensions_End]</pre>                    |

### Migrere registerinnstillinger

**ADVARSEL:** Vær forsiktig når du migrerer registerinnstillinger. Hvis du migrerer uriktige registerinnstillinger, kan det hende at operativsystemet ikke vil fungere. Du bør ha en god forståelse av registerdatabasen før du forsøker å migrere registerinnstillinger.

# Bruke modus for satsvis behandling (batch) til å migrere registerinnstillinger

Slik migrerer du registerinnstillinger:

- 1. Åpne filen commands.xml i et tekstredigeringsprogram.
- 2. Endre seksjonen "Registries" slik at den inneholder disse kommandoene:

```
<Registries>
<Registry>
<hive>HKCU</hive>
<keyname>Software\ThinkVantage\SMA\5.0</keyname>
<value>InstallDir</value>
</Registry>
</Registries>
```

der

- hive er enten HKLM eller HKCU.
- *keyname* er nøkkelnavnet.
- value er en valgfri kommando som oppgir registerverdien som migreres.

Hvis keyname eller value inneholder mellomrom, blir de ikke oversett.

3. Kjør registreringen.

Hvis du vil ha opplysninger om bruk av filen command.txt leser du Tillegg D, "Kompatibilitet med SMA 4.2 og tidligere versjoner", på side 129.

## Migrere flere applikasjonsinnstillinger

**Merk:** Hvis du vil opprette tilpassede applikasjonsfiler, må du ha god kjennskap til applikasjonen og lagerplasseringene til de tilpassede innstillingene.

SMA er forhåndskonfigurert til å migrere innstillinger for flere applikasjoner. Du finner en oversikt over applikasjoner som støttes, under Tillegg A, "Applikasjonsinnstillinger som kan migreres", på side 117. Du kan også opprette en tilpasset applikasjonsfil for å migrere innstillinger for flere applikasjoner.

Denne filen må ha navnet *applikasjon*.xml eller *applikasjon*.smaapp, og må være plassert i katalogen *d*:\Programfiler\ThinkVantage\SMA\Apps, der *applikasjon* spesifiserer applikasjonen og *d* er stasjonsbokstaven på harddisken. Hvis både *applikasjon*.smaapp og *applikasjon*.xml finnes for samme applikasjon, blir *applikasjon*.smaapp brukt.

Hvis du vil definere støtte for en ny applikasjon, kan du kopiere en eksisterende applikasjonsfil og gjøre endringene som er nødvendige i den. Acrobat\_Reader.xml er for eksempel en applikasjonsfil som allerede finnes.

Merk deg disse egenskapene for applikasjonsfilene:

- applikasjon.xml
  - Etter installering av SMA 5.0, finnes bare applikasjon.xml.
  - Tekst eller <kode> som står innenfor "<!--"</li>
    - og

"-->"

behandles som kommentarer. For eksempel behandle hele denne kodeseksjonen som en kommentar:

```
<!--Files_From_Folders>
<Files_From_Folder>%AppData Directory%\Adobe\Acrobat\Whapi\*.* /s</Fil
es_From_Folder>
<Files_From_Folder>%Personal Directory%\*.pdf</Files_From_Folder>
</Files_From_Folders-->
```

- Hver kommando må defineres i en egen seksjon.
- Hver seksjon begynner med en commando som er omsluttet av koder, for eksempel <AppInfo> eller <Install\_Directories>. Du kan oppgi ett eller flere felt i en seksjon, og hvert felt må stå på en egen linje.
- Hvis applikasjonsfilen inneholder syntaksfeil, fortsetter SMA operasjonen og skriver feilmeldingen til loggfilen.
- Applikasjonsfilen skiller mellom små og store bokstaver.
- Hvis du vil ha informasjon om *applikasjon*.smaapp, leser du Tillegg D, "Kompatibilitet med SMA 4.2 og tidligere versjoner", på side 129.

Tabellen nedenfor inneholder informasjon om applikasjonsfiler.

Tabell 8. Migrere flere applikasjonsinnstillinger: Applikasjonsfiler

| Seksjon                       | Kommando | Verdi | Hva den gjør |
|-------------------------------|----------|-------|--------------|
| <applications></applications> |          |       |              |

Tabell 8. Migrere flere applikasjonsinnstillinger: Applikasjonsfiler (fortsettelse)

| Seksjon | Kommando                    | Verdi                                                                                         | Hva den gjør                                                                                                    |
|---------|-----------------------------|-----------------------------------------------------------------------------------------------|----------------------------------------------------------------------------------------------------|
|         | <family></family>           | En tekststreng.<br>Foranstilte<br>mellomrom blir<br>oversett, ikke<br>bruk<br>anførselstegn i | Definerer navnet på applikasjonen uten versjonsangivelse. Når du<br>kjører SMA i modus for satsvis behandling (batch), bruker du denne<br>strengen i applikasjonsseksjonen i kommandofilen.<br>Eksempel:<br><family>Adobe Acrobat Reader</family> |
|         |                             | tekststrengen.                                                                                |                                                                                                    |
|         | <sma_version></sma_version> | En tekststreng.                                                                               | Oppgir versjonsnummeret for SMA.                                                                                                    |
|         |                             |                                                                                               | Eksempel:                                                                                                    |
|         |                             |                                                                                               | <sma_version>SMA 5.0</sma_version>                                                                                                    |
|         | <app></app>                 | <i>ShortName</i> der<br><i>ShortName</i> er et<br>versjonsspesifikt                           | Oppgir en kort versjon av applikasjonsnavet for en eller flere<br>applikasjoner, med versjonsangivelse.                                                                                                    |
|         |                             | kortnavn for                                                                                  |                                                                                                    |
|         |                             | applikasjonen.                                                                                | <app>Acrobat_Reader_50</app>                                                                                                    |

<Application ShortName="ShortName">

der ShortName er det korte navnet på applikasjonen som du oppgav i seksjonen "Applications".

| <name></name>                             | En tekststreng.       | Oppgir navnet på applikasjonen.                                                                                                    |
|-------------------------------------------|-----------------------|----------------------------------------------------------------------------------------------------|
| <version></version>                       | En numerisk<br>verdi. | Definerer versjonen til applikasjonen.                                                                                              |
| <detects><br/><detect></detect></detects> | Root,<br>PathAndKey   | Oppgir en registernøkkel. SMA oppdager applikasjoner ved å søke<br>etter definerte registernøkler.<br>Eksempel:                     |
|                                           |                       | <detects><br/><detect><br/><hive>HKLM</hive><br/><keyname>Software\Adobe\Acrobat Reader\5.0\</keyname><br/></detect><br/></detects> |

### <Install\_Directories.>

For eksempel:

```
<Install_Directories>
<Install_Directory>
 <OS>WinXP</OS>
   <Registry>
    <hive>HKLM</hive>
    <keyname>Software\Adobe\Acrobat Reader\5.0\InstallPath</keyname>
    <value>(Default)</value>
   </Registry>
</Install_Directory>
 <Install_Directory>
 <OS>Win2000</OS>
   <Registry>
    <hive>HKLM</hive>
    <keyname>Software\Adobe\Acrobat Reader\5.0\InstallPath</keyname>
    <value>(Default)</value>
   </Registry>
</Install Directory>
</Install_Directories>
```

| Seksjon                                                                   | Kommando              | Verdi                                                                                            | Hva den gjør                                                |
|---------------------------------------------------------------------------|-----------------------|--------------------------------------------------------------------------------------------------|-------------------------------------------------------------|
|                                                                           | <os></os>             | Tekststreng                                                                                      | OS oppgir operativsystemet, og kan ha en av disse verdiene: |
|                                                                           |                       |                                                                                                  | • WinXP                                                     |
|                                                                           |                       |                                                                                                  | • Win2000                                                   |
|                                                                           |                       |                                                                                                  | • WinNT                                                     |
|                                                                           |                       |                                                                                                  | • Win98                                                     |
|                                                                           | <registry></registry> | <i>hive</i> er enten<br>HKLM eller<br>HKCU.                                                      | Oppgir installeringskatalogen slik den vises i registeret.  |
|                                                                           |                       | <i>keyname</i> er<br>nøkkel-<br>navnet.                                                          |                                                             |
|                                                                           |                       | <i>value</i> er en<br>valgfri<br>kommando<br>som oppgir<br>register-<br>verdien som<br>migreres. |                                                             |
| <files_from< td=""><td>m_Folders&gt;</td><td></td><td></td></files_from<> | m_Folders>            |                                                                                                  |                                                             |
| Valgfri                                                                   |                       |                                                                                                  |                                                             |

Tabell 8. Migrere flere applikasjonsinnstillinger: Applikasjonsfiler (fortsettelse)

| Seksjon                                                                              | Kommando                                                                                                    | Verdi                                                                                                    | Hva den gjør                                                                                                    |
|--------------------------------------------------------------------------------------|----------------------------------------------------------------------------------------------------|----------------------------------------------------------------------------------------------------|----------------------------------------------------------------------------------------------------|
|                                                                                      | SMAvariabe\Plassering\[Fil] [/s]                                                                                                    |                                                                                                    | Spesifiserer tilpasningsfilene du vil migrere.                                                                                                    |
|                                                                                      | der                                                                                                    |                                                                                                    | Eksempel:                                                                                                    |
|                                                                                      | • <i>SMAvariabel</i> er en av disse<br>variablene som oppgir<br>plasseringen for<br>tilpasningsfilene:                                                                                                    |                                                                                                    | <files_from_folder>%AppData Directory%\Adobe\Acrobat\Wh<br/>api\</files_from_folder><br>SMA registrerer filene i mappen %AppData<br>Directory%\Adobe\Acrobat\Whapi. Filene i underkatalogene tas<br>ikke med |
|                                                                                      | <ul> <li>%Windows<br/>(plasseringe<br/>operativsyst</li> <li>%Install Dire<br/>(plasseringe<br/>applikasjone<br/>seksjonen Ir</li> <li>%Appdata E<br/>(katalogen F<br/>er en delkat<br/>brukerprofilk</li> <li>%LocalAppo<br/>(katalogen F<br/>mappen Lok<br/>som er en d<br/>brukerprofilk</li> <li>%Cookies E<br/>(katalogen C<br/>en delkatalo<br/>brukerprofilk</li> <li>%Favorites<br/>(katalogen F<br/>en delkatalo<br/>brukerprofilk</li> <li>%Favorites<br/>(katalogen F<br/>en delkatalo<br/>brukerprofilk</li> <li>%Personal I<br/>personlige k<br/>en delkatalo<br/>dokumenter<br/>brukerprofilk</li> </ul> | Directory%<br>en til<br>emfilene)<br>ectory%<br>en til<br>en definert i<br>hstall_Directories)<br>Directory%<br>Programdata, som<br>alog til<br>satalogen)<br>data Directory%<br>Programdata i<br>sale innstillinger,<br>elkatalog til<br>satalogen)<br>Directory%<br>Cookies, som er<br>g til<br>satalogen)<br>Directory%<br>Favoritter, som er<br>g til<br>satalogen)<br>Directory%<br>favoritter, som er<br>g til<br>satalogen)<br>Directory% (den<br>satalogen)<br>Directory% (den<br>satalogen som er<br>g (Mine<br>) til<br>satalogen. Denne<br>belen kan ikke | <pre>should be an an an an an an an an an an an an an</pre>                                                                                                    |
| <files_fro< td=""><td>m_Folders&gt;</td><td>/indows NT4.)</td><td></td></files_fro<> | m_Folders>                                                                                                    | /indows NT4.)                                                                                                    |                                                                                                    |

Tabell 8. Migrere flere applikasjonsinnstillinger: Applikasjonsfiler (fortsettelse)

Tabell 8. Migrere flere applikasjonsinnstillinger: Applikasjonsfiler (fortsettelse)

| Seksjon                                                                           | Kommando                                                                                                    | Verdi                                                                                           | Hva den gjør                                                                                                    |
|-----------------------------------------------------------------------------------|----------------------------------------------------------------------------------------------------|-------------------------------------------------------------------------------------------------|----------------------------------------------------------------------------------------------------|
|                                                                                   | <ul> <li>Plassering\ spesifiserer det<br/>fullstendige navnet til en katalog.<br/>Du kan bruke jokertegn i banen.<br/>Hvis du oppgir en katalog, blir<br/>alle filene i den kopiert.</li> </ul> |                                                                                                 |                                                                                                    |
|                                                                                   | <ul> <li>[<i>Fil</i>] er en valgfi<br/>bare kan bruke<br/>er en katalog, o<br/>som skal kopiel<br/>jokertegn i filna</li> </ul>                                                                 | ri parameter som<br>s hvis Plassering<br>og File er filen<br>res. Du kan bruke<br>vnet.         |                                                                                                    |
|                                                                                   | <ul> <li>[/s] er en valgfr<br/>du buker [/s], b<br/>underkatalogen</li> </ul>                                                                                                    | i parameter. Hvis<br>lir alle filene i<br>e kopiert.                                            |                                                                                                    |
|                                                                                   | <ul> <li>Hvis du bruker<br/>bruke en syster<br/>Windows. Syste<br/>brukeren som s<br/>brukes som ver<br/>Windows-syster</li> </ul>                                                              | SMA 5.0, kan du<br>mvariabel i<br>emvariabelen til<br>startet SMA,<br>rdien for<br>mvariabelen. |                                                                                                    |
| <registries< td=""><td>\$&gt;</td><td></td><td></td></registries<>                | \$>                                                                                                    |                                                                                                 |                                                                                                    |
| Valgfri                                                                           | r                                                                                                    |                                                                                                 |                                                                                                    |
|                                                                                   | <i>hive</i> er enten H<br>HKCU.<br><i>keyname</i> er nø<br><i>value</i> er en va<br>som oppgir reg<br>migreres.                                                                                 | HKLM eller<br>økkelnavnet.<br>Igfri kommando<br>gisterverdien som                               | <pre>Spesifiserer registeroppføringene du vil migrere. Eksempel: <registries> <registry> <hive>HKCU</hive> <keyname>Software\Adobe\Acrobat</keyname> <value></value> </registry>  </registries></pre> |
| <registry_< td=""><td>Excludes&gt;</td><td></td><td></td></registry_<>            | Excludes>                                                                                                    |                                                                                                 |                                                                                                    |
| Valgfri                                                                           |                                                                                                    |                                                                                                 | T                                                                                                    |
|                                                                                   | <i>hive</i> er enten I<br>HKCU.                                                                                                    | HKLM eller                                                                                      | Oppgir registernøkler og -verdier som du vil utelukke fra de valgte registeroppføringene.                                                                                                    |
|                                                                                   | <i>keyname</i> er nø                                                                                                    | økkelnavnet.                                                                                    | Eksempel:                                                                                                    |
|                                                                                   | <i>value</i> er en va<br>som oppgir reg<br>migreres.                                                                                                    | ıgırı kommando<br>gisterverdien som                                                             | <registry_excludes><br/><registry><br/><hive>HKCU</hive><br/><keyname>Software\Adobe\Acrobat Reader\5.0\AdobeViewer<br/></keyname><br/><value>xRes</value><br/></registry><br/></registry_excludes>   |
| <files_three< td=""><td>ough_Registries&gt;</td><td></td><td></td></files_three<> | ough_Registries>                                                                                                    |                                                                                                 |                                                                                                    |

| Seksjon                                                                       | Kommando                                                                                                    | Verdi                                                                                                    | Hva den gjør                                                                                                    |
|-------------------------------------------------------------------------------|----------------------------------------------------------------------------------------------------|----------------------------------------------------------------------------------------------------|----------------------------------------------------------------------------------------------------|
|                                                                               | <0S>                                                                                                    |                                                                                                    | Oppgir tilpasningsfilene som skal migreres.                                                                                                    |
|                                                                               | oppgir operativsys<br>en av disse verdie<br>• WinXP<br>• Win2000<br>• WinNT<br>• Win98<br><registry> oppgir<br/>registeroppføringe<br/><i>hive,keyname,valu</i><br/>• <i>hive</i> er enten H<br/>• <i>keyname</i> er nøl<br/>• <i>value</i> er en valg<br/>som oppgir regi<br/>migreres.<br/><i>File</i> er filnavnet. D<br/>jokertegn.</registry>                                                                                                    | temet, og kan ha<br>ne:<br>n og har formatet<br><i>le,</i> der:<br>KLM eller HKCU.<br>kkelnavnet.<br>gfri kommando<br>sterverdien som<br>u kan bruke | <pre>Eksempel:<br/><files_through_registries><br/><files_through_registry><br/><os>WinXP</os><br/><registry><br/><hive>HKCU</hive><br/><keyname>Software\Lotus\Organizer\99.0\Paths</keyname><br/><value>Backup</value><br/></registry><br/><file>*.*/s</file><br/></files_through_registry><br/></files_through_registries></pre> |
| <sourceba< td=""><td>tchProcessing&gt;</td><td></td><td></td></sourceba<>     | tchProcessing>                                                                                                    |                                                                                                    |                                                                                                    |
|                                                                               | <sourcebatchproc<br><!--CDATA[batch-ko<br--><td>essing&gt;<br/>nmandoer]]&gt;<br/>cessing&gt;</td><td><sourcebatchprocessing> utfører satsvis (batch) behandling før<br/><files_from_folders> behandles av registreringen.<br/>Eksempel:<br/><sourcebatchprocessing><br/><!--CDATA[copy /y c:\temp\*.* c:\migrering<br-->del c:\migrering\*.mp3]]&gt;<br/></sourcebatchprocessing></files_from_folders></sourcebatchprocessing></td></sourcebatchproc<br> | essing><br>nmandoer]]><br>cessing>                                                                                                    | <sourcebatchprocessing> utfører satsvis (batch) behandling før<br/><files_from_folders> behandles av registreringen.<br/>Eksempel:<br/><sourcebatchprocessing><br/><!--CDATA[copy /y c:\temp\*.* c:\migrering<br-->del c:\migrering\*.mp3]]&gt;<br/></sourcebatchprocessing></files_from_folders></sourcebatchprocessing>          |
| <pretarget< td=""><td>BatchProcessing&gt;</td><td></td><td></td></pretarget<> | BatchProcessing>                                                                                                    |                                                                                                    |                                                                                                    |
|                                                                               | <pretargetbatchp<br><!--CDATA[batch-ko<br--><td>rocessing&gt;<br/>nmandoer]]&gt;<br/>Processing&gt;</td><td><pretargetbatchprocessing> utfører satsvis (batch) behandling før<br/><registries> behandles av innleggingen.<br/>Eksempel:<br/><pretargetbatchprocessing><br/><!--CDATA[copy /y c:\temp\*.* c:\migrering<br-->del c:\migrering\*.mp3]]&gt;<br/></pretargetbatchprocessing></registries></pretargetbatchprocessing></td></pretargetbatchp<br> | rocessing><br>nmandoer]]><br>Processing>                                                                                                    | <pretargetbatchprocessing> utfører satsvis (batch) behandling før<br/><registries> behandles av innleggingen.<br/>Eksempel:<br/><pretargetbatchprocessing><br/><!--CDATA[copy /y c:\temp\*.* c:\migrering<br-->del c:\migrering\*.mp3]]&gt;<br/></pretargetbatchprocessing></registries></pretargetbatchprocessing>                |
| <targetbatchprocessing></targetbatchprocessing>                               |                                                                                                    |                                                                                                    |                                                                                                    |
|                                                                               | <targetbatchproc<br><!--CDATA[batch-ko<br--><td>essing&gt;<br/>nmandoer]]&gt;<br/>cessing&gt;</td><td><targetbatchprocessing> utfører satsvis (batch) behandling etter<br/><registries> behandles av innleggingen.<br/>Eksempel:<br/><targetbatchprocessing><br/><!--CDATA[copy /y c:\temp\*.* c:\migrering<br-->del c:\migrering\*.mp3]]&gt;</targetbatchprocessing></registries></targetbatchprocessing></td></targetbatchproc<br>                      | essing><br>nmandoer]]><br>cessing>                                                                                                    | <targetbatchprocessing> utfører satsvis (batch) behandling etter<br/><registries> behandles av innleggingen.<br/>Eksempel:<br/><targetbatchprocessing><br/><!--CDATA[copy /y c:\temp\*.* c:\migrering<br-->del c:\migrering\*.mp3]]&gt;</targetbatchprocessing></registries></targetbatchprocessing>                               |
|                                                                               |                                                                                                    |                                                                                                    |                                                                                                    |

Tabell 8. Migrere flere applikasjonsinnstillinger: Applikasjonsfiler (fortsettelse)

### Opprette en applikasjonsfil

Du må teste applikasjonene nøye før du bestemmer hvilke applikasjonsinnstillinger som skal migreres for tilpassede applikasjonsfiler.

Slik oppretter du en applikasjonsfil:

- 1. Bruk et tekstredigeringsprogram til åpne en eksisterende applikasjon.XML-fil. Hvis du installerte SMA på standardplasseringen, finner du filene applikasjon.XML i katalogen *d*:\Programfiler\ThinkVantage\SMA\Apps, der *d* er stasjonsbokstaven til harddisken.
- 2. Endre filen applikasjon.XML for applikasjonen(e) og applikasjonsinnstillingene du vil migrere.
- 3. Endre opplysningene i seksjonen < Applications>.
- 4. Endre kommandoene <Name> og <Version> i seksjonen <Application ShortName="ShortName">.
- 5. Finn ut hvilke registernøkler som må migreres:
  - a. Klikk på **Start+Kjør...** Vinduet "Kjør" blir vist. I feltet **Åpne** skriver du regedit. Klikk så på **OK**. Vinduet "Registerredigering" blir vist.

| 💣 Registerredigering                                                                                                    |      |                |                             |  |
|----------------------------------------------------------------------------------------------------|------|----------------|-----------------------------|--|
| <u>Fil R</u> ediger <u>V</u> is F <u>a</u> voritter <u>H</u> jelp                                                                          |      |                |                             |  |
| Min datamaskin HKEY_CLASSES_ROOT HKEY_CLASSES_ROOT HKEY_LOCAL_MACHINE HARDWARE SAM SECURITY SOFTWARE SYSTEM HKEY_USERS HKEY_CURRENT_CONFIG | Navn | Type<br>REG_SZ | Data<br>(verdi ikke angitt) |  |
|                                                                                                    | <    |                |                             |  |
| Min datamaskin\HKEY_LOCAL_MACHINE                                                                                                    |      |                |                             |  |

Figur 93. Avanserte administrasjonsemner: Vinduet "Registerredigering"

- b. Utvid noden HKEY\_LOCAL\_MACHINE i den venstre ruten.
- c. Utvid noden Software.
- d. Utvid noden for programvareleverandøren, for eksempel Adobe.
- e. Fortsett nedover i hierarkiet til du finner registernøkkelen for applikasjonen.
   I dette eksemplet er registernøkkelen SOFTWARE\Adobe\Acrobat Reader\6.0.

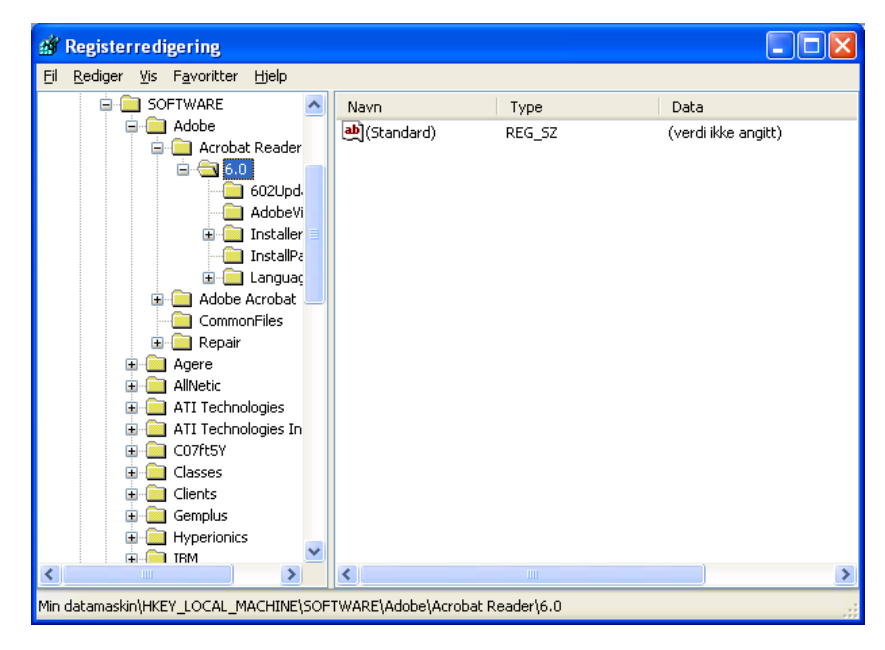

Figur 94. Avanserte administrasjonsemner: Vinduet "Registerredigering" (finne en registernøkkel)

f. Oppgi verdien for feltet Detect. Eksempel:

```
<Detects>
<Detect>
<hive>HKLM</hive>
<keyname>Software\Adobe\Acrobat Reader\6.0</keyname>
</Detect>
<Detects>
```

- 6. Endre seksjonen <Install\_Directories>.
- 7. Finn banen til installeringskatalogene for applikasjonen.
  - a. Bruk vinduet "Registerredigering" til å navigere til noden HKLM\SOFTWARE\Adobe\Acrobat Reader\6.0\InstallPath.

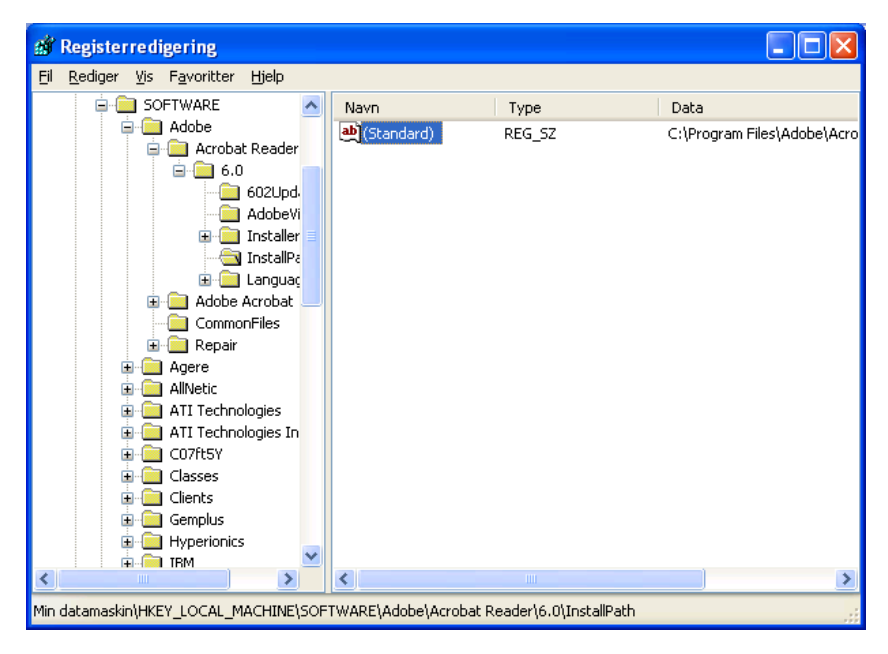

Figur 95. Avanserte administrasjonsemner: Vinduet "Registerredigering" (finne installeringsbane)

 b. Tilføy riktig kommando til seksjonen <Install\_Directories> i applikasjonsfilen. Eksempel:

```
<Install_Directory>
<OS>WinXP</OS>
<Registry>
<hive>HKLM</hive>
<keyname>Software\Adobe\Acrobat Reader\6.0\InstallPath</keyname>
<value>(Default)</value>
</Registry>
</Install_Directory>
```

- Merk: Hvis du ikke finner en katalog for applikasjonen under HKLM\Software\Microsoft\Windows\CurrentVersion\AppPaths, må du lete etter katalogen som inneholder installeringsbanen et annet sted i hierarkiet under HKLM\Software. Bruk deretter nøkkelen du finner i seksjonen <Install\_Directories>.
- 8. Oppgi tilpasningsfilene du vil migrere, i seksjonen <Files\_From Folders>.
  - a. Siden mange applikasjoner lagrer filer under katalogen "Documents and Settings" som standard, bør du se etter kataloger som hører til applikasjonen i underkatalogen "Programdata" for brukerprofilen. Hvis katalogen finnes, kan du bruke denne kommandoen for å migrere katalogen og filene i den:

<Files\_From\_Folder>SMAvariable\Plassering\[Fil] [/s] </Files\_From\_Folder>

der *Plassering* er et fullstendig navn på en katalog eller fil, og [*Fil*] er en valgfri parameter som bare kan brukes hvis *Plassering* er en katalog. I eksempelet med Adobe Reader, finner du tilpasningsfilene i katalogen Preferences.

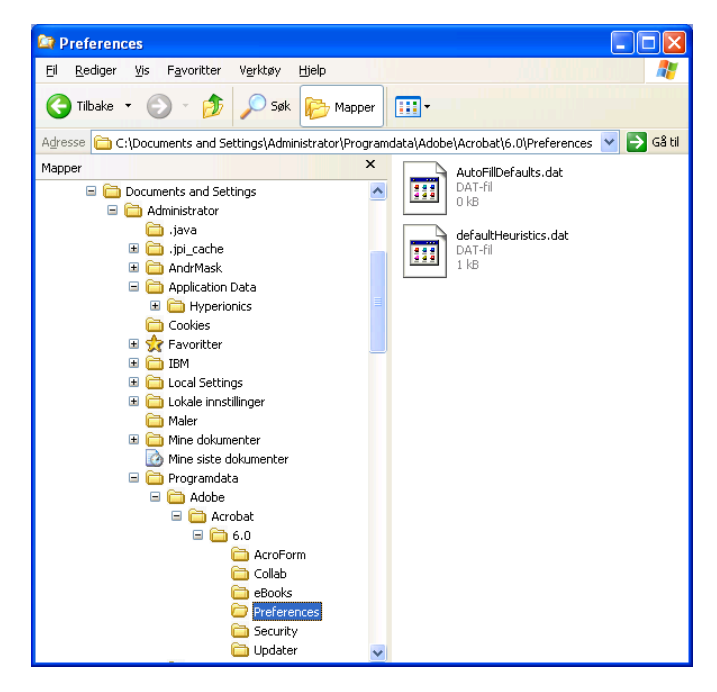

Figur 96. Avanserte administrasjonsemner: Tilpasningsfiler under "Documents and Settings"

- b. Kontroller alle relaterte kataloger for å se om de har filer som kan inneholde personlige innstillinger.
- c. Kontroller katalogen Lokale innstillinger.
- Finn registeroppføringene du vil migrere. De finnes under HKCU (HKEY\_CURRENT\_USER). Tilføy de riktige kommandoene i seksjonen <Registries> i applikasjonsfilen.
- 10. Lagre filen applikasjon.XML i katalogen *d*:\Programfiler\ThinkVantage\SMA\Apps, der *d* er stasjonsbokstaven på harddisken.
- 11. Test den nye applikasjonsfilen.

### Eksempel på applikasjon.XML-fil for Adobe Reader

```
Denne seksjonen viser en applikasjonsfil for Adobe Reader.
<?xml version="1.0"?>
<Applications>
<Family>Adobe Acrobat Reader</Family>
<SMA Version>SMA 5.0</SMA Version>
<APP>Acrobat Reader 70</APP>
<APP>Acrobat Reader 60</APP>
<APP>Acrobat Reader 50</APP>
<Application ShortName="Acrobat Reader 50">
<AppInfo>
          <Name>Acrobat_Reader_50</Name>
          <Version>5.0</Version>
          <Detects>
                 <Detect>
                     <hive>HKLM</hive>
                     <keyname>Software\Adobe\Acrobat Reader\5.0</keyname>
                 </Detect>
          </Detects>
</AppInfo>
<Install Directories>
            <Install Directory>
                <OS>WinXP</OS>
                <Registry>
                        <hive>HKLM</hive>
                        <keyname>Software\Adobe\Acrobat Reader\5.0\InstallPath
</keyname>
                        <value>(Default)</value>
                </Registry>
            </Install_Directory>
            <Install Directory>
                <0S>Win2000</0S>
                <Registry>
                         <hive>HKLM</hive>
                         <keyname>Software\Adobe\Acrobat Reader\5.0\InstallPath
</keyname>
                         <value>(Default)</value>
                </Registry>
            </Install Directory>
            <Install Directory>
                 <0S>Win98</0S>
                 <Registry>
                         <hive>HKLM</hive>
                         <keyname>Software\Adobe\Acrobat Reader\5.0\InstallPath
<keyname>
                         <value>(Default)</value>
                 </Registry>
            </Install Directory>
            <Install Directory>
                 <OS>WinNT</OS>
                 <Registry>
                          <hive>HKLM</hive>
                          <keyname>Software\Adobe\Acrobat Reader\5.0\InstallPath
</keyname>
                          <value>(Default)</value>
                 </Registry>
            </Install_Directory>
</Install Directories>
<Files_From_Folders>
           <Files From Folder>%AppData Directory%\Adobe\Acrobat\Whapi\*.*
/s</Files_From Folder>
           <Files From Folder>%Personal Directory%\*.pdf</Files From Folder>
<Files From Folders>
```

```
<Files Through Registries>
</Files Through Registries>
<Registries>
            <Registry>
                       <hive>HKCU</hive>
                       <keyname>Software\Adobe\Acrobat</keyname>
            </Registry>
            <Registry>
                       <hive>HKCU</hive>
                       <keyname>Software\Adobe\Acrobat Reader</keyname>
            </Registry>
            <Registry>
                       <hive>HKCU</hive>
                       <keyname>Software\Adobe\Persistent Data</keyname>
            </Registry>
</Registries>
<Registry_Excludes>
            <Registry>
                        <hive>HKCU</hive>
                        <keyname>Software\Adobe\Acrobat Reader\5.0\AdobeViewer
</keyname>
                        <value>xRes</value>
            </Registry>
            <Registry>
                        <hive>HKCU</hive>
                        <keyname>Software\Adobe\Acrobat Reader\5.0\Adobe\Viewer
</keyname>
                        <value>yRes</value>
            </Registry>
<Registry_Excludes>
<SourceBatchProcessing>
</SourceBatchProcessing>
<PreTargetBatchProcessing>
</PreTargetBatchProcessing>
<TargetBatchProcessing>
</TargetBatchProcessing>
</Application>
<Application ShortName="Acrobat Reader 6.0">
         <AppInfo>
                    <Name>Adobe Acrobat Reader 6.0<\Name>
                           <Version>6.0</Version>
                           <Detects>
                                  <Detect>
                                          <hive>HKLM</hive>
                                          <keyname>Software\Adobe\Acrobat Reader\6.0
</keyname>
                                  </Detect>
                           </Detects>
         <\AppInfo>
<Install Directories>
           <Install Directory>
                <OS>WinXP</OS>
                <Registry>
                          <hive>HKLM</hive>
                          <keyname>Software\Adobe\Acrobat Reader\6.0\InstallPath
</keyname>
                          <value>(Default)</value>
                </Registry>
           </Install Directory>
```

```
<Install Directory>
                <OS>Win2000</OS>
                <Registry>
                          <hive>HKLM</hive>
                          <keyname>Software\Adobe\Acrobat Reader\6.0\InstallPath
</keyname>
                          <value>(Default)</value>
                </Registry>
           </Install_Directory>
           <Install_Directory>
                <OS>Win98</OS>
                <Registry>
                          <hive>HKLM</hive>
                          <keyname>Software\Adobe\Acrobat Reader\6.0\InstallPath
</keyname>
                          <value>(Default)</value>
                </Registry>
           </Install Directory><Install Directory>
                <OS>WinNT</OS>
                <Registry>
                           <hive>HKLM</hive>
                           <keyname>Software\Adobe\Acrobat Reader\6.0\InstallPath
</keyname>
                           <value>(Default)</value>
                </Registry>
           </Install Directory>
</Install_Directories>
<Files From Folders>
            <Files From Folder>%AppData Directory%\Adobe\Acrobat\6.0\*.* /s
</Files_From_Folder>
            <Files From Folder>%Personal Directory%\*.pdf</Files From Folder>
</Files_From_Folders>
<Files Trough Registries>
</Files_Trough_Registries>
<Registries>
              <Registry>
                           <hive>HKCU</hive>
                           <keyname>Software\Adobe\Acrobat</keyname>
              </Registry>
              <Registry>
                           <hive>HKCU</hive>
                           <keyname>Software\Adobe\Acrobat Reader</keyname>
              </Registry>
</Registries>
<Registry_Excludes>
              <Registry>
                           <hive>HKCU</hive>
                           <keyname>Software\Adobe\Acrobat Reader\6.0\AdobeViewer
</keyname>
                           <value>xRes</value>
              </Registry>
              <Registry>
                           <hive>HKCU</hive>
                           <keyname>Software\Adobe\Acrobat Reader\6.0\Adobe\Viewer
</keyname>
                           <value>yRes</value>
              </Registry>
<Registry_Excludes>
<SourceBatchProcessing>
</SourceBatchProcessing>
<PreTargetBatchProcessing>
```

```
</PreTargetBatchProcessing>
<TargetBatchProcessing>
           <![CDATA]
          if /i "%SourceApp%" == "Acrobat Reader 50" goto Update50
          goto Done
          :Update50
          regfix "HKCU\Software\Adobe\Acrobat Reader\5.0" "HKCU\Software\Adobe\
Acrobat Reader\6.0"
          regfix "HKLM\Software\Adobe\Acrobat Reader\5.0\AdobeViewer" "HKLM\
Software\Adobe\Acrobat Reader\6.0\AdobeViewer"
          :Done
]]>
</TargetBatchProcessing>
</Application>
<Application ShortName="Acrobat Reader 7.0">
              <AppInfo>
                         <Name>Adobe Acrobat Reader 7.0<\Name>
                         <Version>6.0</Version>
                         <Detects>
                                    <Detect>
                                           <hive>HKLM</hive>
                                           <keyname>Software\Adobe\Acrobat Reader
\7.0</keyname>
                                    </Detect>
                         </Detects>
              <\AppInfo>
<Install_Directories>
             <Install Directory>
                           <OS>WinXP</OS>
                           <Registry>
                                    <hive>HKLM</hive>
                                    <keyname>Software\Adobe\Acrobat Reader\7.0\
InstallPath</keyname>
                                    <value>(Default)</value>
                           </Registry>
             </Install Directory>
             <Install_Directory>
                           <OS>Win2000</OS>
                           <Registry>
                                     <hive>HKLM</hive>
                                     <keyname>Software\Adobe\Acrobat Reader\7.0\
InstallPath</keyname>
                                     <value>(Default)</value>
                           </Registry>
             </Install Directory>
<Install Directory>
                            <OS>Win98</OS>
                            <Registry>
                                      <hive>HKLM</hive>
                                      <keyname>Software\Adobe\Acrobat Reader\7.0\
InstallPath</keyname>
                                      <value>(Default)</value>
                            </Registry>
             </Install Directory><Install Directory>
                            <OS>WinNT</OS>
                            <Registry>
                                      <hive>HKLM</hive>
                                      <keyname>Software\Adobe\Acrobat Reader\7.0\
InstallPath</keyname>
                                      <value>(Default)</value>
                            </Registry>
              </Install Directory>
</Install Directories>
```

```
<Files From Folders>
            <Files From Folder>%AppData Directory%\Adobe\Acrobat\7.0\*.* /s
</Files From Folder>
            <Files_From_Folder>%Personal Directory%\*.pdf</Files_From_Folder>
</Files From Folders>
<Files Trough Registries>
</Files Trough Registries>
<Registries>
             <Registry>
                        <hive>HKCU</hive>
                        <keyname>Software\Adobe\Acrobat</keyname>
             </Registry>
             <Registry>
                        <hive>HKCU</hive>
                        <keyname>Software\Adobe\Acrobat Reader</keyname>
             </Registry>
</Registries>
<Registry Excludes>
             <Registry>
                        <hive>HKCU</hive>
                        <keyname>Software\Adobe\Acrobat Reader\7.0\AdobeViewer
</keyname>
                        <value>xRes</value>
             </Registry>
             <Registry>
                        <hive>HKCU</hive>
                        <keyname>Software\Adobe\Acrobat Reader\7.0\Adobe\Viewer
</keyname>
                        <value>yRes</value>
             </Registry>
<Registry Excludes>
<SourceBatchProcessing>
</SourceBatchProcessing>
<PreTargetBatchProcessing>
</PreTargetBatchProcessing>
<TargetBatchProcessing>
           <![CDATA[
           if /i "%SourceApp%" == "Acrobat Reader 50" goto Update50
           if /i "%SourceApp%" == "Acrobat_Reader_60" goto Update60
           goto Done
           :Update50
           regfix "HKCU\Software\Adobe\Acrobat Reader\5.0" "HKCU\Sof
tware\Adobe\Acrobat Reader\7.0"
           regfix "HKLM\Software\Adobe\Acrobat Reader\5.0\AdobeView
    "HKLM\Software\Adobe\Acrobat Reader\7.0\AdobeViewer"
er"
           goto Done
           :Update60
           regfix "HKCU\Software\Adobe\Acrobat Reader\6.0" "HKCU\Softw
are\Adobe\Acrobat Reader\7.0"
           regfix "HKLM\Software\Adobe\Acrobat Reader\6.0\AdobeVi
      "HKLM\Software\Adobe\Acrobat Reader\7.0\AdobeViewer"
ewer"
           :Done
           ]]>
</TargetBatchProcessing>
</Application>
</Applications>
```

# Tillegg A. Applikasjonsinnstillinger som kan migreres

Dette tillegget viser applikasjonene og innstillingene som SMA kan migrere. Resultatene kan variere avhengig av operativsystemet, migreringstypen og forskjeller mellom applikasjonsversjonene på kilde- og måldatamaskinen. Hvis filen som inneholder brukerinnstillinger er lagret et annet sted en standardkatalogen, kan det hende at applikasjonsinnstillingene ikke blir migrert riktig. Hvis dette er tilfelle, redigerer du applikasjonsinnstillingene slik at de passer ditt miljø, og migrerer deretter applikasjonsinnstillingene.

| Applikasjon                                                                                                    | Innstillinger                                                                                                    | Kommentar                                                                                                    |
|----------------------------------------------------------------------------------------------------|----------------------------------------------------------------------------------------------------|----------------------------------------------------------------------------------------------------|
| Access<br>Connections<br>Version 3.0                                                                                                    | Stedsprofil                                                                                                    |                                                                                                    |
| Rescue and<br>Recovery                                                                                                    | Fillisten for å ta med og utelukke filer i reservekopier                                                                                    |                                                                                                    |
| Adobe Acrobat<br>Reader 5.0 og<br>Adobe Acrobat<br>Reader 6.0, 7.0                                                                                 | <ul> <li>Tilgjengelighet</li> <li>Kommentarer</li> <li>Identitet</li> <li>Full skjerm</li> <li>Oppdatere</li> <li>Kjøp på nettet</li> </ul> | Ved migrering fra Adobe Acrobat Reader 5.0 til Adobe<br>Reader 6.0 eller 7.0 er det noen applikasjonsinnstillinger<br>som ikke kan migreres.                                                                                                    |
| AT&T Network<br>Client 5.0                                                                                                    | <ul><li>Generelt</li><li>Avanserte telefoninnstillinger</li></ul>                                                                           |                                                                                                    |
| IBM Global<br>Network Dialer 4.0<br>Støtter bare<br>måldatamaskiner<br>som kjører<br>Windows 2000<br>Professional eller<br>Windows 2000<br>Server. | <ul> <li>Access</li> <li>Appearance</li> <li>Programs</li> <li>Browser</li> <li>Mail</li> <li>News</li> <li>Servers</li> </ul>              |                                                                                                    |
| Lotus Notes<br>versjon 4.x, 5.x og<br>6.x                                                                                                    | <ul> <li>Skrivebord</li> <li>ID-filer</li> <li>INI-filer</li> <li>Adressebok</li> <li>Databaser</li> <li>Ordliste</li> </ul>                | Ved migrering mellom forskjellige versjoner, kan ikke alle<br>applikasjonsinnstillingene migreres.                                                                                                    |
| Lotus Organizer<br>versjon 6.0                                                                                                    | <ul> <li>Innstillinger for gjøremål</li> <li>Kontakter</li> <li>Samtaler</li> <li>Planlegging</li> <li>Merkedager</li> </ul>                | Lotus-applikasjoner kan bare migreres hvis alle<br>applikasjonene er installert i den samme katalogen.<br>(Unntatt Lotus Notes.)<br>Gyldig eksempel: C:\Lotus\123\<br>C:\Lotus\Wordpro\<br>C:\Lotus\Organizer\<br>Ugyldig eksempel: C:\Lotus\123\<br>C:\Programfiler\Wordpro\<br>D:\Lotus\Organizer\ |

Tabell 9. Applikasjonsinnstillinger som kan migreres

| Applikasjon                                           | Innstillinger                                                                                                    | Kommentar                                                                                                    |
|-------------------------------------------------------|----------------------------------------------------------------------------------------------------|----------------------------------------------------------------------------------------------------|
| Lotus SmartSuite<br>for Windows<br>versjon 9.7 og 9.8 | <ul> <li>Approach <ul> <li>Innstillinger</li> <li>Vis</li> <li>Generelt</li> <li>Show</li> <li>Navigasjon</li> </ul> </li> <li>Freelance Graphics <ul> <li>Innstillinger</li> <li>Visning</li> </ul> </li> <li>Lotus 1-2-3 <ul> <li>Innstillinger</li> <li>Generelt</li> <li>Standardvalg for ny arbeidsbok</li> <li>Rekalkulering</li> <li>Klassiske taster</li> <li>Visning</li> </ul> </li> <li>Word Pro <ul> <li>Innstillinger</li> <li>Generelt</li> <li>Standardfiler</li> <li>Personlig</li> <li>Enable</li> </ul> </li> </ul> | Lotus-applikasjoner kan bare migreres hvis alle<br>applikasjonene er installert i den samme katalogen.<br>(Unntatt Lotus Notes.)<br>Gyldig eksempel: C:\Lotus\123\<br>C:\Lotus\Organizer\<br>Ugyldig eksempel: C:\Lotus\123\<br>C:\Programfiler\Wordpro\<br>D:\Lotus\Organizer\<br>Innstillinger for "Plasseringer" migreres ikke. |
| McAfee VirusScan<br>7.0                               | <ul> <li>Detection</li> <li>System scan / Action</li> <li>System scan / Report</li> <li>System scan / Exclusion</li> <li>E-mail scan / Detection</li> <li>E-mail scan / Action</li> <li>E-mail scan / Alert</li> <li>E-mail scan / Report</li> <li>Script stopper</li> </ul>                                                                                                    | Migrering fra McAfee VirusScan versjon 7.0 til versjon<br>8.0 er ikke støttet.                                                                                                    |
| McAfee VirusScan<br>8.0                               | <ul> <li>VirusScan Options</li> <li>ActiveShield <ul> <li>E-mail Scan</li> <li>ScriptStopper</li> <li>WormStopper</li> </ul> </li> <li>Virus Map Reporting</li> <li>Scheduled Scan</li> </ul>                                                                                                    |                                                                                                    |

Tabell 9. Applikasjonsinnstillinger som kan migreres (fortsettelse)

| Applikasjon                                                                           | Innstillinger                                                                                                    | Kommentar                                                                                                    |
|---------------------------------------------------------------------------------------|----------------------------------------------------------------------------------------------------|----------------------------------------------------------------------------------------------------|
| Applikasjon<br>Microsoft Access<br>versjon 2000,<br>2003 og XP                        | <ul> <li>Verktøylinjer</li> <li>Alternativer</li> <li>Visning</li> <li>Generelt</li> <li>Søk</li> <li>Tastatur</li> <li>Dataark</li> <li>Rapportering</li> <li>Avansert</li> </ul> | Kommentar                                                                                                    |
| Microsoft Internet<br>Explorer versjon<br>5.0, 5.5 og 6.0                             | <ul> <li>Spørringer</li> <li>Favoritter</li> <li>Tilpasninger</li> <li>Alternativer</li> <li>Tilgjengelighet</li> </ul>                                                            |                                                                                                    |
| Microsoft<br>NetMeeting<br>versjon 2.x og 3.x                                         | <ul> <li>View</li> <li>General</li> <li>Call</li> <li>Advanced calling options</li> <li>Security</li> </ul>                                                                        |                                                                                                    |
| Microsoft Office<br>versjon 97, 2000,<br>2003 og XP<br>(Excel, PowerPoint<br>og Word) | <ul> <li>Verktøylinjer</li> <li>Alternativer</li> <li>Maler</li> <li>Lagringsalternativer</li> <li>Brukerinfo (under Verktøy -<br/>Alternativer)</li> </ul>                        | Hvis versjonen til Microsoft Office på kildedatamaskinen<br>er forskjellig fra versjonen på måldatamaskinen, blir ikke<br>innstillingene for verktøylinjer og maler i Word og<br>PowerPoint migrert.<br>Innstillinger for kompatibilitet under Alternativer migreres<br>ikke. |

Tabell 9. Applikasjonsinnstillinger som kan migreres (fortsettelse)

| Applikasjon                                          | Innstillinger                                                                                                    | Kommentar                                                                                                    |
|------------------------------------------------------|----------------------------------------------------------------------------------------------------|----------------------------------------------------------------------------------------------------|
| Microsoft Outlook<br>versjon 98, 2000,<br>2003 og XP | <ul> <li>Mapper</li> <li>PST-filer (e-postfiler)</li> <li>Snarveier</li> <li>Verktøylinjer</li> <li>Visning</li> <li>Tilpassede alternativer</li> <li>Adressebok</li> <li>Kontoer</li> </ul> | Microsoft Outlook og Internet Explorer migreres samtidig.<br>Microsoft Outlook og Microsoft Outlook Express kan ikke<br>migreres samtidig.<br>Hvis Microsoft Outlook har blitt migrert fra Windows 98<br>eller NT til Windows 2000 eller XP, eller brukernavnet<br>som ble brukt til å logge på måldatamaskinen er<br>forskjellig fra det som ble brukt til å logge på<br>kildedatamaskinen, gjør du slik før du starter Microsoft<br>Outlook på måldatamaskinen:                                                                                                    |
|                                                      | <ul> <li>Preferanser / E-postalternativer</li> <li>Sporingsalternativer</li> <li>Alternativer for kalender</li> <li>E-postlevering</li> <li>Ressursplanlegging</li> </ul>                    | <ol> <li>Åpne Kontrollpanel.</li> <li>Dobbeltklikk på "Mappealternativer".</li> <li>Velg siden "Vis".</li> <li>Velg "Vis skjulte filer og mapper"</li> <li>Klikk på OK, og vinduet blir lukket.</li> <li>Dobbeltklikk på "E-post" i kontrollpanelet.</li> <li>Klikk på "Datafiler"</li> <li>Klikk på "Innstillinger"</li> <li>Når du får en melding om at Outlook.pst ikke er<br/>gyldig, klikker du på OK.</li> <li>Gå til denne katalogen:<br/>C:\Documents and Settings\%USERNAME%\<br/>Lokale innstillinger\Programdata\Microsoft\Outlook<br/>og velg filen Outlook.pst<br/>(%USERNAME% er brukernavnet du er logget på<br/>med).</li> <li>Lukk E-postinnstillinger.</li> <li>Start Microsoft Outlook.</li> <li>Hvis du ikke gjennomfører disse trinnene før du starter<br/>Microsoft Outlook på måldatamaskinen, må du migrere<br/>Microsoft Outlook på nytt og gjøre prosedyren.</li> </ol> |

Tabell 9. Applikasjonsinnstillinger som kan migreres (fortsettelse)

| Applikasjon                                                            | Innstillinger                                                                                                    | Kommentar                                                                                                    |
|------------------------------------------------------------------------|----------------------------------------------------------------------------------------------------|----------------------------------------------------------------------------------------------------|
| Applikasjon<br>Microsoft Outlook<br>Express versjon<br>4.x, 5.x og 6.x | Innstillinger   Generelt  Format for sending av post  Format for sending av nyheter  Send  Les  Sikkerhet  Avansert  Adressebok         | <ul> <li>Kommentar</li> <li>Microsoft Outlook Express og Internet Explorer migreres<br/>samtidig. Microsoft Outlook og Microsoft Outlook Express<br/>kan ikke migreres samtidig.</li> <li>Hvis du har migrert fra Microsoft Outlook Express 4.x til<br/>Microsoft Outlook Express 5.x eller 6.x, gjør du slik: <ol> <li>Åpne Kontrollpanel.</li> <li>Dobbeltklikk på "Mappealternativer".</li> <li>Velg siden "Vis".</li> <li>Velg "Vis skjulte filer og mapper".</li> <li>Klikk på OK, og vinduet blir lukket.</li> <li>Start Microsoft Outlook Express 5.x eller 6.x.</li> <li>Velg "Fil" på menylinjen.</li> <li>Velg "Importer", og velg "Meldinger"</li> <li>Velg Outlook Express 4.</li> </ol> </li> <li>Oppgi plasseringen til meldingene slik:<br/>C:\Documents and Settings\%USERNAME%\<br/>Programdata\Microsoft\Outlook Express<br/>(%USERNAME% er brukernavnet du er logget på</li> </ul> |
|                                                                        |                                                                                                    | <ul> <li>med).</li> <li>11. Lukk importeringsvinduet.</li> <li>Hvis du har migrert fra Microsoft Outlook Express 4.x/5.x/6.x til Microsoft Outlook Express 4.x/5.x/6.x, gjør du slik: <ol> <li>Åpne Kontrollpanel.</li> <li>Dobbeltklikk på "Mappealternativer".</li> <li>Velg siden "Vis".</li> <li>Velg "Vis skjulte filer og mapper".</li> <li>Klikk på OK, og vinduet blir lukket.</li> <li>Start Microsoft Outlook Express 5.x/6.x.</li> <li>Velg "Fil" på menylinjen.</li> <li>Velg "Importer", og velg "Adressebok"</li> <li>Oppgi addressebokfilen (*.wab) slik:<br/>C:\Documents and<br/>Settings\%USERNAME%\Programdata\Microsoft\<br/>address book\%SOURCEUSERNAME%.wab<br/>(% SOURCEUSERNAME% er brukernavnet du<br/>brukte til å logge deg på kildedatamaskinen).</li> </ol> </li> </ul>                                                                                                 |
| Microsoft Project<br>versjon 98, 2000<br>og 2002                       | <ul> <li>Verktøylinjer</li> <li>Innstillinger</li> <li>Lagringsalternativer</li> <li>Filplassering</li> <li>Siste dokumenter</li> </ul> | 10. Lukk importeringsvinduet.                                                                                                    |

Tabell 9. Applikasjonsinnstillinger som kan migreres (fortsettelse)

| Applikasjon                                 | Innstillinger                                                                                                    | Kommentar                                                                                                    |
|---------------------------------------------|----------------------------------------------------------------------------------------------------|----------------------------------------------------------------------------------------------------|
| Microsoft Visio<br>versjon 2000 og<br>2002  | <ul> <li>Visning</li> <li>Verktøylinjer</li> <li>Tilpass/Alternativer</li> <li>Generelt</li> <li>Tegning</li> <li>Innstillinger</li> <li>Avansert</li> </ul>                                                                                                    |                                                                                                    |
| MSN Messenger<br>versjon 5.x og 6.x         | <ul> <li>Verktøy</li> <li>Personlig</li> <li>Meldinger</li> <li>Personvern</li> <li>Generelt</li> <li>Kontoer</li> <li>Tilkobling</li> </ul>                                                                                                    |                                                                                                    |
| Netscape<br>Navigator versjon<br>6.x og 7.x | <ul> <li>Appearance</li> <li>Fonts</li> <li>Colors</li> <li>Navigator</li> <li>History</li> <li>Languages</li> <li>Smart browser</li> <li>Internet search</li> <li>Composer</li> <li>New page settings</li> <li>Mail and news groups</li> <li>Message display</li> <li>Message composition</li> <li>Instant messaging</li> <li>Addressing</li> <li>Cookies</li> <li>Passwords</li> </ul> | <ul> <li>Hvis du migrerer Netscape Navigator fra Windows 98<br/>eller NT til Windows 2000 eller XP, utfører du disse<br/>trinnene:</li> <li>1. Før du starter migreringen, finner du mappen<br/>"Profiles" under "Mozilla" på måldatamaskinen. Den<br/>finnes under C:\Documents and<br/>Settings\%USERNAME%\Programdata\. Endre<br/>navnet på mappen til "SMABACK".<br/>(%USERNAME% er brukernavnet du er logget på<br/>med.)</li> <li>2. Migrer Netscape.</li> <li>3. Start måldatamaskinen på nytt, og start Netscape.</li> <li>4. Velg "Edit" på menylinjen.</li> <li>5. Velg "Preferences".</li> <li>6. Velg kategorien "Advaned".</li> <li>7. Velg "Cache".</li> <li>8. Endre "Disk Cache Folder" til "C:\Documents and<br/>Settings\%USERNAME%\Application<br/>Data\Mozilla\Profiles\defaults\<br/>xxxxx.slt." (Velg samme navn for mappen xxxxx<br/>som ble brukt på kildedatamaskinen).</li> <li>9. Lukk "Preferences".</li> <li>10. Start Netscape Mail, og velg "Edit" på menylinjen.</li> <li>11. Velg "Mail &amp; Newsgroups Account Settings".</li> <li>12. Velg "Server Settings".</li> <li>13. Endre "Local directory" fra "C:\Windows\Application<br/>Data\" til "C:\Documents and<br/>Settings\%USERNAME%\Programdata\"</li> <li>14. Velg "Local Folder" og "Account Settings."</li> <li>15. Endre "Local directory" fra "C:\Windows\Application<br/>Data\" til "C:\Documents and<br/>Settings\%USERNAME%\Programdata\"</li> </ul> |

Tabell 9. Applikasjonsinnstillinger som kan migreres (fortsettelse)

| Applikasjon                                                   | Innstillinger                                                                                                    | Kommentar                                                                                                    |
|---------------------------------------------------------------|----------------------------------------------------------------------------------------------------|----------------------------------------------------------------------------------------------------|
| Netscape<br>Navigator versjon<br>6.x og 7.x<br>(fortsettelse) |                                                                                                    | Hvis brukernavnet som ble brukt til å logge på<br>måldatamaskinen er forskjellig fra det som ble brukt til å<br>logge på kildedatamaskinen, gjør du slik før du starter<br>migreringen:                                                                                                    |
|                                                               |                                                                                                    | 1. Åpne Kontrollpanel.                                                                                                    |
|                                                               |                                                                                                    | 2. Dobbeltklikk på "Mappealternativer".                                                                                                    |
|                                                               |                                                                                                    | 3. Velg siden "Vis".                                                                                                    |
|                                                               |                                                                                                    | 4. Velg "Vis skjulte filer og mapper".                                                                                                    |
|                                                               |                                                                                                    | 5. Klikk på OK, og vinduet blir lukket.                                                                                                    |
|                                                               |                                                                                                    | <ol> <li>Før du starter migreringen, finner du mappen<br/>"Profiles" under "Mozilla" på måldatamaskinen. Den<br/>finnes under C:\Documents and<br/>Settings\%USERNAME%\Programdata\. Endre<br/>navnet på mappen til "SMABACK".<br/>(%USERNAME% er brukernavnet du er logget på<br/>med.)</li> </ol>     |
|                                                               |                                                                                                    | 7. Migrer Netscape.                                                                                                    |
|                                                               |                                                                                                    | 8. Start måldatamaskin på nytt.                                                                                                    |
|                                                               |                                                                                                    | <ol> <li>Åpne "C:\Documents and<br/>Settings\%USERNAME%\Application<br/>Data\Profiles\defaults\<br/>xxxxx.slt." (Velg samme navn for mappen xxxxx<br/>som ble brukt på kildedatamaskinen).</li> </ol>                                                                                                   |
|                                                               |                                                                                                    | 10. Velg "Edit" på menylinjen.                                                                                                    |
|                                                               |                                                                                                    | 11. Velg "Preferences".                                                                                                    |
|                                                               |                                                                                                    | 12. Velg kategorien "Advanced".                                                                                                    |
|                                                               |                                                                                                    | 13. Velg "Cache".                                                                                                    |
|                                                               |                                                                                                    | <ol> <li>Endre "Disk Cache Folder" til "C:\Documents and<br/>Settings\%USERNAME%\Application<br/>Data\Mozilla\Profiles\defaults\<br/>xxxxx.slt." (Velg samme navn for mappen xxxxx<br/>som ble brukt på kildedatamaskinen).</li> </ol>                                                                  |
|                                                               |                                                                                                    | 15. Høyreklikk på filen "prefs.js", og velg Rediger.                                                                                                    |
|                                                               |                                                                                                    | <ol> <li>Søk i "C:\Documents and<br/>Settings\%SOURCEUSER%\\" og erstatt alle<br/>%SOURCEUSER% med %USERNAME% (der<br/>%SOURCEUSER% er brukernavnet du bruker til å<br/>logge deg på kildedatamaskinen, og<br/>%USERNAME% er brukernavnet du bruker til å<br/>logge deg på måldatamaskinen).</li> </ol> |
|                                                               |                                                                                                    | 17. Start Netscape-applikasionen.                                                                                                    |
| Norton Antivirus<br>versjon 7.x                               | <ul> <li>Oppdateringer</li> <li>Frekvens</li> <li>Når</li> <li>Avansert</li> <li>Tilfeldige alternativer</li> </ul> |                                                                                                    |
|                                                               |                                                                                                    |                                                                                                    |

Tabell 9. Applikasjonsinnstillinger som kan migreres (fortsettelse)

| Applikasjon        | Innstillinger                             | Kommentar |
|--------------------|-------------------------------------------|-----------|
| Symantec Antivirus | Oppdateringer                             |           |
| 9.x                | Frekvens                                  |           |
|                    | • Når                                     |           |
|                    | Avansert                                  |           |
|                    | Tilfeldige alternativer                   |           |
| WinZip versjon 8.x | Options                                   |           |
|                    | Columns                                   |           |
|                    | General                                   |           |
|                    | Section                                   |           |
|                    | Buttons                                   |           |
|                    | System default folder                     |           |
|                    | <ul> <li>Explorer enhancements</li> </ul> |           |
|                    | Context menu commands                     |           |
|                    | Miscellaneous                             |           |

Tabell 9. Applikasjonsinnstillinger som kan migreres (fortsettelse)

## Tillegg B. Filer og registeroppføringer som ikke kan migreres

Dette tillegget inneholder en oversikt over filer og registeroppføringer som ikke kan migreres ved hjelp av SMA.

## Filer og kataloger som ikke kan migreres

Disse filene og katalogene tas ikke med i søkeprosessen, og kan ikke registreres:

- · pagefile.sys
- hal.dll
- ntuser.dat
- ntuser.dat.log
- ntuser.dat.ini
- system.dat
- user.dat
- bootsect.dos
- io.sys
- msdos.sys
- ntdetect.com
- ntldr
- \$ldr\$
- win386.swp
- hiberfil.sys
- boot.ini
- system.ini
- msdos.---
- command.com
- system.ini
- system.1st
- config.sys
- · autoexec.bat
- systemkatalog\config, der systemkatalog er operativsystemkatalogen
- Den midlertidige katalogen for SMA

I tillegg leses ikke dataene i systempartisjonen, og kan derfor ikke registreres.

### Registeroppføringer som ikke kan migreres

SMA kan ikke registrere disse registeroppføringene:

- HKCU\\Software\\Microsoft\\Windows\\CurrentVersion\\Explorer
- HKLM\\SOFTWARE\\Microsoft\\Windows NT\\CurrentVersion
- HKLM\\Hardware
- HKLM\\sam
- HKLM\\security
- HKLM\\system\\ControlSet00N
- HKLM\\system\\currentcontrolset\\enum
- HKLM\\system\\currentcontrolset\\services\\Tcpip

- HKLM\\system\\currentcontrolset\\hardware profiles
- HKLM\\SOFTWARE\\Microsoft\\Cryptography
- HKLM\\SOFTWARE\\Policies
- HKLM\\System\\CurrentControlSet\\Control\\Class
- HKLM\\System\\CurrentControlSet\\Control\\Network
- HKLM\\System\\CurrentControlSet\\Control\\DeviceClasses
- HKLM\\Software\\Microsoft\\RPC
- HKLM\\Software\\Microsoft\\Windows\\CurrentVersion\\Group Policy
- HKLM\\Software\\Microsoft\\Windows\\CurrentVersion\\Syncmgr
- HKLM\\Software\\Classes\\CID
- HKLM\\System\\CurrentControlSet\\Services\\Class\\Net
- HKCU\\AppEvents
- HKCU\\Control Panel
- HKCU\\Identities
- HKCU\\InstallLocationsMRU
- HKCU\\Keyboard layout
- HKCU\\Network
- HKLM\\Config
- HKLM\\Driver
- HKLM\\Enum
- HKLM\\Network
- HKLM\\Hardware
- HKLM\\Security

I tillegg blir registernøkler utelukket fra registrering hvis den siste noden i hierarkiet er en av disse tekstrengene:

- StreamMRU
- Buffer
- Enum

# Tillegg C. Migrering av brukerprofiler i SMA 5.0

SMA 5.0 har støtte for to typer migrering av brukerprofiler: Migrering av en enkelt bruker i forgrunnen og migrering av flere brukerprofiler. Du kan migrere profilen til en enkelt bruker på disse måtene:

- Til et annet brukernavn
- · Fra en lokal konto til en domenekonto
- · Fra en domenekonto til en lokal konto

Tabellene nedenfor viser gyldige migreringssituasjoner for migrering av en enkelt brukerprofil og migrering av flere brukerprofiler.

Tabell 10. Migrering av én bruker

|                 | Brukerkonto på måldatamaskin               |             |                                                  |             |
|-----------------|--------------------------------------------|-------------|--------------------------------------------------|-------------|
| Brukerkonto på  | Kilde- og målkonto har samme<br>brukernavn |             | Kilde- og målkonto har forskjellig<br>brukernavn |             |
| kildedatamaskin | Lokal konto                                | Domenekonto | Lokal konto                                      | Domenekonto |
| Lokal konto     | Ja                                         | Ja          | Ja                                               | Ja          |
| Domenekonto     | Ja                                         | Ja          | Ja                                               | Ja          |

Tabell 11. Migrering av flere brukere

| Brukerkonto på<br>kildedatamaskin | Brukerkonto på måldatamaskin (migrering med forsinket innlegging) |             |                                                              |                  |
|-----------------------------------|-------------------------------------------------------------------|-------------|--------------------------------------------------------------|------------------|
|                                   | Forgrunnskonto på kilde og mål har samme brukernavn               |             | Forgrunnskonto på kilde og mål har<br>forskjellig brukernavn |                  |
|                                   | Lokal konto                                                       | Domenekonto | Lokal konto                                                  | Domenekonto      |
| Lokal konto                       | Ja                                                                | Ja          | Nei <sup>1</sup>                                             | Nei <sup>1</sup> |
| Domenekonto                       | Ja                                                                | Ja          | Nei <sup>1</sup>                                             | Nei <sup>1</sup> |

<sup>1</sup>: Migrering til en konto med et annet brukernavn er bare mulig for brukeren i forgrunnen.

Tabellene nedenfor viser hvilke brukere på kildedatamaskinen som blir migrert til måldatamaskinen.

Tabell 12. Tilfelle 1. Like brukernavn på kilde- og måldatamaskin

| Brukernavn          | Bruker A        | Bruker B | Bruker C        |
|---------------------|-----------------|----------|-----------------|
| Bruker A (pålogget) | Ja <sup>1</sup> |          |                 |
| Bruker B            |                 | Ja²      |                 |
| Bruker C            |                 |          | Ja <sup>3</sup> |

<sup>1</sup> Innstillingene til den påloggede brukeren i forgrunnen (Bruker A) migreres riktig til måldatamaskinen.

<sup>2</sup> Innstillingene til bakgrunnsbrukeren Bruker B migreres riktig til måldatamaskinen, hvis passordet til brukeren er det samme som brukernavnet (det vil si "Bruker B"). Hvis passordet ikke er det samme som brukernavnet, blir ikke Bruker B migrert.
 <sup>3</sup> Bruker C blir opprettet på måldatamaskinen, og innstillingene for brukeren kopieres fra kildedatamaskinen.

Tabell 13. Tilfelle 2. Forskjellige brukernavn på kilde- og måldatamaskin

| Brukernavn          | Bruker A         | Bruker B (pålogget) | Bruker C         | Bruker D         |
|---------------------|------------------|---------------------|------------------|------------------|
| Bruker A (pålogget) | Nei <sup>4</sup> | Ja⁵                 |                  |                  |
| Bruker B            |                  | Nei <sup>6</sup>    |                  |                  |
| Bruker C            |                  |                     | Nei <sup>7</sup> |                  |
| Bruker D            |                  |                     |                  | Nei <sup>8</sup> |

<sup>4</sup> Innstillingene til Bruker A på kildedatamaskinen blir ikke migrert til Bruker A på måldatamaskinen. Hvis navnet til den påloggede brukeren på kilde- og måldatamaskinen er forskjellig, blir bare innstillingene til den påloggede brukeren migrert.

<sup>5</sup> Innstillingene til Bruker A blir migrert til Bruker B, fordi Bruker B er logget på måldatamaskinen.

<sup>6</sup> Innstillingene til Bruker B på kildedatamaskinen blir ikke migrert, fordi innstillingene til Bruker A på kildedatamaskinen blir lagt inn på Bruker B på måldatamaskinen.

<sup>7</sup> Bruker C blir ikke opprettet på måldatamaskinen. Hvis navnet til den påloggede brukeren på kilde- og måldatamaskinen er forskjellig, blir bare innstillingene til den påloggede brukeren migrert.

<sup>8</sup> Bruker D blir ikke migrert til måldatamaskinen. Hvis navnet til den påloggede brukeren på kilde- og måldatamaskinen er forskjellig, blir bare innstillingene til den påloggede brukeren migrert.

## Tillegg D. Kompatibilitet med SMA 4.2 og tidligere versjoner

Dette tillegget inneholder informasjon om kompatibilitet mellom SMA 5.0 og SMA 4.2 eller tidligere versjoner.

Arkitekturen til SMA 5.0 har blitt endret fullstendig i forhold til SMA 4.2 og tidligere versjoner. Derfor kan ikke SMA-profiler (migreringsfiler) som er opprettet ved hjelp av SMA 4.2 eller tidligere versjoner, brukes av SMA 5.0.

SMA 5.0 bruker XML-filformatet for kommandofilen og applikasjonsfilene, men du kan fortsatt bruke kommando- og applikasjonsfiler som er opprettet med SMA 4.2 i SMA 5.0 også. Hvis du oppgir en gammel kommandofil eller applikasjonsfiler fra SMA 4.2 i stedet for en XML-fil fra SMA 5.0, vil SMA 5.0 automatisk konvertere filene til dataformatet som SMA 5.0 bruker.

Disse kommandoene fra SMA 4.2 har utgått:

- "capture\_ntfs\_attribute" i seksjonen [MISC]
- "removable\_media" i seksjonen [MISC]
- "createselfextractingexe" i seksjonen [MISC]

Disse kommandoene er nye i SMA 5.0:

- "time\_zone" i seksjonen <Desktop>
- "desktop\_settings" (tema/farger/utseende) i seksjonen <Desktop>

### Kommandofil

SMA 4.2-kommandoene som kan behandles som SMA 5.0-kommandoer beskrives kortfattet i tabellen nedenfor.

| Kommando              | SMA 4.2                                                                                         | SMA 5.0                                                                                                    |
|-----------------------|-------------------------------------------------------------------------------------------------|----------------------------------------------------------------------------------------------------|
| Password              | [password_start]<br>plain_password = xxxx<br>[password_end]                                     | <password><br/><plainpassword>xxxx</plainpassword><br/></password>                                                                                 |
| Migration File        | [profile_path_and_name_start]<br>output_profile = c:\migrate.sma<br>[profile_path_and_name_end] | <archivefile><br/><filename>c:\migrate.sma</filename><br/></archivefile>                                                                           |
| PC to PC<br>migration | <pre>[misc_settings_end]<br/>using_peer_to_peer_migration = 1<br/>[misc_settings_end]</pre>     | <transfermode><br/><mode>P2P</mode><br/></transfermode><br><p2p><br/><connection_id>xxxx<connection_id><br/></connection_id></connection_id></p2p> |

Tabell 14. Kommandoer for kommandofil

Tabell 14. Kommandoer for kommandofil (fortsettelse)

| Kommando            | SMA 4.2                                                                                                    | SMA 5.0                                                                                                    |
|---------------------|----------------------------------------------------------------------------------------------------|----------------------------------------------------------------------------------------------------|
| Desktop<br>Settings | <pre>[desktop_start]<br/>accessibility = 0<br/>active_desktop = 1<br/>colors = 1<br/>desktop_icons = 1<br/>display = 1<br/>icon_font = 0<br/>keyboard = 0<br/>mouse = 0<br/>pattern = 0<br/>screen_saver = 1<br/>sendto_menu = 0<br/>shell = 0<br/>sound = 0<br/>start_menu = 0<br/>taskbar = 1<br/>wallpaper = 1<br/>window_metrics = 0<br/>[desktop_end]</pre> | <pre><desktop> <accessibility<false< accessibility=""> <accessibility<false< accessibility=""> <active_desktop>true</active_desktop> <colors>true</colors> <desktop_icons>true</desktop_icons> <display>true</display> <icon_metrics>falsefalse <mouse>false</mouse> <pattern>false</pattern> <screen_saver>true</screen_saver> <sendto_menu>false</sendto_menu> <shell>false <start_menu>false</start_menu> <taskbar>true</taskbar> <wallpaper>true</wallpaper> <window_metrics>false<!--/window_metrics--> <time_zone>true </time_zone></window_metrics></shell></icon_metrics></accessibility<false<></accessibility<false<></desktop> Merk: I motsetning til tidligere har SMA 5.0 nå støtte for migrering av "time_zone" (tidssone) og "desktop_settings" (tema/farger/utseende).</pre> |
| Network<br>Settings | <pre>[network_start]<br/>ip_subnet_gateway_configuration = 0<br/>dns_configuration = 0<br/>computer_name = 0<br/>computer_description = 0<br/>domain_workgroup = 0<br/>shared_folders_drives = 1<br/>mapped_drives = 1<br/>dialup_networking = 0<br/>microsoft_networking = 0<br/>odbc_datasources = 0<br/>[network_end]</pre>                                   | <pre><network> <ip_subnet_gateway_configuration>false <dns_configuration>false</dns_configuration> <dns_configuration>false</dns_configuration> <computer_name>false</computer_name> <computer_description>false</computer_description> <domain_workgroup>false</domain_workgroup> <shared_folders_drivers>true <mapped_drives>true</mapped_drives> <dialup_networking>false</dialup_networking> <microsoft_networking>false </microsoft_networking></shared_folders_drivers></ip_subnet_gateway_configuration></network> </pre>                                                                                                    |
| Application         | [applications_start]<br>Adobe Acrobat Reader<br>Lotus Notes<br>Microsoft Internet Explorer<br>[applications_end]                                                                                                    | <applications><br/><application>Adobe Acrobat Reader</application><br/><application>Lotus Notes</application><br/><application>Microsoft Internet Explorertion&gt;<br/></application></applications>                                                                                                    |
| Registry            | <pre>[registry_start] HKLM,"software\microsoft\currentversi on", "value"[registry_end]</pre>                                                                                                    | <registry><br/><hive>HKLM</hive><br/><keyname>sofware\microsoft\currentversionname&gt;<br/><value>value</value><br/></keyname></registry>                                                                                                    |
| Exclude<br>Drive    | [exclude_drive_start]<br>d:<br>[exclude_drive_end]                                                                                                    | <excludedrives><br/><drive>d</drive><br/></excludedrives>                                                                                                    |

Tabell 14. Kommandoer for kommandofil (fortsettelse)

| Kommando          | SMA 4.2                                                                                                    | SMA 5.0                                                                                                    |
|-------------------|----------------------------------------------------------------------------------------------------|----------------------------------------------------------------------------------------------------|
| File Inclusion    | <pre>[includefile_start]<br/>c:\data\*.cpp<br/>[includefile_end]<br/>[includepath_start]<br/>c:\data<br/>[includepath_end]<br/>[includefiledescription_start]<br/>*.cpp,c:\data,c:\NewData,P,NEWER,<br/>05/01/2005<br/>[includefiledescription_end]</pre>                                                                                                    | <pre><incdescription> <description>c:\data\*.cpp /s</description> <datacompare> <operand>NEWER</operand> <date>05/01/2005</date>  <sizecompare> <operand></operand> <size></size> </sizecompare> <dest>c:\NewData</dest> <operation>P/Operation&gt; </operation></datacompare></incdescription></pre>                                                                                                    |
| File<br>Exclusion | <pre>[excludefile_start]<br/>c:\data\*.cpp<br/>[excludefile_end]<br/>[excludepath_start]<br/>c:\data<br/>[excludepath_end]<br/>[excludefiledescription_start]<br/>*.cpp,c:\data,c:\NewData,OLDER,<br/>05/01/2005<br/>[excludefiledescription_end]<br/>[excludefilesandfolders_start]<br/>%:\data\text%\*.cpp<br/>[excludefilesandfolders_end]</pre>                                                                           | <excdescription><br/><description>c:\data\*.cpp /s</description><br/><datacompare><br/><operand>OLDER</operand><br/><date>05/01/2005</date><br/><br/><sizecompare><br/><operand></operand><br/><size></size><br/></sizecompare><br/></datacompare></excdescription>                                                                                                    |
| User<br>Inclusion | [userprofiles_start]<br>GetAllUserProfiles = 1<br>Administrator<br>[userprofiles_end]                                                                                                    | <incusers><br/><username>\$(all)</username><br/><username>Administrator</username><br/></incusers>                                                                                                    |
| User<br>Exclusion | [excludeuserprofiles_start]<br>localuser2<br>SMADOM1\domainuser2<br>[excludeuserprofiles_end]                                                                                                    | <excusers><br/><username>localuser2</username><br/><username>SMADOM1\domainuser2</username><br/></excusers>                                                                                                    |
| Printer           | [misc_settings_start]<br>printers = 0<br>defaultprinteronly =<br>[misc_settings_end]                                                                                                    | <printer><br/><printername>IBM Network Printer</printername><br/></printer>                                                                                                    |
| Misc              | <pre>[misc_settings_start]<br/>bypass_registry =<br/>quota=0<br/>stop_if_quota_exceeded = 0<br/>capture_ntfs_attribute =<br/>user_exit = C:\EXIT.EXE<br/>overwrite_existing_files = 1<br/>temp_file_location = c:\templog_fi<br/>le_location = c:\log<br/>removable_media = 0<br/>AutoReboot = 2<br/>resolve_icon_links = 1<br/>createselfextractingexe =<br/>Ousing_peer_to_peer_migration = 1<br/>[misc_settings_end]</pre> | <misc><br/><bypass_registry>true</bypass_registry><br/><quota></quota><br/><user_exit_after_apply>c:\EXIT.EXEter_apply&gt;<br/><overwrite_existing_files>trueng_files&gt;<br/><temp_file_location>c:\temp</temp_file_location><br/><log_file_location>c:\log</log_file_location><br/><autoreboot>2</autoreboot><br/><resolve_icon_links>true</resolve_icon_links><br/><span_size>124</span_size><br/></overwrite_existing_files></user_exit_after_apply></misc><br>Merk: "capture_ntfs_attribute", "removable_media" og<br>"createselfextractingexe" brukes ikke lenger i SMA 5.0. |

## Applikasjonsfil

Hvis du skal bruke applikasjonsfiler fra versjon SMA 4.2 med SMA 5.0, kopierer du filene til til katalogen \Apps under installeringskatalogen for SMA 5.0. Tabellen nedenfor inneholder en oversikt over kommandoer i applikasjonsfiler fra SMA 4.2 som behandles som kommandoer for SMA 5.0.

| Kommando                               | SMA 4.2                                                                                                    | SMA 5.0                                                                                                    |
|----------------------------------------|----------------------------------------------------------------------------------------------------|----------------------------------------------------------------------------------------------------|
| Application Information                | [General]<br>Family= Application Name<br>SMA_Version= 4.2<br>APP1= Application_1<br>(=shortname)<br>APP2= Application_2 | <applications><br/><family>Application name</family><br/><sma_version>5.0</sma_version><br/><app>Application_1</app><br/><app>Application_2</app></applications>                                                                                                    |
|                                        | [App_Info.shortname]<br>Name= Application Name<br>Version= 5.0<br>Detect_1= hive, "Registry keyname"                    | <application shortname="Application_1"><br/><appinfo><br/><name>Application Name</name><br/><version>5.0</version><br/><detects><br/><detect><br/><hive>hive</hive><br/><keyname>Registry keyname</keyname><br/></detect><br/><detects><br/></detects></detects></appinfo></application> |
| Set %Install Directory%<br>SMAvariable | [Install_Directories.shortname]<br>WinXP= HKLM, "SOFTWARE\SMA ",<br>"INSTALLDIR"                                        | <install_directories><br/><install_directory><br/><os>WinXP</os><br/><registry><br/><hive>HKLM</hive><br/><keyname>SOFTWARE\SMA</keyname><br/><value>INSTALLDIR</value><br/></registry><br/></install_directory><br/></install_directories>                                              |
| File inclusion                         | [Files_From_Folders.shortname]<br>%Install Directory%, Data, *.txt                                                      | <files_from_folders><br/><files_from_folder>%InstallDirectory%\D<br/>ata\*.txt</files_from_folder><br/></files_from_folders>                                                                                                    |
| Registry inclusion                     | [Registry.shortname]<br>HKCU, "Software\Adobe\Acrobat", "(<br>Default)"                                                 | <registries><br/><registry><br/><hive>HKCU</hive><br/><keyname>Software\Adobe\Acrobatname&gt;<br/><value>(Default)</value><br/></keyname></registry><br/></registries>                                                                                                    |
| Registry exclusion                     | [Registry.shortname]<br>HKCU, "Software\Adobe\Acrobat", "(<br>Default)"                                                 | <registry_excludes><br/><registry><br/><hive>HKCU</hive><br/><keyname>Software\Adobe\Acrobatname&gt;<br/><value>(Default)</value><br/><registry><br/></registry></keyname></registry></registry_excludes>                                                                                |
| SourceBatchProcessing                  | SMA 4.2 har ikke støtte for<br>SourceBatchProcessing                                                                    | <sourcebatchprocessing><br/><!--CDATA[copy /y c:\temp\*.* c:\migra<br-->tion<br/>del c:\migration\*.mp3]]&gt;<br/></sourcebatchprocessing>                                                                                                    |

Tabell 15. Tillegg: Kommandoer for applikasjonsfiler
Tabell 15. Tillegg: Kommandoer for applikasjonsfiler (fortsettelse)

| Kommando                 | SMA 4.2                                                                                                    | SMA 5.0                                                                                                    |
|--------------------------|----------------------------------------------------------------------------------------------------|----------------------------------------------------------------------------------------------------|
| PreTargetBatchProcessing | [PreTargetBatchProcessing]<br>copy /y c:\temp\*.* c:\migration<br>del c:\migration\*.mp3]]<br>[/PreTargetBatchProcessing] | <pretargetbatchprocessing><br/><!--CDATA[copy /y c:\temp\*.* c:\migra<br-->tion<br/>del c:\migration\*.mp3]]&gt;<br/></pretargetbatchprocessing> |
| TargetBatchProcessing    | <pre>[TargetBatchProcessing]<br/>copy /y c:\temp\*.* c:\migration<br/>del c:\migration\*.mp3]]<br/></pre>                 | <targetbatchprocessing><br/><!--CDATA[copy /y c:\temp\*.* c:\migra<br-->tion<br/>del c:\migration\*.mp3]]&gt;<br/></targetbatchprocessing>       |

#### Oversetting av applikasjonsfil

Verktøyet som oversetter applikasjonsfiler fra SMA 4.2 til applikasjonsfiler for SMA 5.0 er en del av SMA.

Hvis du installerte SMA på standardplasseringen, finner du AppFileTransfer.exe i katalogen *d*:\Programfiler\ThinkVantage\SMA, der *d* er stasjonsbokstaven til harddisken.

AppFileTransfer.exe bruker denne kommandosyntaksen: AppFileTransfer "SMA42-applikasjonsfil" "SMA50-applikasjonsfil"

Hvis du for eksempel skal oversette Lotus\_Notes.smaapp fra SMA 4.2 til Lotus\_Notes.xml for SMA 5.0, skriver du dette på kommandolinjen:

d:\Programfiler\ThinkVantage\SMA\AppFileTransfer C:\Apps\Lotus\_Notes.smaapp C:\Ap
ps\Konvertert\Lotus\_Notes.xml

Lotus\_Notes.xml opprettes i mappen C:\Apps\Konvertert.

# Tillegg E. Få hjelp og teknisk assistanse

Hvis du trenger hjelp, service, teknisk assistanse eller bare mer informasjon om Lenovos produkter, kan du få det fra Lenovo på forskjellige måter. Dette tillegget inneholder opplysninger om hvor du kan henvende deg hvis du vil ha mer informasjon om Lenovo og Lenovos produkter, hva du skal gjøre hvis det oppstår feil, og hvem du skal ringe hvis du trenger kundeservice.

#### Før du ringer

Før du ringer må du ha utført disse trinnene for å prøve å løse problemet selv:

- Kontroller at alle kablene er tilkoblet.
- Kontroller at maskinen er slått på.
- Gå gjennom forslagene til problemløsing som finnes i dokumentasjonen.
- Bruk feilsøkingsverktøyene som ble levert med datamaskinen. Du finner opplysninger om feilsøkingsverktøy i Vedlikeholdshåndboken og Håndbok for service og problemløsing for datamaskinen.
- Gå til Lenovos nettsted på http://www.lenovo.com/think/support, der du finner teknisk informasjon, typs og nye drivere. Du kan også sende en forespørsel om informasjon derfra.

Du kan løse mange problemer uten hjelp utenfra ved å følge feilsøkingsprosedyrene i hjelpen på systemet eller i den trykte dokumentasjonen som følger med maskinen eller programvaren. Informasjonen som leveres sammen med maskinen, beskriver også feilsøkingstestene du kan utføre. De fleste PCer, operativsystemer og programmer leveres med informasjon som inneholder feilsøkingsprosedyrer og beskrivelser av feilmeldinger eller feilkoder. Hvis du tror du har et programvareproblem, bør du lese informasjonen om operativsystemet eller programmet.

#### Bruke dokumentasjonen

Du finner informasjon om Lenovo-maskinen og om eventuell forhåndsinstallert programvare i dokumentasjonen som følger med datamaskinen. Denne dokumentasjonen omfatter trykte bøker, bøker på systemet, readme-filer og hjelpefiler. Slå opp i feilsøkingsinformasjonen i systemdokumentasjonen hvis du vil ha informasjon om hvordan du bruker feilsøkingsprogrammene. Ved hjelp av problemløsingsinformasjonen eller feilsøkingsprogrammene kan du finne ut om du trenger flere eller oppdaterte styreprogrammer eller annen programvare. Lenovo har sider på World Wide Web der du kan få tak i oppdatert teknisk informasjon og laste ned enhetsdrivere og oppdateringer. Hvis du vil ha tilgang til disse sidene, går du til adressen http://www.lenovo.com/think/support og følger instruksjonene du får oppgitt.

#### Få hjelp og informasjon via World Wide Web

Lenovos nettsted inneholder oppdatert informasjon om Lenovo-produkter og service og støtte for disse, på http://www.lenovo.com/think/support

# Tillegg F. Merknader

Henvisninger til Lenovos produkter, programmer eller tjenester betyr ikke at Lenovo har til hensikt å gjøre dem tilgjengelige i alle land der Lenovo driver virksomhet. Du får opplysninger om hvilke produkter, tjenester og funksjoner som er tilgjengelige i Norge, ved å kontakte din Lenovo-forhandler eller Lenovo-representant. Henvisninger til Lenovos produkter, programmer eller tjenester betyr ikke at det bare er de som kan benyttes. Ethvert produkt, program eller enhver tjeneste som har tilsvarende funksjoner, kan brukes i stedet, forutsatt at de ikke gjør inngrep i noen av Lenovos patent- eller opphavsrettigheter eller andre rettslig beskyttede rettigheter. Vurdering og verifisering ved bruk sammen med andre produkter, programmer eller tjenester enn de som uttrykkelig er angitt av Lenovo, er brukerens ansvar.

Lenovo kan ha patent på eller patentsøknader til behandling for de produktene som er omtalt i denne publikasjonen. At du har mottatt denne publikasjonen, innebærer ikke at du får lisensrettighet til disse produktene. Du kan sende spørsmål angående lisenser til

Lenovo (United States), Inc. 500 Park Offices Drive, Hwy. 54 Research Triangle Park, NC 27709 USA Attention: Lenovo Director of Licensing

LENOVO GROUP LTD. LEVERER DENNE PUBLIKASJONEN I DEN STAND DEN BEFINNER SEG I (AS IS) UTEN FORPLIKTELSER AV NOE SLAG, UTTRYKT ELLER UNDERFORSTÅTT, INKLUDERT GARANTIER VEDRØRENDE SALGBARHET ELLER ANVENDELSE FOR ET BESTEMT FORMÅL.

Disse dokumentene kan inneholde tekniske unøyaktigheter eller typografiske feil. Opplysninger i denne boken kan bli endret. Slike endringer blir tatt med i nye utgaver av boken. Lenovo kan uten forvarsel endre produktene og/eller programmene som er beskrevet i denne boken.

Produktene som beskrives i dette dokumentet, er ikke beregnet på bruk i implantert utstyr eller annet livsopprettholdende utstyr der funksjonsfeil kan føre til død eller skade på person. Informasjonen i dette dokumentet har ingen innvirkning på eller endrer ikke Lenovos produktspesifikasjoner eller garantier. Ingenting i dette dokumentet skal fungere som en uttrykt eller underforstått lisens eller skadesløsholdelse under opphavsrettighetene til Lenovo eller tredjeparter. All informasjon i dette dokumentet er innhentet i bestemte miljøer og presenteres som en illustrasjon. Resultater som er innhentet i andre operativmiljøer, kan variere.

Lenovo kan bruke og distribuere opplysninger du kommer med, på den måten selskapet anser som hensiktsmessig, uten noen forpliktelser overfor deg.

Eventuelle henvisninger til nettsteder som ikke tilhører Lenovo, er bare til orientering og fungerer ikke på noen måte som støtte for disse nettstedene. Materialet på disse nettstedene er ikke del av materialet for dette Lenovo-produktet, og bruk av disse nettstedene skjer på eget ansvar.

Alle ytelsesdataene du finner i dette dokumentet, ble hentet i et kontrollert miljø. Resultatene du kan oppnå i andre operativmiljøer, kan variere betraktelig. Noen målinger kan ha blitt gjort på utviklingssystemer, og det er ingen garanti for at disse målingene vil være like på systemer som er generelt tilgjengelige. Noen resultater kan også ha blitt beregnet ved hjelp av ekstrapolasjon. De faktiske resultatene kan variere. Brukerne av dette dokumentet bør bekrefte dataene som kan brukes i sitt bestemte miljø.

# Tillegg G. Varemerker

Navnene nedenfor er varemerker for Lenovo. Lenovo

Navnene nedenfor er varemerker for International Business Corporation. IBM (brukes på lisens) Approach Lotus Lotus Notes Lotus Organizer Freelance Graphics SmartSuite Word Pro 1-2-3

Microsoft, Windows og Outlook er varemerker for Microsoft Corporation i USA og/eller andre land.

Intel, LANDesk og Intel SpeedStep er varemerker for Intel Corporation i USA og/eller andre land.

Andre navn kan være varemerker for andre selskaper.

# Stikkordregister

### Α

Adobe Acrobat Reader 117 applikasjoner migrere 26 applikasjonsfiler eksempel 112 opprette 107 applikasjonsinnstillinger migrere Adobe Acrobat Reader 117 AT&T Network Client 117 IBM Global Network Dialer 117 Lotus Notes 117 Lotus Organizer 117 Lotus SmartSuite 118 McAfee VirusScan 118 Microsoft Access 119 Microsoft Internet Explorer 119 Microsoft NetMeeting 119 Microsoft Office 119 Microsoft Outlook 120 Microsoft Outlook Express 121 Microsoft Project 121 Microsoft Visio 122 MSN Messenger 122 Netscape Navigator 122 Norton Antivirus 123, 124 WinZip 124 applikasjonsnavn.xml 3 arbeidsmiljø 1 arbeidsområdeinnstillinger active desktop 23 bakgrunn 24 begrensninger 24 farger 23 ikon-skrift 24 ikoner i arbeidsområdet 24 Innstillinger for arbeidsområdet 23 innstillinger for tidssone 24 lyd 24 menyen send til 24 migrere 23 mus 24 mønster 24 oppgavelinje 24 skall 24 skjerm 24 skjermbeskytter 24 startmeny 24 tastatur 24 tilgjengelighet 23 vindusdimensjoner 24 AT&T Network Client 117

#### В

```
begrensninger
applikasjonsinnstillinger 26
arbeidsområdeinnstillinger 24
brukerprofiler 23
nettverksinnstillinger 27
brukerdefinisjon
krav 3
brukerprofiler
begrensninger 23
migrere 23
migrering 127
```

### С

commands.XML 2 config.ini 2

# D

deinstallere 13 loggfiler 13 midlertidige filer 13 migreringsfiler 13

### F

filmigrering eksempler 91 kommandoer ExcludeDrives 87 Exclusions 89 FilesAndFolders 87 Inclusions 88 mal 93 filvalg migrere 30 søke etter filer 30 fjerninstallering 9 flere brukerprofiler migrering 4 forsinket innlegging 1

# G

grafisk brukergrensesnitt tilpasse andre alternativer 100 begin page 99 Choice-alternativer 100 global options 97 guidance text options 98 show page options 98 splash page 99 TopOptions page 99

# I

IBM Global Network Dialer 117 innleggingsfasen 1 definisjon 2 installering mål 10 nødvendig DLL-fil 12 standard 9 stille 12 utførbar fil 9

### Κ

kildedatamaskin 1 kommandoer eksempler Auto Reboot 93 filvalg 91 oppheve valg av filer 93 skrivermigrering 89 nettverk 89 OS built-in 89 user-provided 89 kommandofil kommandoer 81 AddPrinter 85 Applications 83 ArchiveFile 81 Desktop 82 ExcUsers 83 IncUsers 83 MISC 86 Network 83 P2P 82 passord 81 Printers 84 Registries 83 TransferMode 82 opprette 80 standardplassering 81 komponenter 1, 2 kontrollfiler applikasjonsnavn.xml 3 commands.XML 2 config.ini 2 krav til systemet maskinvare 3 migreringskombinasjoner 4 operativsystemer 3

#### L

Lotus Notes 117 Lotus Organizer 117 Lotus SmartSuite 118

#### Μ

McAfee VirusScan 118 Microsoft Access 119

Microsoft Internet Explorer 119 Microsoft NetMeeting 119 Microsoft Office 119 Microsoft Outlook 120 Microsoft Outlook Express 121 Microsoft Project 121 Microsoft Visio 122 miarere flere applikasjonsinnstillinger 102 registerinnstillinger satsvis modus (batch) 101 migrere fra PC til PC 6 konfigurere en forbindelse 6 Ethernet-kabel 6 LAN 6 migrering applikasjonsinnstillinger 117 forsinket innleggingsfase 2 innleggingsfasen 2 pålogging 4 migrering med filoverføring 6 innleggingsfasen 46 migreringskombinasjoner 4 migreringsmodus grafisk brukergrensesnitt 15 satsvis modus (batch) 79 migreringstype 15 standard definisjon 15 standard migrering utføre 55 starte fra måldatamaskinen definisjon 15 utføre 15 MSN Messenger 122

# Ν

Netscape Navigator 122 nettverksinnstillinger begrensninger 27 migrere 27 Norton Antivirus 123, 124

måldatamaskin 1

# 0

omdirigere filer 31 omdirigere satsfiler 32 oppgradere 7

### Ρ

parametere SMABAT innlegging ved migrering fra PC til PC 80 legge inn 80 loggfil 80 midlertidig katalog 80 pakke ut 80 passord 80 parametere (fortsettelse) SMABAT (fortsettelse) registrere 80

# R

redigere sammendrag 54 registerinnstillinger migrere satsvis modus (batch) 101 registreringsfasen 1 applikasjoner 26 arbeidsområdeinnstillinger 23 brukerprofiler 23 definisjon 1, 2 filvalg 30 harddisk 31 mål 31 nettverksinnstillinger 27 operativsystem 31 registeroppføringer 31 skrivere 28

# S

satsfiler (batch) 32 satsvis modus (batch) filmigrering 87 innleggingsfasen 94 migrering domenebrukere i bakgrunnen 95 lokale brukere i bakgrunnen 94 SMABAT-syntaks 79 skrivere migrere 28 skrivermigrering brukerdefinert skriver 90 innebygde skrivere i operativsystemet 91 nettverksskriver 91 SMA 4.2 kompatibilitet 129 applikasjonsfil 132 kommandofil 129 oversetterverktøy 133 sma.exe 2 SMA-migreringsfil 1 SMABAT parametere 79 innlegging ved migrering fra PC til PC 80 loggfil 80 midlertidig katalog 80 pakke ut 80 passord 80 registrere 80 standardplassering 79 syntaks 79 smabat.exe 2 Software Migration Assistant (SMA) definisjon 1 deinstallere 13

Software Migration Assistant (SMA) (fortsettelse) forbedringer 7 installere 9, 12 komponenter 1, 2 migrering av flere brukerprofiler 4 begrensninger 5 migreringsfaser 1 migreringstyper 1 oppgradere 7 standard migrere fra PC til PC innleggingsfasen 63 prosedyre 55 registreringsfasen 61 migrering med filoverføring innleggingsfasen 71 prosedyre 66 registreringsfasen 66 standard installering 9 starte fra måldatamaskinen migrere fra PC til PC applikasjoner 26 arbeidsområdeinnstillinger 23 brukerprofiler 23 filvalg 30 innleggingsfasen 34 mål 31 nettverksinnstillinger 27 prosedyre 15 registreringsfasen 20 skrivere 28 migrering med filoverføring innleggingsfasen 53 prosedyre 36 registreringsfasen 42 stille installering 9 syntaks konvensjoner x SMABAT 79

# T

tilpasset migrering 1 definisjon 15 typisk migrering 1 definisjon 15

# U

utførbare filer installeringsprogram 9 sma.exe 2 smabat 2

# W

WinZip 124